# EASiTool - User Manual -V4.0

# **Table of contents**

| Introduction                                  | 3  |
|-----------------------------------------------|----|
| What's New?                                   | 3  |
| Getting Started                               | 4  |
| System Requirements                           | 4  |
| Installment                                   | 4  |
| Input Parameters                              | 8  |
| 1. Reservoir Parameters                       | 8  |
| 2. Relative Permeability Parameters           | 13 |
| 3. Simulation Parameters                      | 14 |
| 4. NPV Analysis                               | 18 |
| Running the Simulation                        | 20 |
| Outputs                                       | 21 |
| 1. Optimal Constant-Injection/Extraction Rate | 21 |
| 2. Uniform Constant-Injection/Extraction Rate | 23 |
| 3. Sensitivity Analysis                       | 24 |
| General Geometry/Pattern                      | 25 |
| Warning and Error Dialogs                     | 30 |
| Examples and Verifications                    | 34 |
| References                                    | 51 |
| Contacts                                      | 52 |

# Introduction

Welcome to the third version of EASiTool (Enhanced Analytical Simulation Tool), developed for CO<sub>2</sub> storage-capacity estimation and uncertainty quantification.

This user manual will help you install and use EASiTool.

EASiTool is intended to help users achieve a fast, reliable, science-based estimate of storage capacity for any geologic formation containing brine. EASiTool, which provides strategies for optimizing a project's net present value (NPV), offers three major features:

- An advanced, closed-form analytical solution for pressure-buildup calculations used to estimate both injectivity and reservoir-scale pressure elevation, in both closed- and open-boundary aquifers (version 1.1)
- A simple geomechanical model coupled with a base model to evaluate and avoid the possibility of fracturing reservoir rocks by injecting cold, supercritical CO<sub>2</sub> into hot formations, which can cause rock deformation (version 2.0)
- An active reservoir-management system throughout the brine-extraction process (version 3.0).

#### Disclaimer

This project is funded by the U.S. Department of Energy (DE-FE0009301).

This report was prepared as an account of work sponsored by an agency of the United States Government. Neither the United States Government nor any agency thereof, nor any of their employees, makes any warranty, express or implied, or assumes any legal liability or responsibility for the accuracy, completeness, or usefulness of any information, apparatus, product, or process disclosed, or represents that its use would not infringe privately owned rights. Reference herein to any specific commercial product, process, or service by trade name, trademark, manufacturer, or otherwise does not necessarily constitute or imply its endorsement, recommendation, or favoring by the United States Government or any agency thereof. The views and opinions of authors expressed herein do not necessarily state or reflect those of the United States Government or any agency thereof.

#### **Further Information**

This software has been developed using MATLAB R2014b.

#### What's New?

Important changes in EASiTool V4.0:

• A new module was added to EASiTool which provide user with flexibility of placing the injectors and extractors on their own arbitrary locations. This new module can handle multiple reservoirs inside basin with arbitrary shapes.

# **Getting Started**

This section has information on system requirements and installment of the EASiTool.

#### **System Requirements**

EASiTool is a Windows application. Windows Vista, Windows 7 (either 32-bit or 64-bit versions), Windows 8 or Windows 10 are the recommended operating systems. Windows XP (SP3) is also supported.

You must have administrative privileges on the system. You need a minimum of 700 MB disk space during the installation process. 16-bit color depth is required (32-bit recommended).

#### Installment

Once you download the install file from the EASiTool website, double-click it to start the installment. Click "Next" once you see the window below:

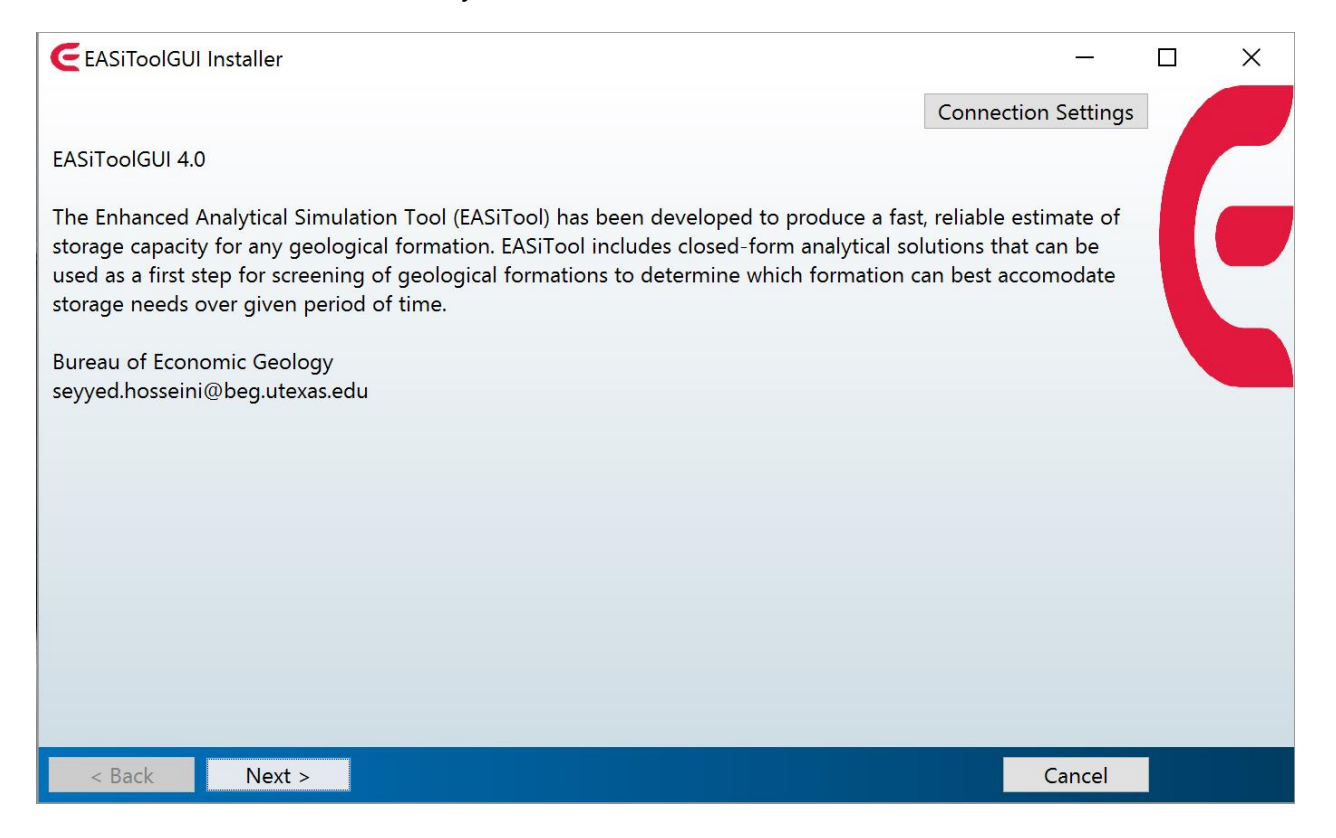

# Determine the destination folder. If you don't want to change the location where the installation folder will be saved, click "Next":

| CInstallation Options         |              | _          | × |
|-------------------------------|--------------|------------|---|
| Choose installation folder:   |              |            |   |
| C:\Program Files\EASiToolGUI  |              | Browse     |   |
|                               | Restore Defa | ult Folder |   |
| Add a shortcut to the desktop |              |            |   |
|                               |              |            |   |
|                               |              |            |   |
|                               |              |            |   |
|                               |              |            |   |
|                               |              |            |   |
|                               |              |            |   |
|                               |              |            |   |
|                               |              |            |   |
|                               |              |            |   |
|                               |              |            |   |
|                               |              |            |   |
| < Back Next >                 |              | Cancel     |   |

MATLAB Compiler Runtime is required. Determine the destination folder. If you don't want to change the location where the installation folder will be saved, click "Next":

| CRequired Software                                                                                                    |               | _             |                            |
|----------------------------------------------------------------------------------------------------|---------------|---------------|----------------------------|
| MATLAB Compiler Runtime is required.                                                                                                    |               |               | MATI AR <sup>®</sup>       |
| Choose installation folder:                                                                                                    |               |               | COMPILER RUNTIME<br>R2014b |
| C:\Program Files\MATLAB\MATLAB Compiler Runtime                                                                                                    |               | Browse        |                            |
|                                                                                                    | Restore De    | efault Folder |                            |
|                                                                                                    |               |               |                            |
|                                                                                                    |               |               |                            |
|                                                                                                    |               |               |                            |
|                                                                                                    |               |               |                            |
|                                                                                                    |               |               |                            |
|                                                                                                    |               |               |                            |
| MATLAB and Simulink are registered trademarks of The MathWorks, Inc. Please see ma                                                                                        | thworks.com   | /trademarks   |                            |
| for a list of additional trademarks. Other product or brand names may be trademarks or<br>their respective holders                                                        | registered tr | ademarks of   |                            |
|                                                                                                    |               |               |                            |
| WARNING: This program is protected by copyright law and international treaties. Copyrig<br>MathWorks, Inc. Protected by U.S. and other patents. See MathWorks.com/patents | ght 1984-201  | 14, The       |                            |
| < Back Next >                                                                                                    |               | Cancel        | 📣 MathWorks                |

#### Select "Yes" to accept the terms of the license agreement. Then, click "Next":

| Elicense Agreement                                                                                                    | —                                                                                                    |                                                                                          | ×      |
|----------------------------------------------------------------------------------------------------|----------------------------------------------------------------------------------------------------|------------------------------------------------------------------------------------------|--------|
| The MathWorks, Inc.                                                                                                    |                                                                                                    |                                                                                          | ^      |
| MATLAB COMPILER RUNTIME (MCR) LIBRARIES LICENSE                                                                                                    |                                                                                                    |                                                                                          |        |
| IMPORTANT NOTICE<br>BY CLICKING THE "YES" BUTTON BELOW, YOU ACCEPT THE TERMS OF THIS LICENSE. IF YOU ARE NO<br>SELECT THE "NO" BUTTON AND THE INSTALLATION WILL BE ABORTED.                                                                                                    | )T WILLING <sup>-</sup>                                                                                         | to do so                                                                                 | ,      |
| 1. LICENSE GRANT. Subject to the restrictions below, The MathWorks, Inc. ("MathWorks") hereby gra<br>you are an individual or an entity, a license to install and use the MATLAB Compiler Runtime Librarie<br>expressly for the purpose of running software created with the MATLAB Compiler (the "Application so<br>other purpose. This license is personal, nonexclusive, and nontransferable.                                                                                                    | nts to you, v<br>∍s ("MCR"), s<br>Software"), a                                                                 | whether<br>solely and<br>and for no                                                      |        |
| 2. LICENSE RESTRICTIONS. You shall not modify or adapt the MCR for any reason. You shall not disa reverse engineer the MCR. You shall not alter or remove any proprietary or other legal notices on or Unless used to run Application Software, you shall not rent, lease, or loan the MCR, time share the N bureau use, or use the MCR for supporting any other party's use of the MCR. You shall not sublicent transfer the MCR to any third party. You shall not republish any documentation which may be provide the MCR. All rights not granted, including without limitation rights to reproduce, sublicense, rent, se derivative works, serve other software by means of, decompile, reverse engineer, and disassemble the means of the MCR. | ssemble, dev<br>in copies o<br>1CR, provide<br>se, sell, or of<br>ded in conn<br>II, distribute,<br>ne MCR, are | compile, o<br>f the MCR<br>e service<br>therwise<br>ection with<br>, create<br>expressly | r<br>n |
| Do you accept the terms of the license agreement?   Yes ONo                                                                                                    |                                                                                                    |                                                                                          |        |
| < Back Next >                                                                                                    | Cancel                                                                                                    | 📣 Math                                                                                   | Works  |

# Click "Install" to begin the installation:

| Confirmation                                         | —      | × |
|------------------------------------------------------|--------|---|
| EASiToolGUI will be installed in:                    |        |   |
| C:\Program Files\EASiToolGUI                         |        |   |
| EASiToolGUI requires MATLAB Compiler Runtime R2014b. |        |   |
| MATLAB Compiler Runtime R2014b will be installed in: |        |   |
| C:\Program Files\MATLAB\MATLAB Compiler Runtime\v84  |        |   |
|                                                      |        |   |
|                                                      |        |   |
|                                                      |        |   |
|                                                      |        |   |
|                                                      |        |   |
|                                                      |        |   |
|                                                      |        |   |
|                                                      |        |   |
|                                                      |        |   |
| < Back Install >                                     | Cancel |   |

Once the installation is completed (this may take a few minutes), you will see the window below. Click "Finish":

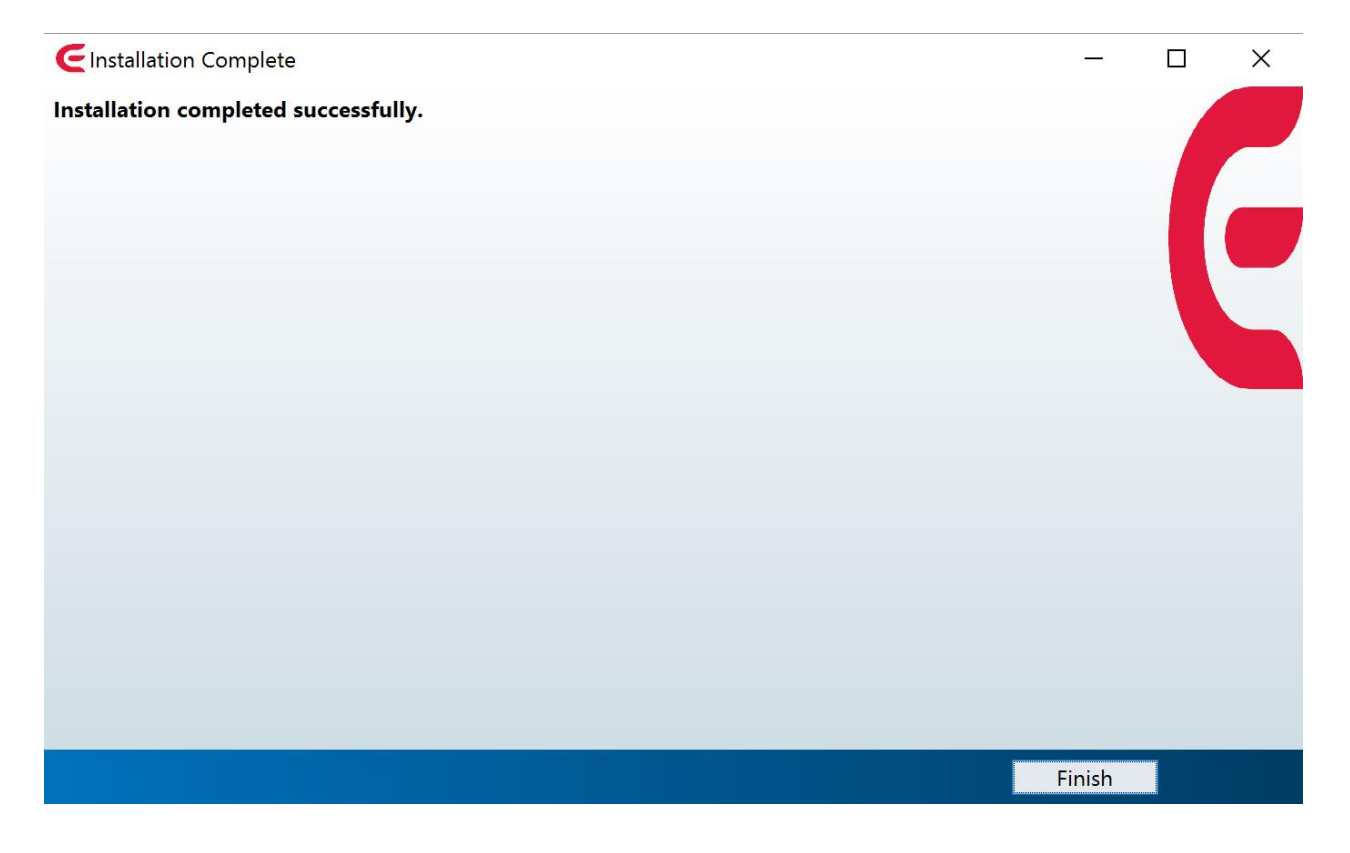

Now you are ready to use the EASiTool software by simply double clicking on the EASiTool icon.

# **Input Parameters**

Section 1 has information on the input data required to run the program.

#### **1. Reservoir Parameters**

Necessary input for reservoir parameters includes in situ pressure (MPa), temperature (C), thickness (m), salinity of the formation brine (mol/kg), porosity (-), permeability (mD), rock compressibility (1/Pa), maximum injection pressure (MPa), reservoir area (km<sup>2</sup>), basin area (km<sup>2</sup>), and boundary condition, as shown in Section 1 at the top left-hand side of the input screen.

**Note**: EASiTool accepts only one set of fixed units; if the units differ from what is shown on the interface, they must be converted first.

| C EASiToolGUI                |         |          |                                        |           |                                            |   |
|------------------------------|---------|----------|----------------------------------------|-----------|--------------------------------------------|---|
| Main Interface               |         |          |                                        |           |                                            | 2 |
| 🥙 🔍 🔍 🐙 🎍                    |         |          |                                        |           |                                            |   |
|                              |         |          |                                        |           |                                            |   |
|                              | GU      | LF COAST | CARBON CENTER                          | C         | BUREAU OF<br>ECONOMIC<br>GEOLOGY           |   |
| 1-RESERVOIR PARAMETERS       | -       | (        | 3-SIMULATION PARAMETERS                | 1         | 4-NPV                                      |   |
| General Geometry/Pattern     |         |          | Uniform Injection/Extraction Rate      |           | Injector Drilling Cost [\$M/well] 1        |   |
| Input File Name              |         |          | Sensitivity Analysis (Slow)            |           | Extractor Drilling Cost [SM/well]          |   |
| Pressure [MPa]               | 20      |          | Simulation Time [year]                 | 20        |                                            |   |
| Temperature [C]              | 65      |          | Injection Well Radius [m]              | 0.1       | Injector Operating Cost [Sk/weil/yr] 500   |   |
| Thickness [m]                | 100     |          | Min Extraction Pressure [MPa]          | 29        | Extractor Operating Cost [\$K/well/yr] 500 |   |
| Salinity [mol/Kg]            | 2       |          | Injection Rate [ton/day/well]          |           | Monitoring Cost [\$K/yr/km^2] 50           |   |
| Porosity [-]                 | 0.2     |          | Extraction Rate [m^3/day/well]         |           | Tax Credit [\$/ton] 10                     |   |
| Permeability [mD]            | 100     |          | Max Number of Injectors                | +00 -     |                                            |   |
| Rock Compressibility [1/Pa]  | 5e-10   |          | Number of Extractors                   | -         | Run                                        |   |
| Max Injection Pressure [MPa] | 30      |          | Estimate Max Injection Pressure II     | nternally | Simulation Time [sec]= *****               |   |
| Reservoir Area [km^2]        | 100     |          |                                        |           | 5-RESULT CONTROLS                          |   |
| Basin Area [km^2]            | 100     |          | Density of Porous Media [Kg/m^3]       |           | Number of Injection Wells                  |   |
| Boundary Condition           | Closed  | •        | Total Stress Ratio (H/V)               |           | Estimated Max Inj Pressure [MPa]           |   |
| 2-RELATIVE PERMEABILITY (    | Brooks- | Corey)   | Biot Coefficient                       |           | Total Injected CO2 [Mton]                  |   |
| Residual Water Saturation    | 0.5     |          | Poisson's ratio                        |           | Total Extracted Brine [Mm^3]               |   |
| Residual Gas Saturation      | 0.1     |          | Coefficient of Thermal Expansion [1/K] | 1         | Highest Bottomhole Pres. [MPa]             |   |
| m                            | 3       |          | Bottom Hole Temperature Drop [K]       |           | Lowest Bottomhole Pres. [MPa]              |   |
| n                            | 3       |          | Young's Modulus [GPa]                  |           | Number of Failed Wells                     |   |
| Kra0                         | 1       |          | Depth [m]                              |           |                                            |   |
| Krg0                         | 0.3     |          |                                        |           | <u>visit our website.</u>                  |   |

**Reservoir Area (km<sup>2</sup>)**: A reservoir is a part of the basin in which injectors are distributed. In the current version, we assume that reservoirs do not include detailed structures or dip angles. We also assume that reservoirs are square and placed at the center of the basins.

**Basin Area (km<sup>2</sup>)**: A basin is the whole areal extent of the storage formation in which the reservoir of our interest is located. In the current version, we assume that basins do not include detailed structures or dip angles. We also assume that basins are square. The basin area should be bigger or equal to the reservoir area.

**Boundary Condition**: Using the drop-down menu, select either an "open" or a "closed" boundary condition (In the current version of EASiTool, the selected boundary condition will be enforced on all four sides of the basin.). A reservoir can be considered open as

long as the pressure change has not reached the boundaries. In an industrial-scale injection operation, the pressure effect is expected to reach the boundaries of the basin late in the injection process.

**Note**: EASiTool is designed to perform the calculations for multiple scenarios in which the number of wells increases from 1 to 400 in square numbers ( $1 \times 1$ ,  $2 \times 2$ ,  $3 \times 3$ ,  $4 \times 4$ , ...,  $20 \times 20$ ). In each scenario, wells are equally spaced over the reservoir area. For example, well distribution for a  $2 \times 2$  pattern is shown below:

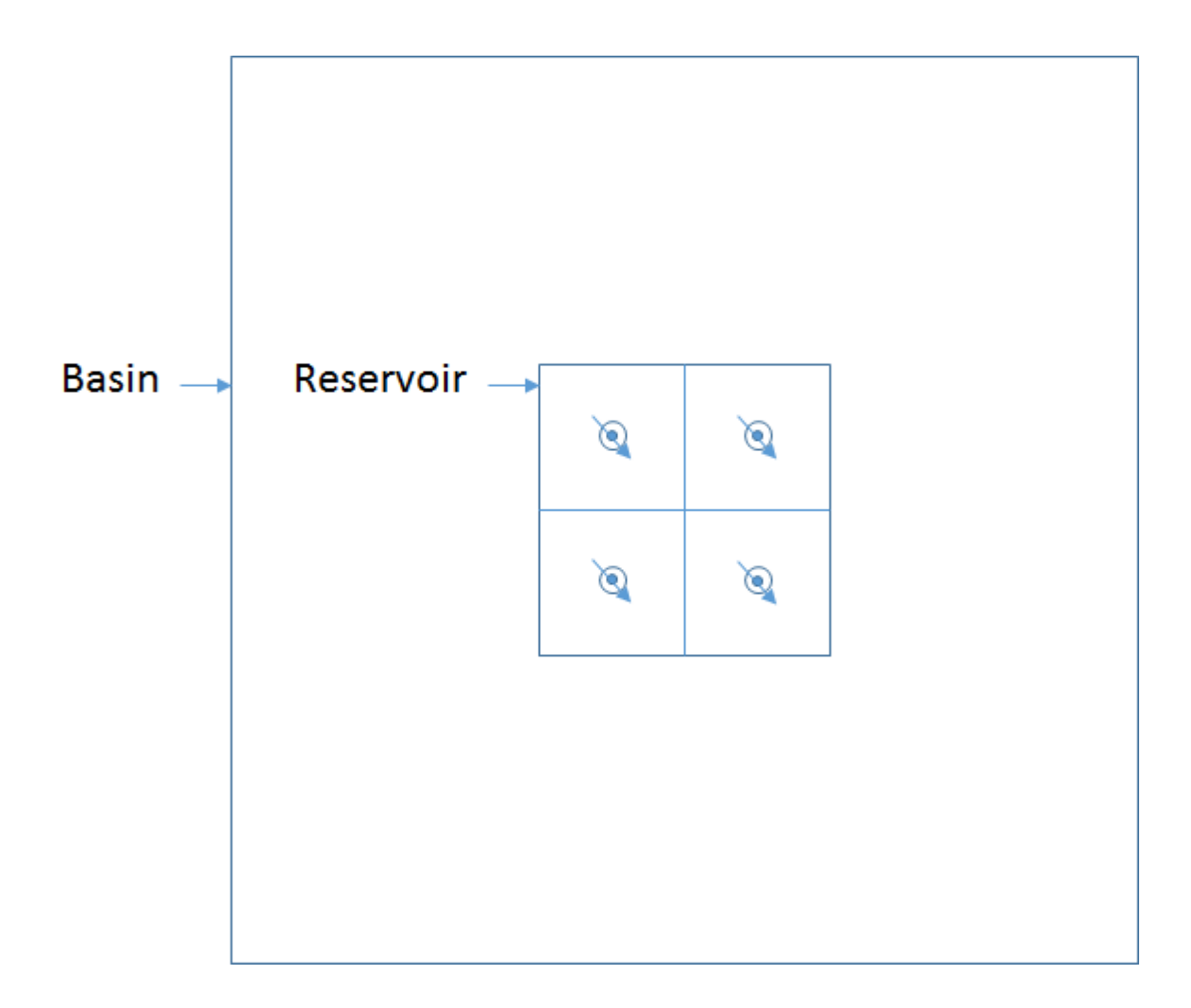

The following table shows the range of parameters that are accepted by EASiTool:

| Initial Pressure       | ≤ 60.0 MPa                              |
|------------------------|-----------------------------------------|
| Initial Temperature    | ≤ 300.0 °C                              |
| Thickness              | ≥ 0.1 m                                 |
| Salinity               | $\geq$ 0.0 mol/kg and $\leq$ 6.0 mol/kg |
| Porosity               | ≥ 0.0 and ≤ 0.9999                      |
| Permeability           | ≥ 0.0 mD                                |
| Rock Compressibility   | ≤ 1.0E-08 1/Pa                          |
| Max Injection Pressure | > Initial Pressure                      |
| Reservoir Area         | ≤ Basin Area                            |

The following six figures show the range and frequency of some reservoir parameters based on two data sets prepared by the DOE and the USGS:

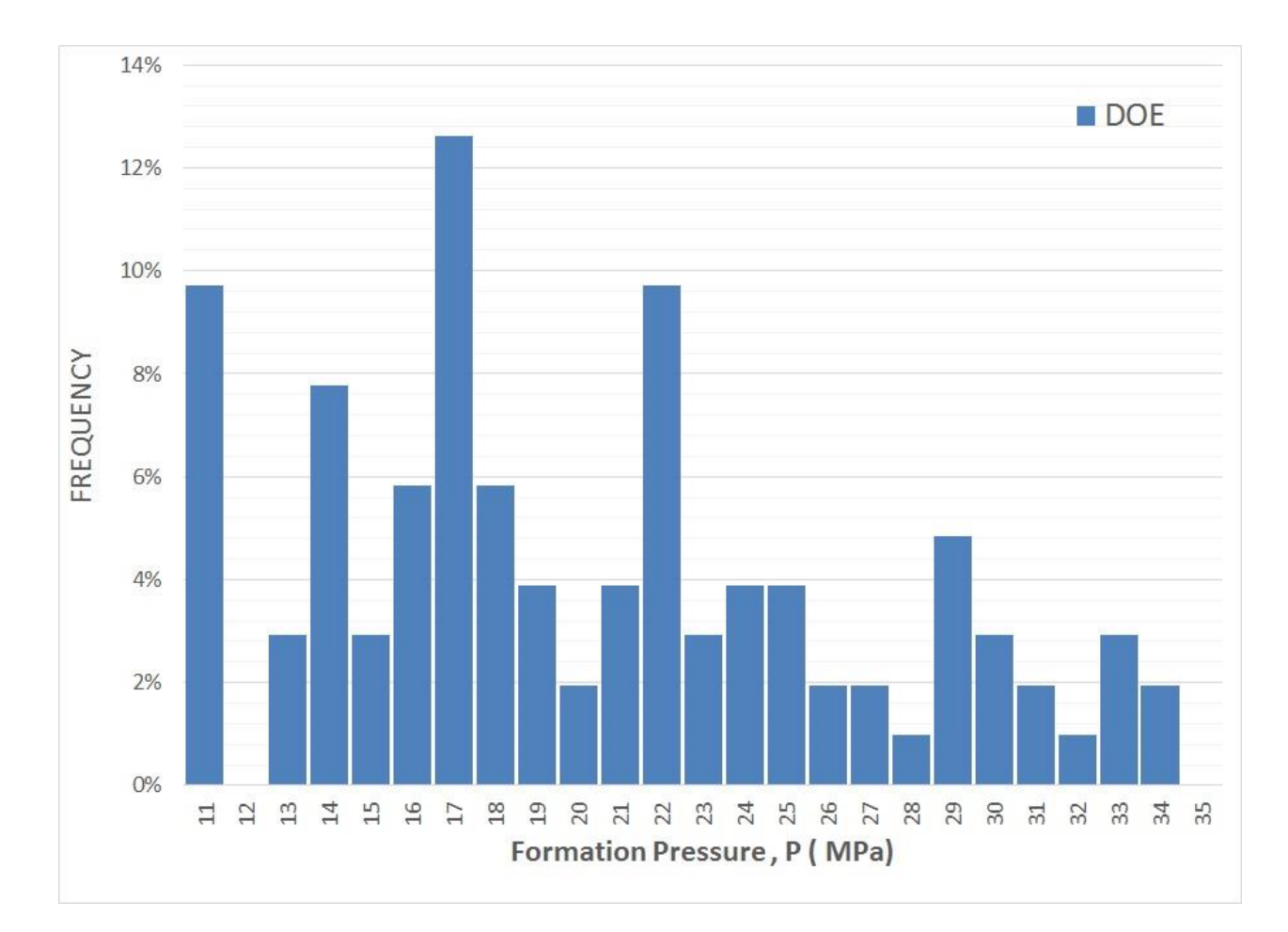

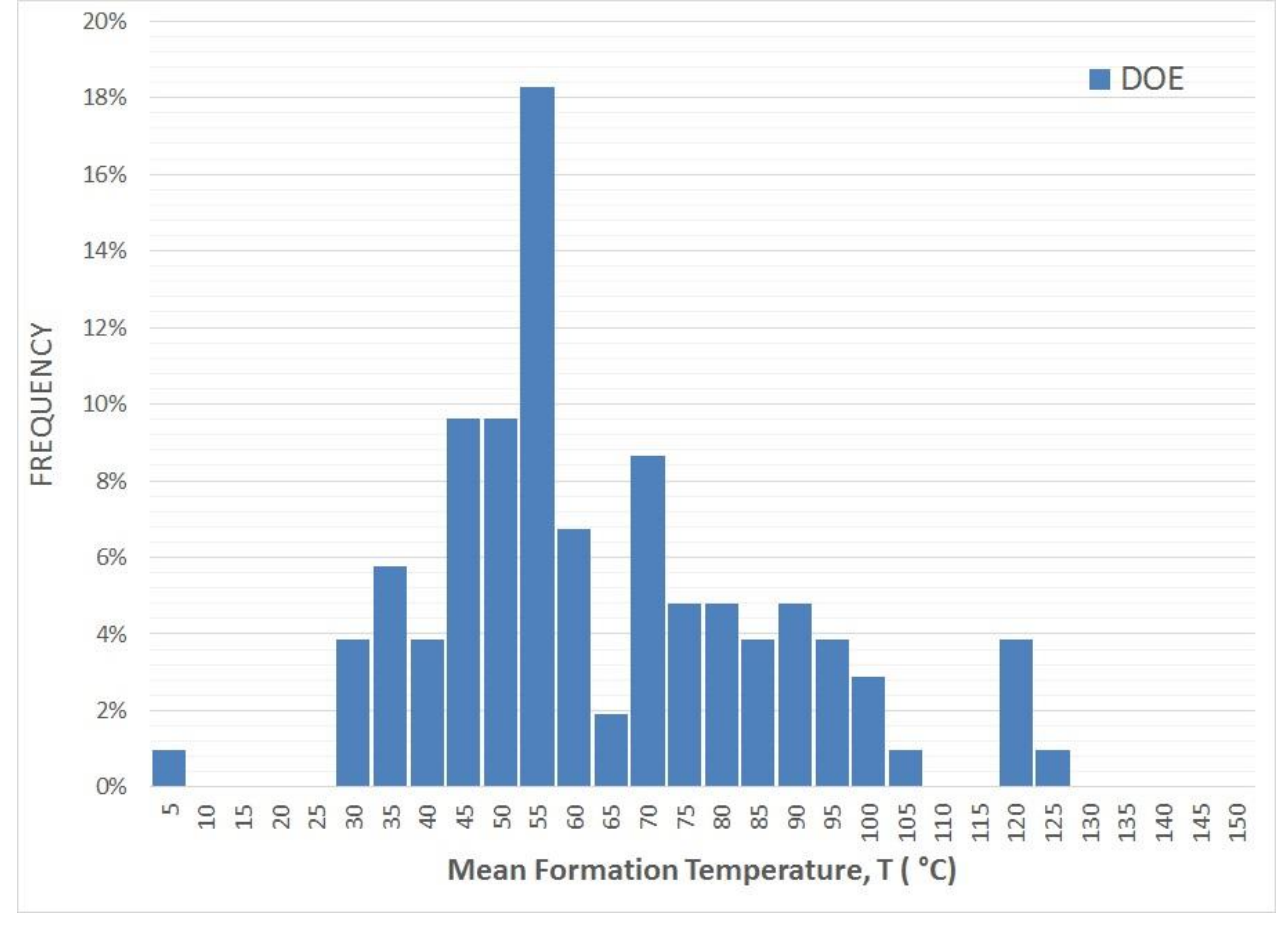

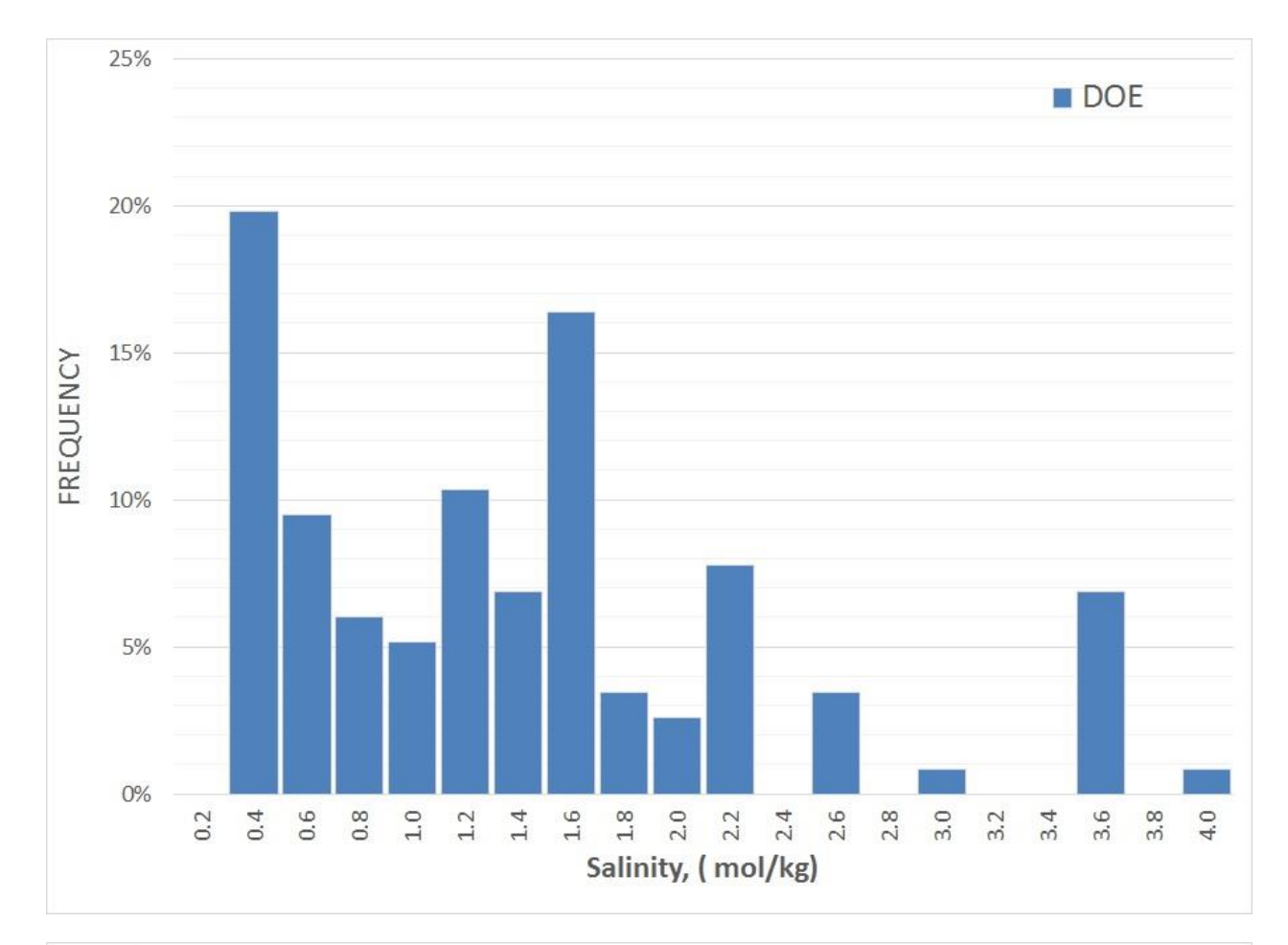

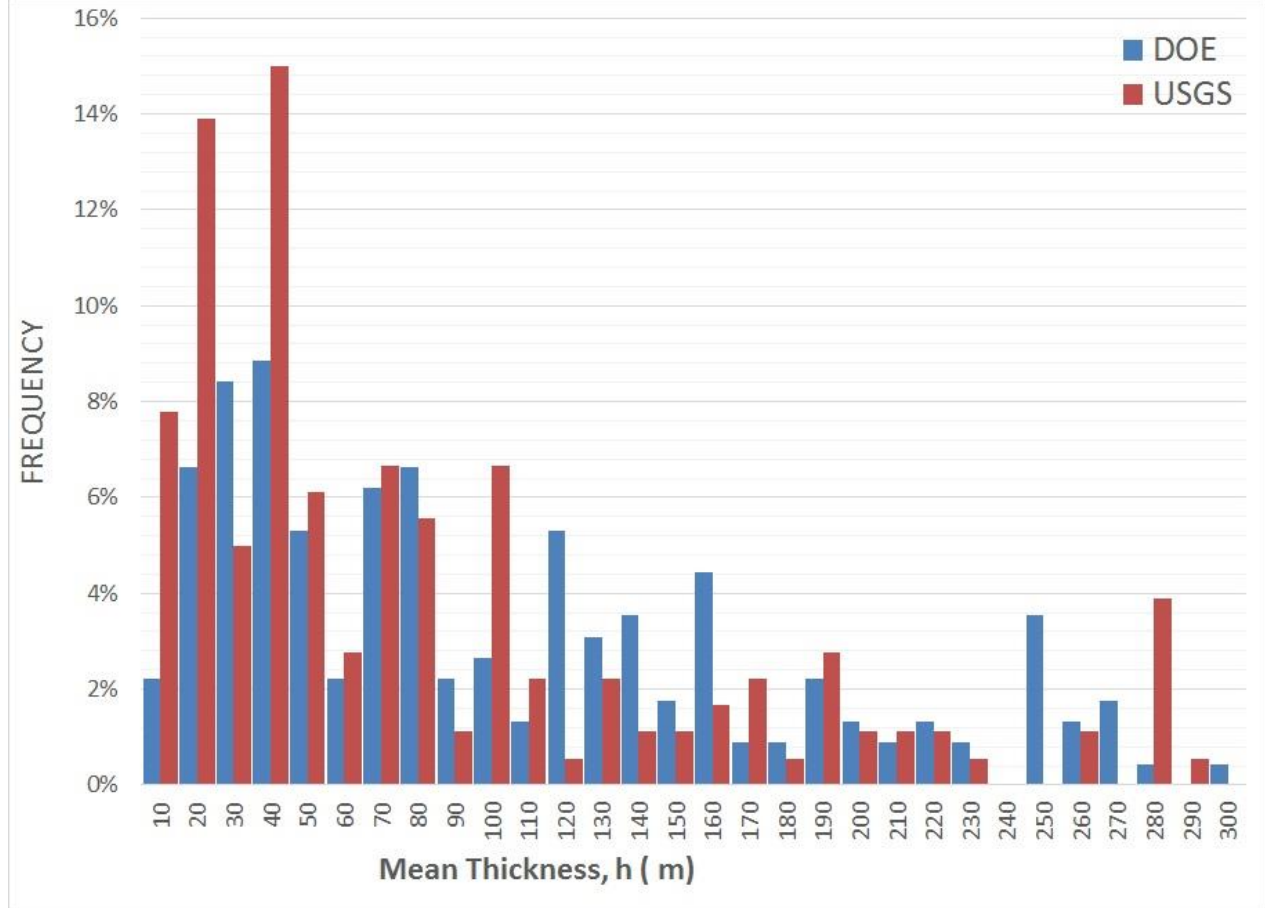

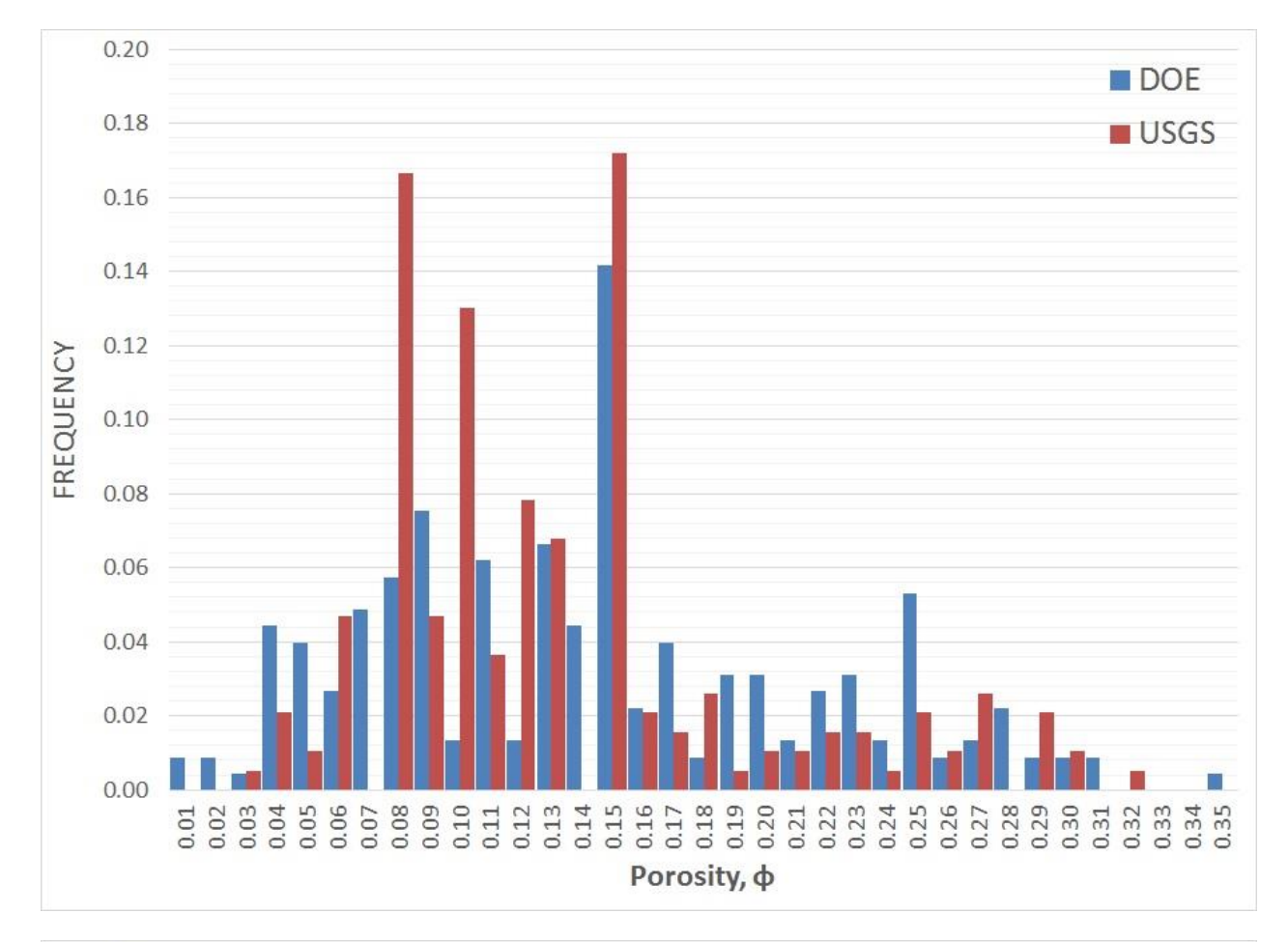

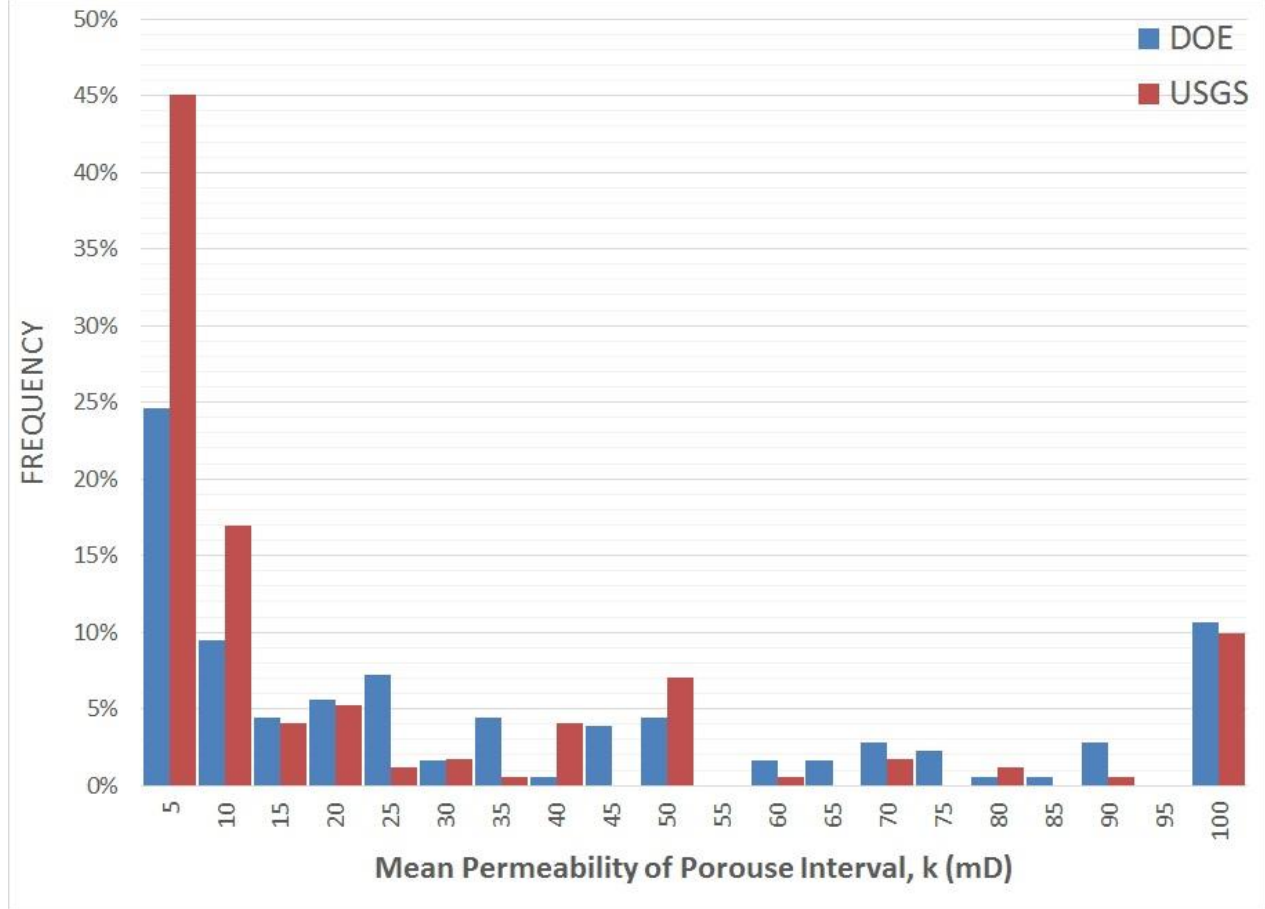

#### 2. Relative Permeability Parameters

Section 2 allows the input of parameters for relative permeability, including residual water saturation ( $S_{ar}$ ), critical gas saturation ( $S_{gc}$ ), end-point relative permeability for aqueous phase ( $k_{ra0}$ ), end-point relative permeability for gas phase ( $k_{rg0}$ ), and power-law exponents for the aqueous and gas phases *m* and *n*. This section includes equations for relative permeability calculations from the Brooks-Corey model:

$$k_{ra} = \begin{cases} 0, & S_a < S_{ar} \\ k_{ra}^{\circ} \left( \frac{S_a - S_{ar}}{1 - S_{ar} - S_{gc}} \right)^m, & S_a > S_{ar} \end{cases}$$
$$k_{rg} = \begin{cases} 0, & S_g < S_{gc} \\ k_{rg}^{\circ} \left( \frac{S_g - S_{gc}}{1 - S_{ar} - S_{gc}} \right)^n, & S_g > S_{gc} \end{cases}$$

| C EASIToolGUI                |               |                                        |           |                                            |                                       |
|------------------------------|---------------|----------------------------------------|-----------|--------------------------------------------|---------------------------------------|
| Main Interface               |               |                                        |           |                                            | e e e e e e e e e e e e e e e e e e e |
| 🖑 🔍 🔍 🐙 🍓                    |               |                                        |           |                                            |                                       |
|                              |               |                                        |           |                                            |                                       |
|                              | GULF COAST    | CARBON CENTER                          |           | BUREAU OF<br>ECONOMIC<br>GEOLOGY           |                                       |
| 1-RESERVOIR PARAMETERS       | (             | 3-SIMULATION PARAMETERS                |           | 4-NPV                                      |                                       |
| General Geometry/Pattern     |               | Uniform Injection/Extraction Rate      |           | Injector Drilling Cost [SM/well] 1         |                                       |
| Input File Name              |               | Sensitivity Analysis (Slow)            |           | Estructure Delitting Cont (EM/suppl)       |                                       |
| Pressure [MPa]               | 20            | Simulation Time [year]                 | 20        | Extractor Drining Cost [SW/Wen]            |                                       |
| Temperature [C]              | 65            | Injection Well Radius [m]              | 0.1       | Injector Operating Cost [SK/well/yr] 500   |                                       |
| Thickness [m]                | 100           | Min Extraction Pressure [MPa]          | 29        | Extractor Operating Cost [\$K/well/yr] 500 |                                       |
| Salinity [mol/Kg]            | 2             | Injection Rate [ton/day/well]          |           | Monitoring Cost [\$K/yr/km^2] 50           |                                       |
| Porosity [-]                 | 0.2           | Extraction Rate [m^3/day/well]         |           | Tax Credit [\$/ton] 10                     |                                       |
| Permeability [mD]            | 100           | Max Number of Injectors 4              | •00 -     |                                            |                                       |
| Rock Compressibility [1/Pa]  | 5e-10         | Number of Extractors 0                 | •         | Run                                        |                                       |
| Max Injection Pressure [MPa] | 30            | Estimate Max Injection Pressure In     | nternally | Simulation Time [sec]= *****               |                                       |
| Reservoir Area [km^2]        | 100           | Density of Porous Media [Kg/m^3]       |           | 5-RESULT CONTROLS                          |                                       |
| Boundary Condition           | Closed V      | Total Stress Ratio (H/V)               |           | Estimated Max Inj Pressure [MPa]           |                                       |
|                              |               | Dist Occ#falact                        |           | Tatal Inicated CO2 (Miss)                  |                                       |
| -2-RELATIVE PERMEABILITY (   | Brooks-Corey) | Bior coencient                         |           | Total injected 002 (mon)                   |                                       |
|                              | 0.0           | Poisson's ratio                        |           | Total Extracted Brine [Mm^3]               |                                       |
| Residual Gas Saturation      | 0.1           | Coefficient of Thermal Expansion [1/K] | 1         | Highest Bottomhole Pres. [MPa]             |                                       |
| m                            | 3             | Bottom Hole Temperature Drop [K]       |           | Lowest Bottomhole Pres. [MPa]              |                                       |
| n                            | 3             | Young's Modulus [GPa]                  |           | Number of Failed Wells                     |                                       |
| Krg0                         | 0.3           | Depth [m]                              |           | Visit our website,                         |                                       |
|                              |               |                                        |           |                                            |                                       |

The following table shows the range of relative permeability parameters that are accepted by EASiTool:

| Residual water saturation, Sar                 | ≥ 0.0 and ≤ 0.9999 |
|------------------------------------------------|--------------------|
| Residual gas saturation, $S_{gr}$              | ≥ 0.0 and ≤ 0.9999 |
| Water relative permeability Corey exponent, m  | ≤ 1.0              |
| Gas relative permeability Corey exponent, n    | ≤ 1.0              |
| Water end-point relative permeability, Kra0    | ≥ 0.0 and ≤ 1.0    |
| Gas end-point relative permeability, $K_{rg0}$ | ≥ 0.0 and ≤ 1.0    |

A typical range of relative permeability parameters based on data published in literature is listed in the table below:

| Residual water saturation, Sar                   | 0.2 - 0.6  |
|--------------------------------------------------|------------|
| Residual gas saturation, $S_{gr}$                | 0.1 – 0.35 |
| Water relative permeability Corey exponent, m    | 1.5 – 4.0  |
| Gas relative permeability Corey exponent, n      | 1.5 – 4.0  |
| Water end-point relative permeability, $K_{ra0}$ | 1.0        |
| Gas end-point relative permeability, $K_{rg0}$   | 0.1 – 0.6  |

#### **3. Simulation Parameters**

Section 3 has input parameters for simulation: simulation time (years), injection well radius (m), minimum extraction pressure (MPa), maximum number of injectors, and number of extractors.

| EASiToolGUI                   |         |          |                                            |                                           |
|-------------------------------|---------|----------|--------------------------------------------|-------------------------------------------|
| Main Interface                |         |          |                                            |                                           |
| 🖑 🔍 🔍 🐙 🎍                     |         |          |                                            |                                           |
|                               |         |          |                                            |                                           |
| GCCC                          | GU      | LF COAST | CARBON CENTER                              | BUREAU OF JACKSON                         |
| 1-RESERVOIR PARAMETERS        |         |          | 3-SIMULATION PARAMETERS                    | 4-NPV                                     |
| General Geometry/Pattern      |         |          | Uniform Injection/Extraction Rate          | Injector Drilling Cost [\$M/well] 1       |
| Input File Name               |         |          | Sensitivity Analysis (Slow)                |                                           |
|                               |         |          | Simulation Time [year] 20                  | Extractor Drilling Cost [\$M/well]        |
| Pressure [MPa]                | 20      |          |                                            | Injector Operating Cost [\$K/well/yr] 500 |
| Temperature [C]               | 65      |          | Injection Well Radius [m] 0.1              | Extractor Operating Cost (SK/well/wrl 500 |
| Thickness [m]                 | 100     |          | Min Extraction Pressure [MPa] 29           | Extractor operating cost [aroweniyi] 500  |
| Salinity [mol/Kg]             | 2       |          | Injection Rate [ton/day/well]              | Monitoring Cost [\$K/yr/km^2] 50          |
| Porosity [-]                  | 0.2     |          | Extraction Rate [m^3/day/well]             | Tax Credit [\$/ton] 10                    |
| Permeability [mD]             | 100     |          |                                            |                                           |
| Rock Compressibility [1/Pa]   | 5e-10   |          | Max Number of Injectors 400                | Run                                       |
| May Injection Processes (MPa) | 20      |          | Number of Extractors 0 -                   | Simulation Time [sec]= *****              |
| Max Injection Pressure (MPaj  | 30      |          | Estimate Max Injection Pressure Internally | Omitation Time [300]-                     |
| Reservoir Area [km^2]         | 100     |          |                                            | 5-RESULT CONTROLS                         |
| Basin Area [km^2]             | 100     |          | Density of Porous Media [Kg/m^3]           | Number of Injection Wells                 |
| Boundary Condition            | Closed  | •        | Total Stress Ratio (H/V)                   | Estimated Max Inj Pressure [MPa]          |
| 2-RELATIVE PERMEABILITY (E    | Brooks- | Corey)   | Biot Coefficient                           | Total Injected CO2 [Mton]                 |
| Residual Water Saturation     | 0.5     |          | Poisson's ratio                            | Total Extracted Brine (Mm^3)              |
| Residual Gas Saturation       | 0.1     |          | 1 0133011 3 18110                          | Total Extenses onne (with of              |
| ~                             | 2       |          | Coefficient of Thermal Expansion [1/K]     | Highest Bottomhole Pres. [MPa]            |
| m                             | 3       |          | Bottom Hole Temperature Drop [K]           | Lowest Bottomhole Pres. [MPa]             |
| n                             | 3       |          | Youno's Modulus (GPa)                      | Number of Failed Wells                    |
| Kra0                          | 1       |          | rearing a monomos (or a)                   | Homeer Straned Wens                       |
| Krg0                          | 0.3     |          | Depth [m]                                  | <u>Visit our website.</u>                 |
|                               |         |          |                                            |                                           |

The maximum acceptable injection well radius is 1.0 m. The minimum extraction pressure can be between 0 and 60 MPa and must be less than the maximum injection pressure. The maximum number of injectors can be set by the user on the basis of the size and properties of the aquifer. The maximum number of injectors can be varied between 1 and 400. This option gives the flexibility to avoid long simulation runs when a large number of injectors is not needed; for example, when the aquifers are small. The number of extractors can be fixed before running the simulation. The number of extractors can be 0, 4, 8, or 16.

#### **Geomechanics Package**

EASiTool can calculate the maximum allowable injection pressure internally from the reservoir properties. To include the geomechanics, check "Estimate Max Injection Pressure Internally." Next, in the new boxes, provide the following properties to estimate the maximum injection pressure:

| EASiToolGUI                  |         |          |                                        |          |                                           |
|------------------------------|---------|----------|----------------------------------------|----------|-------------------------------------------|
| Main Interface               |         |          |                                        |          |                                           |
| 🖑 🔍 🔍 🐙 🍛                    |         |          |                                        |          |                                           |
|                              |         |          |                                        |          |                                           |
| GCCC                         | GU      | LF COAST | CARBON CENTER                          |          | BUREAU OF<br>ECONOMIC<br>CEOLOGY          |
| 1-RESERVOIR PARAMETERS       |         | (        | 3-SIMULATION PARAMETERS                |          | 4-NPV                                     |
| General Geometry/Pattern     |         |          | Uniform Injection/Extraction Rate      |          | Injector Drilling Cost [SM/well] 1        |
| Input File Name              |         |          | Sensitivity Analysis (Slow)            |          |                                           |
|                              |         |          | Simulation Time [year]                 | 20       | Extractor Drilling Cost [SM/well]         |
| Pressure [MPa]               | 20      |          |                                        |          | Injector Operating Cost [\$K/well/yr] 500 |
| Temperature [C]              | 65      |          | Injection Well Radius [m]              | 0.1      | Extractor Operating Cost (SK/well/vr) 500 |
| Thickness [m]                | 100     |          | Min Extraction Pressure [MPa]          | 29       |                                           |
| Salinity [mol/Kg]            | 2       |          | Injection Rate [ton/day/well]          |          | Monitoring Cost [\$K/yr/km^2] 50          |
| Porosity [-]                 | 0.2     |          | Extraction Rate [m^3/day/well]         |          | Tax Credit [\$/ton] 10                    |
| Permeability [mD]            | 100     |          |                                        |          |                                           |
| Rock Compressibility [1/Pa]  | 5e-10   |          | Max Number of Injectors 4              | • • •    | Run                                       |
| Max Injection Pressure (MPa) |         |          | Number of Extractors 0                 | •        | Simulation Time [sec]= *****              |
|                              |         |          | Stimate Max Injection Pressure In      | ternally |                                           |
| Reservoir Area [km^2]        | 100     |          | Density of Porous Media (Ko/m^3)       | 2200     | 5-RESULT CONTROLS                         |
| Basin Area [km^2]            | 100     |          |                                        |          |                                           |
| Boundary Condition           | Closed  | •        | Total Stress Ratio (H/V)               | 0.65     | Estimated Max Inj Pressure [MPa]          |
| 2-RELATIVE PERMEABILITY      | Brooks- | Corey)   | Biot Coefficient                       | 0.95     | Total Injected CO2 [Mton]                 |
| Residual Water Saturation    | 0.5     |          | Poisson's ratio                        | 0.25     | Total Extracted Brine [Mm^3]              |
| Residual Gas Saturation      | 0.1     |          |                                        |          | Ulabert Dettershele Des (MDa)             |
| m                            | 3       |          | Coefficient of Thermal Expansion [1/K] | 1e-5     | Hignest Bottomnole Pres. [MPa]            |
|                              | 2       |          | Bottom Hole Temperature Drop [K]       | 5        | Lowest Bottomhole Pres. [MPa]             |
|                              | -       |          | Young's Modulus [GPa]                  | 10       | Number of Failed Wells                    |
| Kra0                         | 1       |          | Depth (m)                              | 2200     |                                           |
| Krg0                         | 0.3     |          | Departing                              | 2200     | <u>Visit our website.</u>                 |

**Density of Porous Media (** $\rho$ **) [kg/m<sup>3</sup>]:** Density of porous media can be calculated as  $\rho = \rho_d (1 - \phi) + \phi \rho_f$ , where  $\phi$  is porosity,  $\rho_f$  is fluid density, and  $\rho_d$  is dried density of the matrix.

Total Stress Ratio (H/V): The ratio of horizontal to vertical stress,  $K_h$ , is  $\sigma_h/\sigma_v$ .

**Biot Coefficient (** $\alpha$ **):** The effective-stress principle is of fundamental significance in soil and rock mechanics and is defined as  $\sigma_{eff} = \sigma_c - \sigma_p$ , where  $\sigma_c$  and  $\sigma_p$  are the total confining stress and fluid pore pressure, respectively. However, in fluid-saturated rocks, Terzaghi's principle of effective-stress may not be always valid. The Biot coefficient  $\alpha$ (other than unity) was suggested to modify the effective-stress principle (Biot, 1941), which is given by  $\sigma_{eff} = \sigma_c - \alpha \sigma_p$ . The Biot coefficient  $\alpha$  is a property of a solid constituent only. The existence of the Biot coefficient suggests that pore pressure modifies not only effective normal stresses but also effective shear stresses.

**Note:**  $\phi \le \alpha \le 1$ , where  $\phi$  is porosity,  $\alpha$  will be near its upper limit for soil-like materials.

**Poisson's Ratio** (v): An elastic constant that is a measure of the compressibility of material perpendicular to applied stress; that is, the ratio of latitudinal to longitudinal strain (0 < v < 0.5). Poisson's ratio can be expressed in terms of properties that can be measured in the field, including velocities of P-waves and S-waves. The Poisson's ratio for carbonate rocks is ~ 0.3, for sandstones, ~ 0.2; and for shale, above 0.3.

**Coefficient of Thermal Expansion [1/K]:** The coefficient of thermal expansion describes how the size of an object changes when the temperature changes. Specifically, it measures the fractional change in size per degree change in temperature at a constant pressure.

**Bottom-Hole Temperature Drop [K]:** The temperature difference between the formation and the injected fluid (CO<sub>2</sub>) at the bottom of the wellbore. The fluid temperature is lower than the bottom-hole static temperature. The corresponding temperature difference causes thermal stresses in the formation and affects the maximum injection pressure.

**Young's Modulus (E) [GPa]:** Young's modulus, also known as the tensile modulus, modulus of elasticity, or elastic modulus, is defined as the ratio of the stress (force per unit area) along an axis to the strain (ratio of deformation over initial length) along that axis in the range of linear behavior of the material.

Depth [m]: Depth of the fluid injection (depth of perforation zone).

**Estimated Max Injection Pressure [MPa]:** Pressure above which the injection of fluids will cause the rock formation to fracture hydraulically. The reactivation of preexisting fracture planes via shear slip is likely to occur prior to other types of geomechanical failures in most cases. The Mohr-Coulomb shear failure criterion for the maximum pressure limit *P<sub>max</sub>* is expressed as

$$\tau = c + (\sigma_n - \alpha P_{max})\mu$$

where  $\tau$  is shear stress,  $\sigma_n$  is normal stress acting on a preexisting fracture plane, c is cohesion, and  $\mu$  is the coefficient of friction.

Then, the  $P_{max}$  is

$$P_{max} = \frac{1}{\alpha} \left[ \frac{1}{2} (\sigma_1 + \sigma_3) + \frac{1}{2} (\sigma_1 - \sigma_3) cos 2\theta - \frac{1}{2} (\sigma_1 - \sigma_3) \frac{sin 2\theta}{\mu} \right]$$

where  $\sigma_1$ ,  $\sigma_3$ , and  $\theta$  are major principal stress, minor principal stress, and angle with reference to minor principal stress, respectively.

The estimated maximum allowable injection pressure will be provided in the results section.

#### **Uniform Constant-Injection/Extraction Rate**

The default mode for calculation of well rates is "optimal constant-injection/extraction rate." EASiTool provides an option to calculate the final well pressures on the basis of user defined constant injection and constant extraction rates. To activate this option, check "Uniform Injection/Extraction Rate." Here, you can input the injection rate (ton/day/well) and extraction rate (m<sup>3</sup>/day/well).

| EASiToolGUI                       |              |          |                                            |                                           |  |  |  |  |
|-----------------------------------|--------------|----------|--------------------------------------------|-------------------------------------------|--|--|--|--|
| Main Interface                    |              |          |                                            |                                           |  |  |  |  |
| 🖑 🔍 🔍 🐙 🎍                         |              |          |                                            |                                           |  |  |  |  |
| GCCCC                             | GU           | LF COAST |                                            |                                           |  |  |  |  |
| 1-RESERVOIR PARAMETERS            |              |          | 3-SIMULATION PARAMETERS                    | 4-NPV                                     |  |  |  |  |
|                                   |              |          | ✓ Uniform Injection/Extraction Rate        | Injector Drilling Cost [\$M/well] 1       |  |  |  |  |
| Input File Name                   |              |          | Simulation Time [year] 20                  | Extractor Drilling Cost [SM/well]         |  |  |  |  |
| Pressure [MPa]<br>Temperature [C] | 20<br>65     |          | Injection Well Radius [m] 0.1              | Injector Operating Cost [\$K/well/yr] 500 |  |  |  |  |
| Thickness [m]                     | 100          |          | Min Extraction Pressure [MPa]              | Extractor Operating Cost [SK/well/yr] 500 |  |  |  |  |
| Salinity [mol/Kg]                 | 2            |          | Injection Rate [ton/day/well] 100          | Monitoring Cost [\$K/yr/km^2] 50          |  |  |  |  |
| Porosity [-]                      | 0.2          |          | Extraction Rate [m^3/day/well] 200         | 00 Tax Credit [\$/ton] 10                 |  |  |  |  |
| Permeability [mD]                 | 100<br>5e-10 |          | Max Number of Injectors 400                | Run                                       |  |  |  |  |
| Max Injection Pressure [MPa]      | 30           |          | Number of Extractors 0                     | Simulation Time [sec]= *****              |  |  |  |  |
| Reservoir Area [km^2]             | 100          |          | Estimate Max Injection Pressure Internally | ally 5-RESULT CONTROLS                    |  |  |  |  |
| Basin Area [km^2]                 | 100          |          | Density of Porous Media [Kg/m^3]           | Number of Injection Wells                 |  |  |  |  |
| Boundary Condition C              | losed        | •        | Total Stress Ratio (H/V)                   | Estimated Max Inj Pressure [MPa]          |  |  |  |  |
| 2-RELATIVE PERMEABILITY (Br       | ooks-        | Corey)   | Biot Coefficient                           | Total Injected CO2 [Mton]                 |  |  |  |  |
| Residual Water Saturation         | 0.5          |          | Poisson's ratio                            | Total Extracted Brine [Mm^3]              |  |  |  |  |
| m                                 | U.1<br>3     |          | Coefficient of Thermal Expansion [1/K]     | Highest Bottomhole Pres. [MPa]            |  |  |  |  |
| n                                 | 3            |          | Bottom Hole Temperature Drop [K]           | Lowest Bottomhole Pres. [MPa]             |  |  |  |  |
| Kra0                              | 1            |          | Young's Modulus [GPa]                      | Number of Failed Wells                    |  |  |  |  |
| Krg0                              | 0.3          |          | Deptn [m]                                  | Visit our website.                        |  |  |  |  |

The injection rate should be between 0 and 10,000 ton/day/well. The extraction rate should be between 0 and 10,000 m<sup>3</sup>/day/well. The injection and extraction rates are only active for the "uniform injection/extraction rate" option.

#### **Sensitivity Analysis**

EASiTool can perform a sensitivity analysis on any combination of initial reservoir pressure, temperature, thickness, salinity, porosity, permeability, rock compressibility, maximum injection pressure, and relative permeability parameters. To include the sensitivity analysis of any of these parameters, check "Sensitivity Analysis (Slow)." Then, in the new boxes, provide the minimum and maximum of the parameters for sampling. This set of input for sensitivity analysis resembles the triangular probability distribution for parameters:

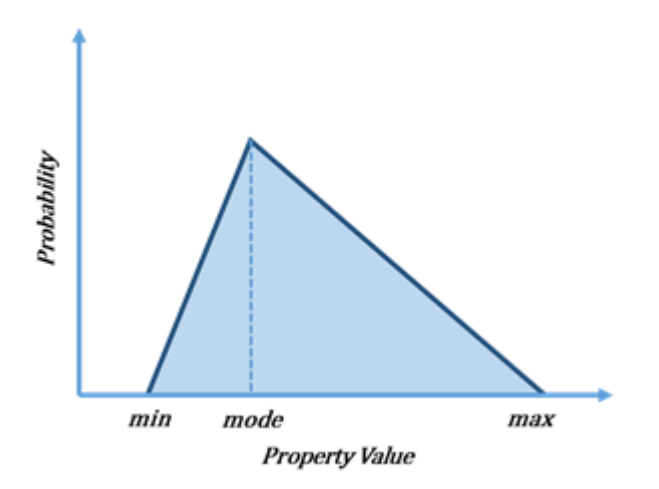

The one-parameter-at-a-time method is used for sampling in this version of EASiTool. In

this method, information about the effect of a parameter is gained by varying only one parameter at a time. Because this procedure is repeated in turn for all parameters to be studied, running sensitivity analysis simulations may take a few minutes to complete.

| C EASiToolGUI                |        |        |       |                                        |                                          |
|------------------------------|--------|--------|-------|----------------------------------------|------------------------------------------|
| Main Interface               |        |        |       |                                        |                                          |
| 🖑 🔍 🔍 🐙 🎍                    |        |        |       |                                        |                                          |
|                              |        |        |       |                                        |                                          |
|                              | GU     | LF C   | OAS   | CARBON CENTER                          |                                          |
| 1-RESERVOIR PARAMETERS       |        |        |       | 3-SIMULATION PARAMETERS                | 4-NPV                                    |
|                              |        |        |       |                                        | Injector Drilling Cost [SM/well] 1       |
| Input File Name              |        |        |       | Sensitivity Analysis (Slow)            |                                          |
| Decement (140-1              |        | Min    | Max   | Simulation Time [year] 20              | Extractor brining cost [awwen]           |
| Pressure (MPa)               | 20     | 18     | 22    |                                        | Injector Operating Cost [SK/well/yr] 500 |
| Temperature [C]              | 65     | 60     | 70    | Injection Well Radius [m] 0.1          | Evitantizy Operating Cost (SK/wall/w     |
| Thickness [m]                | 100    | 75     | 125   | Min Extraction Pressure [MPa] 29       | Extractor operating cost (proversy)      |
| Salinity [mol/Kg]            | 2      | 1      | 3     | Injection Rate [ton/day/well]          | Monitoring Cost (SK/yr/km*2) 50          |
| Porosity [-]                 | 0.2    | 0.18   | 0.22  | Extraction Rate [m*3/day/well]         | Tax Credit [Siton] 10                    |
| Permeability [mD]            | 100    | 10     | 200   | Max Number of Injectors 400            | Pup                                      |
| Rock Compressibility [1/Pa]  | 5e-10  | 4e-10  | 6e-10 | Number of Extractors                   | Kui                                      |
| Max Injection Pressure [MPa] | 30     | 29.5   | 32    | v .                                    | Simulation Time (sec)= *****             |
| Reservoir Area [km^2]        | 100    |        |       |                                        | 5-RESULT CONTROLS                        |
| Basin Area [km^2]            | 100    |        |       | Density of Porous Media [Kg/m^3]       | Number of Injection Wells                |
| Boundary Condition           | Closed | •      |       | Total Stress Ratio (H/V)               | Estimated Max Inj Pressure [MPa]         |
| 2-RELATIVE PERMEABILITY (    | Brooks | Corey) | _     | Biot Coefficient                       | Total Injected CO2 [Mton]                |
| Residual Water Saturation    | 0.5    | 0.4    | 0.6   | Poisson's ratio                        | Total Extracted Brine [Mm*3]             |
| Residual Gas Saturation      | 0.1    | 0.08   | 0.12  | Coefficient of Thermal Expansion [1/K] | Highest Bottomhole Pres. [MPa]           |
| m                            | 3      | 2      | 4     | Detters Hale Terreneture Dese IV       | Lauret Bettenhale Part (MBa)             |
| n                            | 3      | 2      | 4     | bottom Hole Temperature Drop [K]       | Contas dollarinore ries, (mr.a)          |
| Kra0                         | 1      | 0.95   | 1     | Young's Modulus [GPa]                  | Number of Failed Wells                   |
| Krg0                         | 0.3    | 0.25   | 0.35  | Depth [m]                              | Wellow webster                           |

The minimum and maximum of parameters should be in the ranges which were described in reservoir and relative permeability parameters.

#### 4. NPV Analysis

Section 4 provides the option to conduct a very simple net present value (NPV) analysis along with the simulation. Here, you can input parameters such as injector drilling cost (\$M/well), extractor drilling cost (\$M/well), injector operating cost (\$K/well/year), extractor operating cost (\$K/well/year), monitoring cost (\$K/year/km<sup>2</sup>), and tax credit (\$/ton):

| EASiToolGUI                                                                                                    |                     |                                   |                                       |                                   |                                           |    |
|----------------------------------------------------------------------------------------------------|---------------------|-----------------------------------|---------------------------------------|-----------------------------------|-------------------------------------------|----|
| Main Interface                                                                                                    |                     |                                   |                                       |                                   |                                           |    |
| 🖑 🔍 🔍 🐙 🎍                                                                                                    |                     |                                   |                                       |                                   |                                           |    |
| GCCC                                                                                                    | GL                  | ILF COAST                         | CARBON CENTER                         | C                                 | BUREAU OF<br>ECONOMIC<br>GEOLOGY          |    |
| -1-RESERVOIR PARAMETERS                                                                                                    |                     |                                   | 3-SIMULATION PARAMETERS               |                                   | 4-NPV                                     |    |
| ARE SERVOIR PARAMETERS General Geometry/Pattern Input File Name Pressure [MPa] 20 Temperature [C] 65 Thickness [m] 100 Salinity [mol/Kg] 2 Porosity [-] 0.2 |                     | Uniform Injection/Extraction Rate | •                                     | Injector Drilling Cost [\$M/well] | 1                                         |    |
| Input File Name                                                                                                    | lain Interface      |                                   | Sensitivity Analysis (Slow)           |                                   | Extractor Drilling Cost [\$M/well]        | 1  |
| Pressure [MPa]                                                                                                    | In Interface        |                                   | Simulation Time [year]                | 20                                |                                           |    |
| Temperature (C)                                                                                                    |                     |                                   | Injection Well Radius [m]             | 0.1                               | Injector Operating Cost [\$K/well/yr] 50  | 00 |
| remperature [0]                                                                                                    | 65                  |                                   |                                       | 0.1                               | Extractor Operating Cost [\$K/well/yr] 50 | 00 |
| Thickness [m]                                                                                                    | 100                 |                                   | Min Extraction Pressure [MPa]         | 29                                |                                           |    |
| Salinity [mol/Kg]                                                                                                    | Salinity [mol/Kg] 2 |                                   | Injection Rate [ton/day/well]         |                                   | Monitoring Cost [SK/yr/km^2] 5            | .0 |
| Porosity [-] 0.2                                                                                                    |                     | Extraction Rate [m^3/day/well]    | Tax Credit [\$/ton]                   | 0                                 |                                           |    |
| Permeability [mD] 100                                                                                                    |                     | May Number of Intenters           |                                       |                                   |                                           |    |
| Rock Compressibility [1/Pa]                                                                                                    | 5e-10               |                                   | max Number of Injectors               | 400 💌                             | Run                                       |    |
| Max Injection Pressure (MPa)                                                                                                    | 30                  |                                   | Number of Extractors                  | •                                 | Simulation Time [sec]= *****              |    |
| max injection i resolre (mi aj                                                                                                    | 50                  |                                   | Estimate Max Injection Pressure I     |                                   |                                           |    |
| Reservoir Area [km <sup>2</sup> ]                                                                                                    | 100                 |                                   | Density of Density Martin (Kalento)   |                                   | 5-RESULT CONTROLS                         | -  |
| Basin Area [km^2]                                                                                                    | 100                 |                                   | Density of Porous Media (Agrim-3)     |                                   | Number of Injection Wells                 |    |
| Boundary Condition                                                                                                    | Closed              | •                                 | Total Stress Ratio (H/V)              |                                   | Estimated Max Inj Pressure [MPa]          |    |
| 2-RELATIVE PERMEABILITY                                                                                                    | (Brooks-            | -Corey)                           | Biot Coefficient                      |                                   | Total Injected CO2 [Mton]                 |    |
| Residual Water Saturation                                                                                                    | 0.5                 |                                   | Poisson's ratio                       |                                   | Total Extracted Brine [Mm^3]              |    |
| Residual Gas Saturation                                                                                                    | 0.1                 |                                   | 1 0130113 12110                       |                                   |                                           |    |
|                                                                                                    | 3                   |                                   | Coefficient of Thermal Expansion [1/K | 1                                 | Highest Bottomhole Pres. [MPa]            |    |
|                                                                                                    |                     |                                   | Bottom Hole Temperature Drop [K]      |                                   | Lowest Bottomhole Pres. [MPa]             |    |
| n                                                                                                    | 3                   |                                   | Young's Modulus [GPa]                 |                                   | Number of Failed Wells                    |    |
| Kra0                                                                                                    | 1                   |                                   | D. # 4 3                              |                                   |                                           |    |
| Krg0                                                                                                    | 0.3                 |                                   | Depth [m]                             |                                   | Visit our website.                        |    |

The following table shows the range of NPV parameters that are accepted by EASiTool:

| Drilling Cost                | ≥ 0.0001 million \$/well                  |
|------------------------------|-------------------------------------------|
| Operation Cost               | ≥ 0.0001 thousand \$/well/year            |
| Monitoring Cost              | ≥ 0.0001 thousand \$/year/km <sup>2</sup> |
| Tax Credit                   | ≥ 0.0 \$/ton                              |
| Drilling Cost of Extractors  | ≥ 0.0001 million \$/well                  |
| Operation Cost of Extractors | ≥ 0.0001 thousand \$/well/year            |

# **Running the Simulation**

To run the simulation, click "Run" in the EASiTool interface. A message box pops up, showing the progress in calculations:

| EASiToolGUI                        |            |                                            |                                           |   |  |  |  |  |
|------------------------------------|------------|--------------------------------------------|-------------------------------------------|---|--|--|--|--|
| Main Interface                     |            |                                            |                                           |   |  |  |  |  |
| 🖑 🔍 🔍 🐙 🍓                          |            |                                            |                                           |   |  |  |  |  |
| GCCCC GUL                          | .F COAST C | ARBON CENTER                               | BUREAU OF<br>ECONOMIC<br>GEOLOGY          |   |  |  |  |  |
| 1-RESERVOIR PARAMETERS             | 3          | 3-SIMULATION PARAMETERS                    | 4-NPV                                     |   |  |  |  |  |
| General Geometry/Pattern           |            | Uniform Injection/Extraction Rate          | Injector Drilling Cost [\$M/well]         |   |  |  |  |  |
| Input File Name                    |            | Sensitivity Analysis (Slow)                | Extractor Drilling Cost (SM/well)         |   |  |  |  |  |
| Pressure [MPa] 20                  | 5          | Simulation Time [year] 20                  |                                           |   |  |  |  |  |
| Temperature [C]                    |            |                                            | Injector Operating Cost [SK/well/yr] 50   | D |  |  |  |  |
| EASiTo                             | ol         |                                            | Extractor Operating Cost [\$K/well/yr] 50 | D |  |  |  |  |
| I nickness [m]                     | P          | Please wait                                | Monitoring Cost [\$K/yr/km^2]             |   |  |  |  |  |
| Salinity [mol/Kg]                  |            |                                            |                                           |   |  |  |  |  |
| Porosity [-]                       |            | Cancel                                     | Tax Credit [\$/ton]                       |   |  |  |  |  |
| Permeability (mD) 100              |            | Max Number of Injectors                    |                                           |   |  |  |  |  |
| Rock Compressibility [1/Pa] 5e-10  |            |                                            | Run                                       |   |  |  |  |  |
| Max Injection Pressure [MPa] 30    | '          | Number of Extractors 4                     | Simulation Time [sec]= *****              |   |  |  |  |  |
| Receptoir Area (km/2) 100          | [          | Estimate Max Injection Pressure Internally | 5-RESULT CONTROLS                         |   |  |  |  |  |
|                                    |            | Density of Porous Media [Kg/m^3]           | Number of Injection Wells                 | - |  |  |  |  |
| Basin Area [km^2] 100              | _   .      | Tatal Otara Datia (100                     |                                           |   |  |  |  |  |
| Boundary Condition Closed          | •          | Total Stress Ratio (H/V)                   | Estimated Max Inj Pressure [MPa]          |   |  |  |  |  |
| 2-RELATIVE PERMEABILITY (Brooks-Co | orey)      | Biot Coefficient                           | Total Injected CO2 [Mton]                 |   |  |  |  |  |
| Residual Water Saturation 0.5      | ,          | Poisson's ratio                            | Total Extracted Brine [Mm^3]              |   |  |  |  |  |
| Residual Gas Saturation 0.1        |            | Conflicted of Thermal Excession (4.8/2     | Highest Bottombole Pres (MPc)             |   |  |  |  |  |
| m 3                                |            | Coefficient of Thermal Expansion [1/K]     | ingnesi bottomnole ries, (MrB)            |   |  |  |  |  |
| n 3                                | 1          | Bottom Hole Temperature Drop [K]           | Lowest Bottomhole Pres. [MPa]             |   |  |  |  |  |
|                                    | ,          | Young's Modulus [GPa]                      | Number of Failed Wells                    |   |  |  |  |  |
|                                    |            | Depth [m]                                  | Visit our website                         |   |  |  |  |  |
| Krg0 0.3                           |            |                                            | MISIC COLLWED SILE,                       |   |  |  |  |  |

The simulation results will appear on the right side of the controller window to inform you that the simulation is complete:

| Main Interface                         |                                            |                                            |                                                  |
|----------------------------------------|--------------------------------------------|--------------------------------------------|--------------------------------------------------|
|                                        |                                            |                                            |                                                  |
|                                        |                                            |                                            |                                                  |
|                                        | ST CARBON CENTER                           | BUREAU OF<br>ECONOMIC<br>GEOLOGY           |                                                  |
| 1-RESERVOIR PARAMETERS                 | 3-SIMULATION PARAMETERS                    | 4-NPV                                      |                                                  |
| General Geometry/Pattern               | Uniform Injection/Extraction Rate          | Injector Drilling Cost [SM/well] 1         |                                                  |
| Input File Name                        | Sensitivity Analysis (Slow)                |                                            | Z 30 9 CZ -500 ℃                                 |
| Pressure [MPa] 20                      | Simulation Time [year] 20                  | Extractor Drilling Cost [\$M/well]         |                                                  |
| Temperature [C] 65                     | Injection Well Radius [m] 0.1              | Injector Operating Cost [SK/well/yr] 500   | 0 20 0 -1000 -1000 0 50 100<br>0 50 100 0 50 100 |
| Thickness [m] 100                      | Min Extraction Pressure [MPa] 29           | Extractor Operating Cost [\$K/well/yr] 500 | CO2 Diverse Extension Wells Well Pate (top/day)  |
| Salinity [mol/Kg] 2                    | Injection Rate [ton/day/well]              | Monitoring Cost [\$K/yr/km^2] 50           |                                                  |
| Porosity [-] 0.2                       | Extraction Rate [m^3/day/well]             | Tax Credit [\$/ton]                        | 8 8                                              |
| Permeability [mD] 100                  | Max Number of Injectors 100 💌              | Pun                                        | <u>ب</u> و                                       |
| Rock Compressibility [1/Pa] 5e-10      | Number of Extractors 4                     | Simulation Time [sec]= 7.1                 | $\succ$ 4 $\succ$ 4                              |
| Reservoir Area [km^2] 100              | Estimate Max Injection Pressure Internally | 5-RESULT CONTROLS                          | 2                                                |
| Basin Area [km^2] 100                  | Density of Porous Media [Kg/m^3]           | Number of Injection Wells                  |                                                  |
| Boundary Condition Closed -            | Total Stress Ratio (H/V)                   | Estimated Max Inj Pressure [MPa]           | X, km X, km                                      |
| 2-RELATIVE PERMEABILITY (Brooks-Corey) | Biot Coefficient                           | Total Injected CO2 [Mton]                  |                                                  |
| Residual Water Saturation 0.5          | Poisson's ratio                            | Total Extracted Brine [Mm^3]               |                                                  |
| Residual Gas Saturation 0.1            | Coefficient of Thermal Expansion [1/K]     | Highest Bottomhole Pres. [MPa]             |                                                  |
| m 3                                    | Bottom Hole Temperature Drop [K]           | Lowest Bottomhole Pres. [MPa]              |                                                  |
| Kra0 1                                 | Young's Modulus [GPa]                      | Number of Failed Wells                     |                                                  |
| Krg0 0.3                               | Depth [m]                                  | Visit our website.                         |                                                  |

# Outputs

This section provides information on how to evaluate the outputs of EASiTool.

#### **1. Optimal Constant-Injection/Extraction Rate**

**Optimal constant-injection/extraction rate**: This procedure guarantees that nonidentical constant-injection/extraction rates are calculated optimally at each well to meet the maximum pressure limit for the injectors and the minimum user-defined pressure limit for the extractors at the end of simulation time. For example, if the pressure limit of injectors is selected to be 30 MPa and the minimum pressure of extractors is selected to be 29 MPa for a 20-year simulation, then the program will calculate injection and extraction rates for all wells so that the bottom-hole pressure of the injectors and extraction rates exceed 2,000 ton/day and 2,000 m<sup>3</sup>/day, respectively, a warning message box will appear.

After completing a simulation using the default "optimal constant-injection/extraction rate" option, you can see the results on the right-hand side of the window:

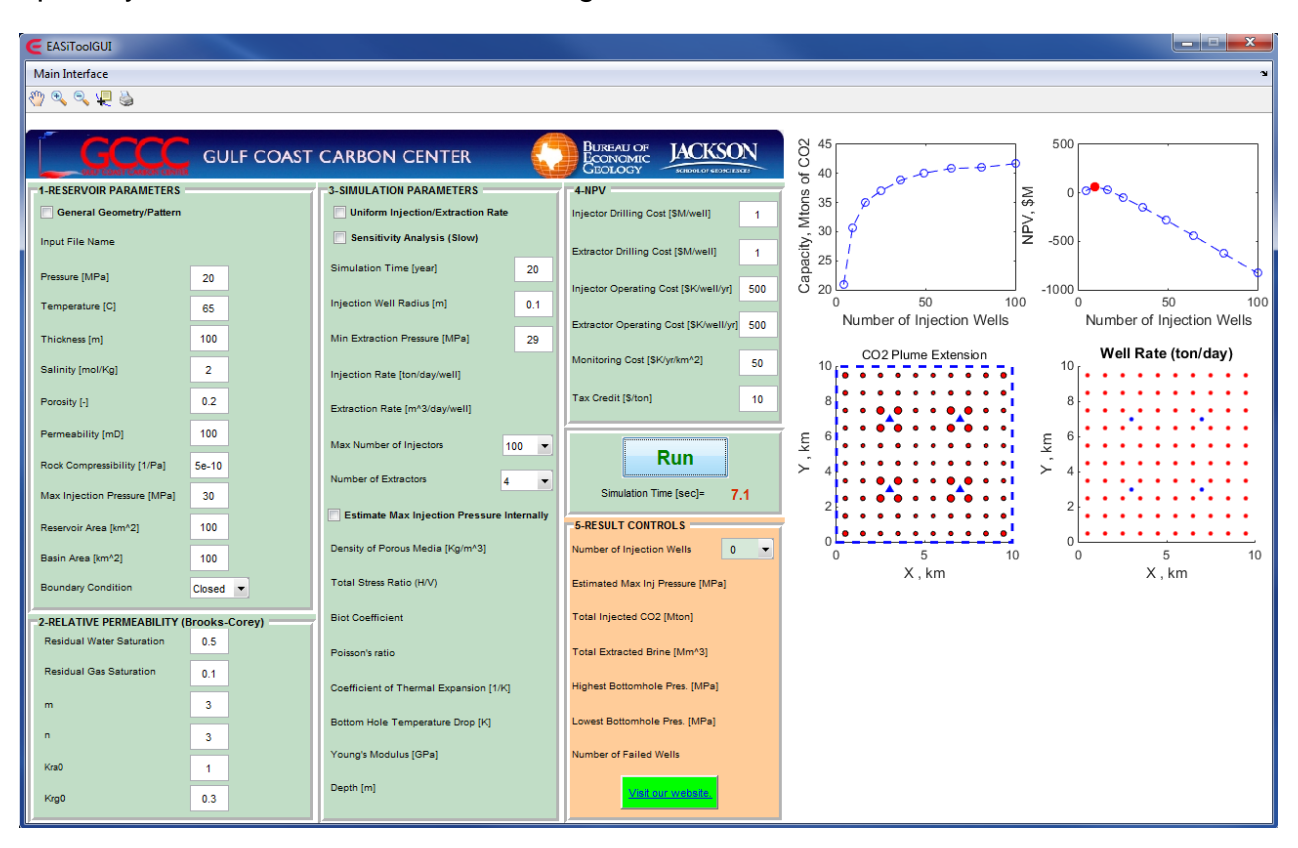

The results include the "Storage Capacity (Mtons of CO<sub>2</sub>)," "NPV (\$M)," "CO<sub>2</sub> Plume Extension" (graphical map view of the CO<sub>2</sub> plumes and the location of extractors), and "Well Rate (ton/day)" for injectors and extractors.

The output text file will be saved where the installation folder was installed.

**Note**: Make sure that the installation folder is writable. Otherwise, the output file will not be saved.

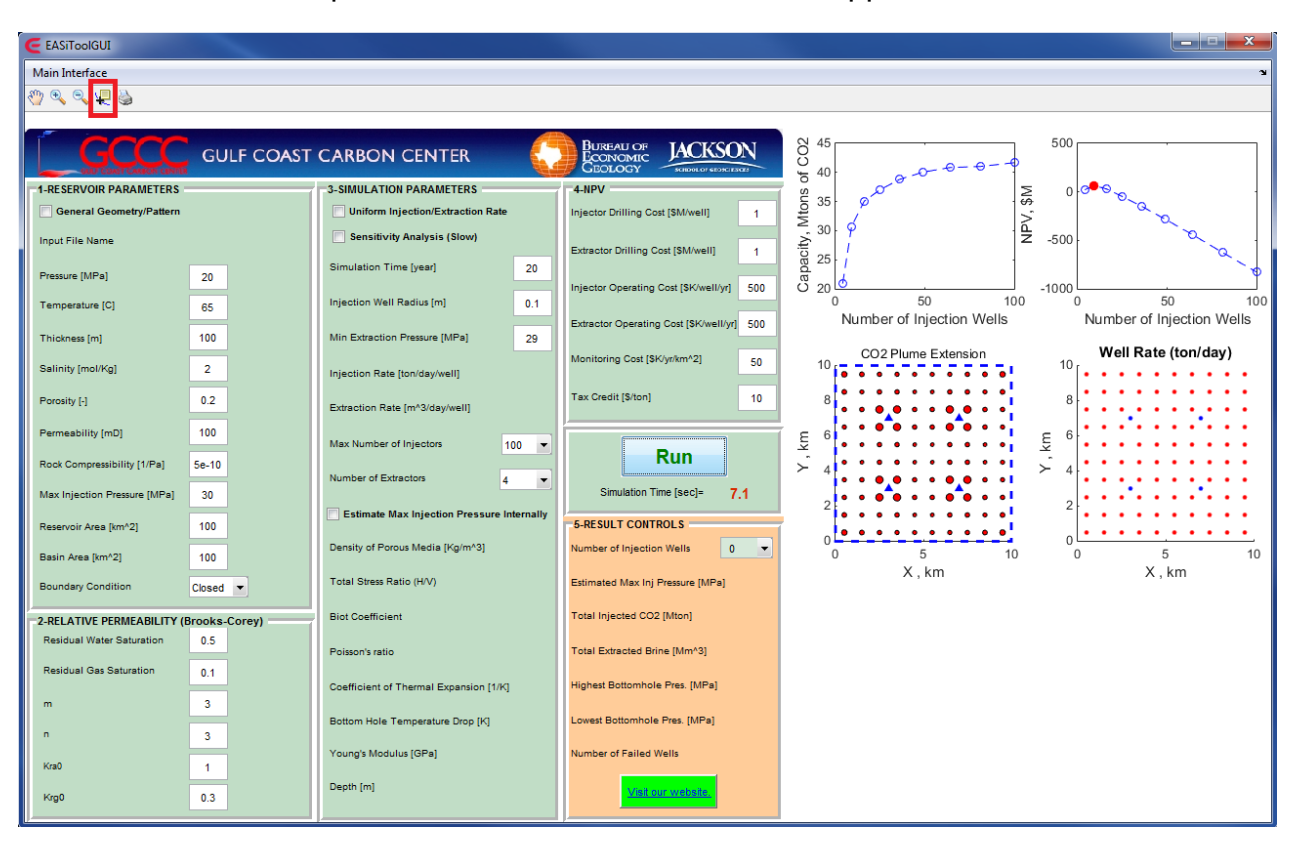

To look at the values, press the "Data Cursor" icon in the upper tab:

Then, click on the "Well Rate" plot to see the value and coordinates of each well:

| C EASiToolGUI                |         |          |                                        |            |                                            |                                                     |
|------------------------------|---------|----------|----------------------------------------|------------|--------------------------------------------|-----------------------------------------------------|
| Main Interface               |         |          |                                        |            |                                            | ۲                                                   |
| 🖑 🔍 🔍 🖳 🎍                    |         |          |                                        |            |                                            |                                                     |
|                              |         |          |                                        |            |                                            |                                                     |
| GCCC                         | GU      | LF COAST | CARBON CENTER                          | 6          | BUREAU OF JACKSON                          | 8 45 500 · · · · · · · · · · · · · · · · ·          |
|                              |         |          |                                        | <b>6</b> 4 |                                            | 5 <sup>40</sup>                                     |
| 1-RESERVOIR PARAMETERS       |         |          | 3-SIMULATION PARAMETERS                |            | 4-NPV                                      |                                                     |
| Ceneral Geometry/r attent    |         |          | Constituity Analysis (Slow)            |            | Injector brining cost (awiwen)             |                                                     |
| Input File Name              |         |          | aerisiuvity Analysis (alow)            |            | Extractor Drilling Cost [\$M/well] 1       |                                                     |
| Pressure [MPa]               | 20      |          | Simulation Time [year] 2               | 20         |                                            |                                                     |
| Temperature [C]              | 65      |          | Injection Well Radius [m] 0            | 0.1        | Injector Operating Cost [\$K/weil/yr] 500  | 0 50 100 0 50 100                                   |
|                              |         |          |                                        |            | Extractor Operating Cost [\$K/well/yr] 500 | Number of Injection Wells Number of Injection Wells |
| Thickness [m]                | 100     |          | Min Extraction Pressure [MPa] 2        | 29         | Monitoring Cost (SK/vr/km^2)               | CO2 Plume Extension Well Rate (ton/day)             |
| Salinity [mol/Kg]            | 2       |          | Injection Rate [ton/day/well]          |            | 50                                         |                                                     |
| Porosity [-]                 | 0.2     |          | Extraction Rate [m^3/dav/well]         |            | Tax Credit [\$/ton] 10                     | 8                                                   |
| Permeability [mD]            | 100     |          |                                        |            |                                            |                                                     |
|                              |         |          | Max Number of Injectors 100            | •          | Run                                        | <u><u> </u></u>                                     |
| Rock Compressibility [1/Pa]  | 5e-10   |          | Number of Extractors 4                 | -          |                                            | $\succ$ 4 $\times$ 4 $\times$ 1.5 Y: 1.5            |
| Max Injection Pressure [MPa] | 30      |          | _                                      |            | Simulation Time [sec]= 7.1                 | 2 • • • • • • • • • • • 2 • • Z: 38.7               |
| Reservoir Area [km^2]        | 100     |          | Estimate Max Injection Pressure Intern | nally      | 5-RESULT CONTROLS                          |                                                     |
| Basin Area [km^2]            | 100     |          | Density of Porous Media [Kg/m^3]       |            | Number of Injection Wells                  | 0 5 10 0 5 10                                       |
| Boundary Condition           | Closed  | •        | Total Stress Ratio (H/V)               |            | Estimated Max Inj Pressure [MPa]           | X, km X, km                                         |
| 2-RELATIVE PERMEABILITY (    | Brooks- | Corey)   | Biot Coefficient                       |            | Total Injected CO2 [Mton]                  |                                                     |
| Residual Water Saturation    | 0.5     |          | Poisson's ratio                        |            | Total Extracted Brine [Mm^3]               |                                                     |
| Residual Gas Saturation      | 0.1     |          |                                        |            | History Detterrisely Des. (MD-1            |                                                     |
| m                            | 3       |          | Coefficient of Thermal Expansion [1/K] |            | righest bottomilore Pites. [MP8]           |                                                     |
|                              | 2       |          | Bottom Hole Temperature Drop [K]       |            | Lowest Bottomhole Pres. [MPa]              |                                                     |
|                              | 3       |          | Young's Modulus [GPa]                  |            | Number of Failed Wells                     |                                                     |
| Kraŭ                         | 1       |          | Depth (m)                              |            |                                            |                                                     |
| Krg0                         | 0.3     |          |                                        |            | Visit our website.                         |                                                     |

The number of injection wells can be changed by clicking on the drop-down menu for "Number of Injection Wells":

| C EASIToolGUI                        |                                            |                                           |                                                                                                    |
|--------------------------------------|--------------------------------------------|-------------------------------------------|----------------------------------------------------------------------------------------------------|
| Main Interface                       |                                            |                                           | ¥                                                                                                    |
|                                      |                                            |                                           |                                                                                                    |
|                                      |                                            |                                           |                                                                                                    |
|                                      | COAST CARBON CENTER                        | BUREAU OF<br>ECONOMIC<br>GEOLOGY          |                                                                                                    |
| 1-RESERVOIR PARAMETERS               | 3-SIMULATION PARAMETERS                    | 4-NPV                                     |                                                                                                    |
| General Geometry/Pattern             | Uniform Injection/Extraction Rate          | Injector Drilling Cost [SM/well] 1        |                                                                                                    |
| Input File Name                      | Sensitivity Analysis (Slow)                | Extractor Drilling Cost [SM/well]         | [ ≤ 30 P<br>A; = 20 P<br>A; = 20 P |
| Pressure [MPa] 20                    | Simulation Time [year] 20                  | Injector Operating Cost [SK/well/yr] 500  |                                                                                                    |
| Temperature [C] 65                   | Injection Well Radius [m] 0.1              | Extractor Operating Cost (SK/well/yr) 500 | 0 50 100 0 50 100<br>Number of Injection Wells Number of Injection Wells                                                                                                    |
| Thickness [m] 100                    | Min Extraction Pressure [MPa] 29           |                                           |                                                                                                    |
| Salinity [mol/Kg] 2                  | Injection Rate [ton/day/well]              | Monitoring Cost [\$K/yr/km^2] 50          | 10 CO2 Plume Extension Well Rate (ton/day)                                                                                                    |
| Porosity [-] 0.2                     | Extraction Rate [m^3/day/well]             | Tax Credit [\$/ton] 10                    |                                                                                                    |
| Permeability [mD] 100                | Max Number of Injectors 100 👻              |                                           |                                                                                                    |
| Rock Compressibility [1/Pa] 5e-10    | Number of Extractors                       | Run                                       | × 4 × 4                                                                                                    |
| Max Injection Pressure [MPa] 30      | 4                                          | Simulation Time [sec]= 7.1                |                                                                                                    |
| Reservoir Area [km^2] 100            | Estimate Max Injection Pressure Internally | 5-RESULT CONTROLS                         |                                                                                                    |
| Basin Area [km^2] 100                | Density of Porous Media [Kg/m^3]           | Number of Injection Wells                 |                                                                                                    |
| Boundary Condition Closed 💌          | Total Stress Ratio (H/V)                   | Estimated Max Inj Pressure (MF a 4        | X, km X, km                                                                                                    |
| 2-RELATIVE PERMEABILITY (Brooks-Core | v) Biot Coefficient                        | Total Injected CO2 [Mton] 16              |                                                                                                    |
| Residual Water Saturation 0.5        |                                            | 25                                        |                                                                                                    |
| Residual Gas Saturation 0.1          | Poisson's ratio                            | 1 otai Extracted Brine [Mim*3] 36<br>49   |                                                                                                    |
|                                      | Coefficient of Thermal Expansion [1/K]     | Highest Bottomhole Pres. [MPa 64          |                                                                                                    |
| m <u>3</u>                           | Bottom Hole Temperature Drop [K]           | Lowest Bottomhole Pres. [MPa] 100         |                                                                                                    |
| n <u>3</u>                           | Young's Modulus [GPa]                      | Number of Failed Wells                    |                                                                                                    |
| Kra0 1                               | Depth [m]                                  | Visit our website                         |                                                                                                    |
| Krg0 0.3                             |                                            | wish our website.                         |                                                                                                    |

The total CO<sub>2</sub> storage capacity and NPV of the simulated scenario based on the number of injection wells can be viewed by clicking on the circles of the "Capacity" and "NPV" plots.

The "Zoom In" and "Zoom Out" options can be used to focus on the output figures.

The units of CO<sub>2</sub> injection and brine extraction rates are ton/day in the "Well Rate" figure. The brine extraction rate unit can be converted from ton/day to sm<sup>3</sup>/day (standard cubic meter per day) using the following table:

| Salinity (mol/kg) | Brine Density (kg/m <sup>3</sup> ) |  |
|-------------------|------------------------------------|--|
| 0                 | 999.0                              |  |
| 1                 | 1038.4                             |  |
| 2                 | 1081.4                             |  |
| 3                 | 1127.2                             |  |
| 4                 | 1175.5                             |  |
| 5                 | 1226.6                             |  |
| 6                 | 1280.2                             |  |

# 2. Uniform Constant-Injection/Extraction Rate

**Uniform constant-injection/extraction rate**: This procedure applies identical constantinjection/extraction rates at each well. The program will calculate the final pressures of all injectors and extractors. The calculated final injection pressures will be compared with the user-defined or estimated maximum injection pressure at the end of simulations. Also, the calculated final extraction pressures will be compared with 50% of the initial pressure. If the calculated pressures fall outside the acceptable range, a warning message box will appear.

After completing a simulation using the "uniform constant-injection/extraction rate" option, you can see the results on the right-hand side of the window:

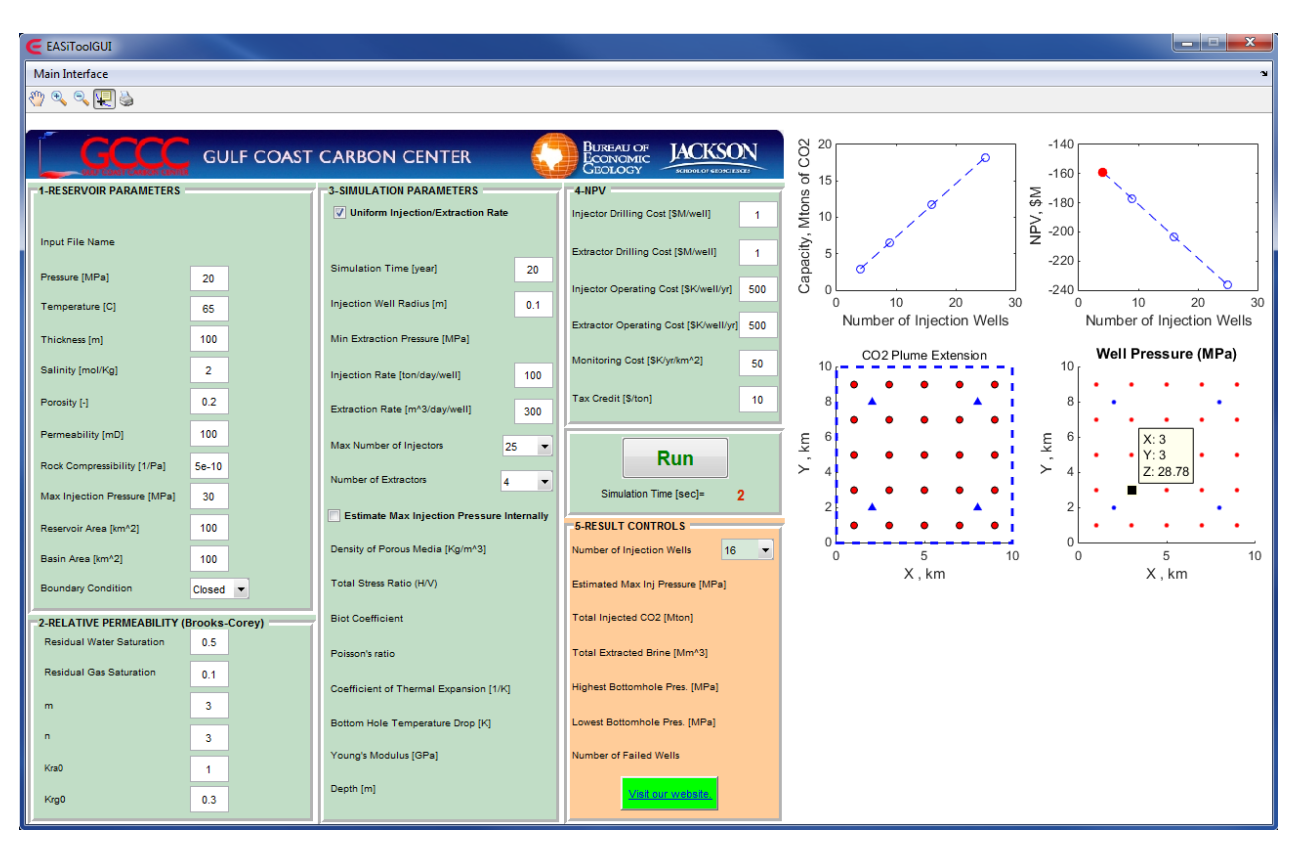

#### **3. Sensitivity Analysis**

After completing a simulation with sensitivity analysis, you can see the results on the right-hand side of the window:

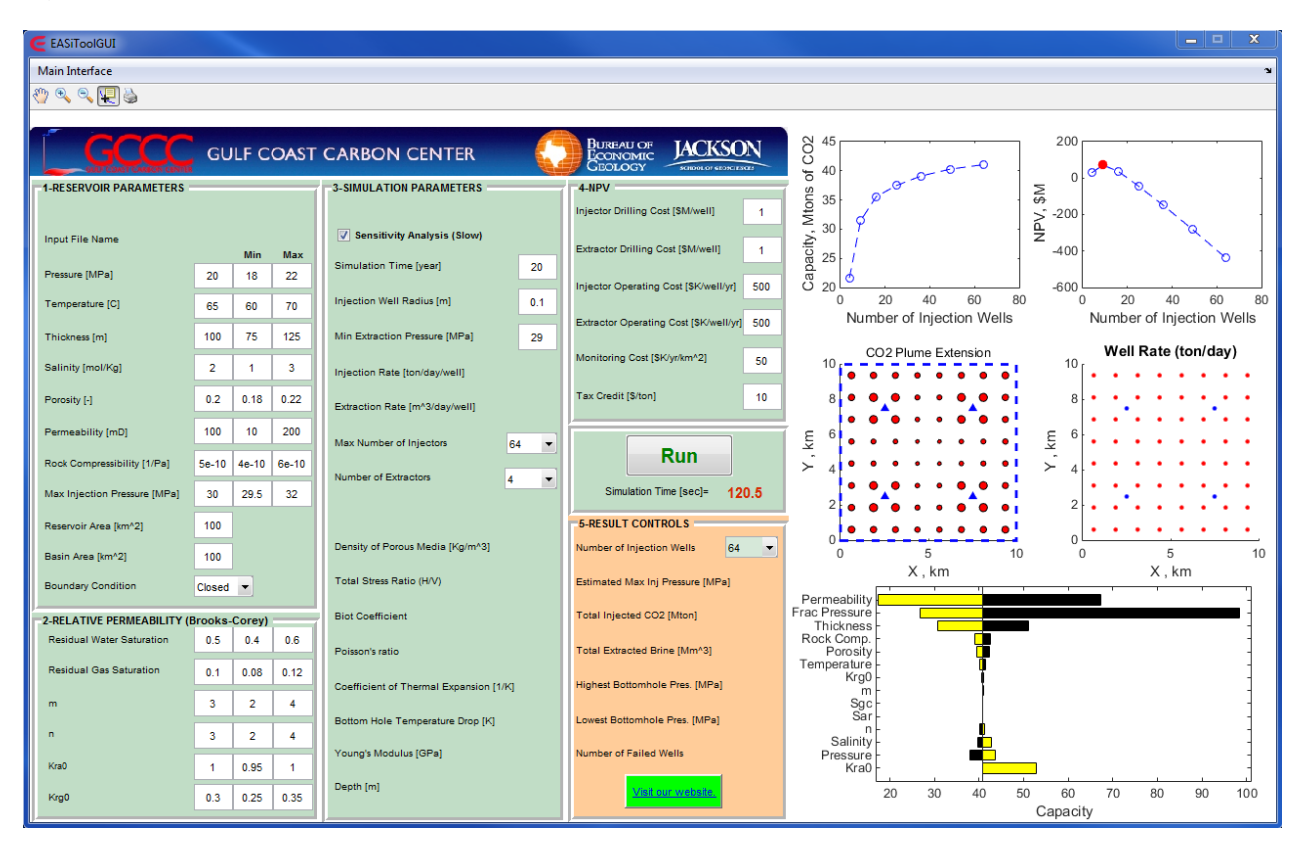

The tornado chart on the lower right shows the impact of each parameter on the total capacity. In this chart, the parameters are listed downward from the highest direct impact to the highest inverse impact.

# **General Geometry/Pattern**

This module provides users with flexibility of selecting well locations and constraints as well as reservoir and basin shape. In reality, multiple reservoirs with arbitrary shapes might be under storage operations. Also, various well constraints and patterns might be used in different reservoirs. In this module, user will be capable of including an Excel input file containing several arbitrary-shaped reservoirs with various well patterns and constraints. To activate this option, check "General Geometry/Pattern." Here, you can include the input file name and define the length and width of the basin as well as the other parameters defined in the input parameters section:

| EASiToolGUI                                           |                |                |                                        |     |                                        |
|-------------------------------------------------------|----------------|----------------|----------------------------------------|-----|----------------------------------------|
| Main Interface                                        |                |                |                                        |     |                                        |
| 🖑 🔍 🔍 🐙 🍓                                             |                |                |                                        |     |                                        |
| GCCC                                                  | GU             | LF COAST       | CARBON CENTER                          |     | BUREAU OF JACKSON                      |
|                                                       |                |                | 2 SIMULATION DADAMETERS                |     |                                        |
| General Geometry/Pattern                              |                |                | 3-SINULATION PARAMETERS                |     | Injector Drilling Cost [SM/well]       |
| Input File Name                                       | EASITO         | ol_Case01.xlsx |                                        |     |                                        |
| Pressure (MPa)                                        | 20             |                | Simulation Time [year]                 | 20  | Extractor Drilling Cost [\$M/well]     |
| Temperature [C]                                       | 20             |                | Injection Well Radius [m]              | 0.1 | Injector Operating Cost [\$K/well/yr]  |
| Thickness [m]                                         | 100            |                | Min Extraction Pressure (MPa)          |     | Extractor Operating Cost [\$K/well/yr] |
| Salinity [mol/Kg]                                     | 2              |                | laisatian Data Maadaadaa IV            |     | Monitoring Cost [\$K/yr/km^2]          |
| Porosity [-]                                          | 0.2            |                | Injection Rate [ton/day/weil]          |     | Tax Credit [\$/ton]                    |
| Permenhility (mD)                                     | 100            |                | Extraction Rate [m^3/day/well]         |     | <u></u>                                |
| Pack Comprossibility [1/Pa]                           | 50.10          |                | Max Number of Injectors                |     | Run                                    |
| Max Injection Pressure (MPa)                          | 5e-10          |                | Number of Extractors                   |     | Simulation Time [sec]= *****           |
| max injection i residire (nin a)                      |                |                |                                        |     |                                        |
| Reservoir Area [km^2]                                 |                | X [km] Y [km]  | Density of Porous Media [Kg/m^3]       |     | Number of Injection Wells              |
| Basin Area [km^2]                                     | Oliverat       | 20 10          | Total Stress Ratio (H/V)               |     | Estimated Max Inj Pressure [MPa]       |
| Boundary Condition                                    | Closed         |                | Rist Coofficient                       |     | Total Injected CO2 [Miton]             |
| -2-RELATIVE PERMEABILITY<br>Residual Water Saturation | Brooks-<br>0.5 | Corey)         | bior openicient                        |     |                                        |
| Residual Gas Saturation                               | 0.1            |                | Poisson's ratio                        |     | Total Extracted Brine [Mm^3]           |
| m                                                     | 3              |                | Coefficient of Thermal Expansion [1/K] |     | Highest Bottomhole Pres. [MPa]         |
| n                                                     | 3              |                | Bottom Hole Temperature Drop [K]       |     | Lowest Bottomhole Pres. [MPa]          |
| Kra0                                                  | 1              |                | Young's Modulus [GPa]                  |     | Number of Failed Wells                 |
| Krg0                                                  | 0.3            |                | Depth [m]                              |     | Visit our website.                     |

The basin can be a rectangle with a maximum length-to-width ratio of 10.

User has been provided with an example Excel input file named

"EASiTool\_Case01.xlsx." This Excel input file can be found where the installation folder was installed. The first sheet of the example file includes the well number, well location in X (m) and Y (m) directions, injection rate (ton/day), extraction rate (m<sup>3</sup>/day), maximum allowable pressure (MPa), minimum allowable pressure (MPa), and well type. The origin of the coordinate system for all wells is the left lower edge of the basin. Injectors and extractors are assigned by 0 and 1 indicators, respectively. All extractors must be listed after injectors. There is no upper limit for the number of wells. The rest of reservoir, relative permeability, and simulation parameters can be entered through the interface as before. Here, you can see a screen shot of the example first sheet:

#### EASiTool - User Manual - V4.0

| -           | : X v      | fx         |                          |                           |                              |                               |                                         |
|-------------|------------|------------|--------------------------|---------------------------|------------------------------|-------------------------------|-----------------------------------------|
| ٨           | R          | C          | D                        | E                         | E                            | G                             | Ц                                       |
| Well Number | Well X (m) | Well Y (m) | Injection Rate (Ton/day) | Extraction Rate (m^3/day) | Max Injection Pressure (Mpa) | Min Extraction Pressure (Mpa) | Well Type (0 for Injector/1 for Extract |
| 1           | 2973.7965  | 6768.2927  | 500                      | 0                         | 35                           | 20                            | 0                                       |
| 2           | 3290.6764  | 6743.9024  | 134                      | 0                         | 35                           | 20                            | 0                                       |
| 3           | 2717.855   | 6439.0244  | 378                      | 0                         | 35                           | 20                            | 0                                       |
| 4           | 3095.6734  | 6439.0244  | 174                      | 0                         | 35                           | 20                            | 0                                       |
| 5           | 3534.4302  | 6426.8293  | 367                      | 0                         | 35                           | 20                            | 0                                       |
| 7           | 2644.7288  | 6085.3659  | 446                      | 0                         | 35                           | 20                            | 0                                       |
| 8           | 3375 9902  | 6073 1707  | 138                      | 0                         | 35                           | 20                            | 0                                       |
| 9           | 3765.9963  | 6073,1707  | 405                      | 0                         | 35                           | 20                            | 0                                       |
| 10          | 3839.1225  | 5731.7073  | 432                      | 0                         | 35                           | 20                            | 0                                       |
| 11          | 3436.9287  | 5719.5122  | 421                      | 0                         | 35                           | 20                            | 0                                       |
| 12          | 2985.9842  | 5719.5122  | 159                      | 0                         | 35                           | 20                            | 0                                       |
| 13          | 2571.6027  | 5731.7073  | 157                      | 0                         | 35                           | 20                            | 0                                       |
| 14          | 2254.7227  | 5365.8537  | 276                      | 0                         | 35                           | 20                            | 0                                       |
| 15          | 2608.1658  | 5353.6585  | 274                      | 0                         | 35                           | 20                            | 0                                       |
| 10          | 2949.4211  | 5341.4634  | 453                      | 0                         | 35                           | 20                            | 0                                       |
| 19          | 2914 7471  | 5329.2085  | 267                      | 0                         | 35                           | 20                            | 0                                       |
| 19          | 3802 5594  | 4963 4146  | 215                      | 0                         | 35                           | 20                            | 0                                       |
| 20          | 3400.3656  | 4963,4146  | 455                      | 0                         | 35                           | 20                            | 0                                       |
| 21          | 2985.9842  | 4951.2195  | 301                      | 0                         | 35                           | 20                            | 0                                       |
| 22          | 2583.7904  | 4939.0244  | 166                      | 0                         | 35                           | 20                            | 0                                       |
| 23          | 2181.5966  | 4963.4146  | 455                      | 0                         | 35                           | 20                            | 0                                       |
| 24          | 2071.9074  | 4536.5854  | 427                      | 0                         | 35                           | 20                            | 0                                       |
| 25          | 2437.5381  | 4512.1951  | 224                      | 0                         | 35                           | 20                            | 0                                       |
| 26          | 2864.1073  | 4475.6098  | 344                      | 0                         | 35                           | 20                            | 0                                       |
| 27          | 3302.8641  | 4475.6098  | 239                      | 0                         | 35                           | 20                            | 0                                       |
| 28          | 3/41.621   | 4487.8049  | 2/3                      | 0                         | 35                           | 20                            | 0                                       |
| 30          | 3607 5564  | 4121.9912  | 274                      | 0                         | 35                           | 20                            | 0                                       |
| 31          | 2998.1718  | 4109.7561  | 396                      | 0                         | 35                           | 20                            | 0                                       |
| 32          | 2535.0396  | 4109.7561  | 349                      | 0                         | 35                           | 20                            | 0                                       |
| 33          | 2035.3443  | 4109.7561  | 158                      | 0                         | 35                           | 20                            | 0                                       |
| 34          | 1950.0305  | 3707.3171  | 196                      | 0                         | 35                           | 20                            | 0                                       |
| 35          | 2327.8489  | 3695.122   | 459                      | 0                         | 35                           | 20                            | 0                                       |
| 36          | 2827.5442  | 3658.5366  | 351                      | 0                         | 35                           | 20                            | 0                                       |
| 37          | 3315.0518  | 3646.3415  | 152                      | 0                         | 35                           | 20                            | 0                                       |
| 38          | 3839.1225  | 3658.5366  | 310                      | 0                         | 35                           | 20                            | 0                                       |
| 39          | 4302.2547  | 3658.5366  | 368                      | 0                         | 35                           | 20                            | 0                                       |
| 40          | 5191,9561  | 3621.9512  | 148                      | 0                         | 35                           | 20                            | 0                                       |
| 42          | 1901.2797  | 3341.4634  | 431                      | 0                         | 35                           | 20                            | 0                                       |
| 43          | 2364.4119  | 3292.6829  | 286                      | 0                         | 35                           | 20                            | 0                                       |
| 44          | 2851.9196  | 3256.0976  | 245                      | 0                         | 35                           | 20                            | 0                                       |
| 45          | 3412.5533  | 3207.3171  | 351                      | 0                         | 35                           | 20                            | 0                                       |
| 46          | 3900.0609  | 3207.3171  | 274                      | 0                         | 35                           | 20                            | 0                                       |
| 47          | 4326.6301  | 3219.5122  | 455                      | 0                         | 35                           | 20                            | 0                                       |
| 48          | 4789.7623  | 3195.122   | 449                      | 0                         | 35                           | 20                            | 0                                       |
| 49          | 5301.6453  | 31/0./317  | 162                      | 0                         | 35                           | 20                            | 0                                       |
| 50          | 2193./843  | 2829.2683  | 338                      | 0                         | 35                           | 20                            | 0                                       |
| 52          | 3180 9872  | 2029.2000  | 282                      | 0                         | 35                           | 20                            | 0                                       |
| 53          | 3644.1194  | 2817.0732  | 305                      | 0                         | 35                           | 20                            | 0                                       |
| 54          | 4192.5655  | 2768.2927  | 227                      | 0                         | 35                           | 20                            | 0                                       |
| 55          | 4655.6977  | 2756.0976  | 337                      | 0                         | 35                           | 20                            | 0                                       |
| 56          | 2449.7258  | 2439.0244  | 288                      | 0                         | 35                           | 20                            | 0                                       |
| 57          | 2925.0457  | 2426.8293  | 403                      | 0                         | 35                           | 20                            | 0                                       |

The reservoir boundaries can be sketched point by point using the second sheet of Excel file:

#### EASiTool - User Manual - V4.0

|                                                                                                    | X∎  |          | - @-        | ÷         |           |           |           |           |           | EA        | SiTool_Case | e01.xlsx - Exc | cel       |           |           |           |                |           |           | ? 📧             | - 0           | ×    |
|----------------------------------------------------------------------------------------------------|-----|----------|-------------|-----------|-----------|-----------|-----------|-----------|-----------|-----------|-------------|----------------|-----------|-----------|-----------|-----------|----------------|-----------|-----------|-----------------|---------------|------|
| N       N                                                                                                    | E   | ILE      | HOME I      | NSERT     | PAGE LAYO | UT FO     | RMULAS    | DATA      | REVIEW    | VIEW      | -           |                |           |           |           |           |                |           | 4         | Reza Ganic      | lanesh 🔻      |      |
|                                                                                                    |     |          |             |           |           |           |           |           |           |           |             |                |           |           |           |           |                |           |           |                 |               | - 1  |
| A       0       C       D       E       F       G       H       I       J       K       L       M       N       0       P       Q       R       5       T         2       13799       1198.207       1027.217       1023.398       1023.298       1023.298       1023.298       1023.298       1023.298       1023.298       1023.298       1023.298       1023.298       1023.298       1023.298       1023.298       1023.298       1023.298       1023.298       1023.298       1023.298       1023.298       1023.298       1023.298       1023.298       1023.298       1023.298       1023.298       1023.298       1023.298       1023.298       1023.298       1023.298       1023.298       1023.298       1023.298       1023.298       1023.298       1023.298       1023.298       1023.298       1023.298       1023.298       1023.298       1023.298       1023.298       1023.298       1023.298       1023.298       1023.298       1023.298       1023.298       1023.298       1023.298       1023.298       1023.298       1023.298       1023.298       1023.298       1023.298       1023.298       1023.298       1023.298       1023.298       1023.298       1023.298       1023.298       1023.298       1023.298 </td <td>V1</td> <td></td> <td>-</td> <td>XV</td> <td>fx</td> <td></td> <td></td> <td></td> <td></td> <td></td> <td></td> <td></td> <td></td> <td></td> <td></td> <td></td> <td></td> <td></td> <td></td> <td></td> <td></td> <td>v</td>                                                                                                    | V1  |          | -           | XV        | fx        |           |           |           |           |           |             |                |           |           |           |           |                |           |           |                 |               | v    |
| ••••••••••••••••••••••••••••••••••••                                                                                                    |     | ^        | p           | C         | D         | E         | E         | G         |           | т         |             | V              |           | М         | N         | 0         | D              | 0         | P         | c               | т             |      |
| 2       373       103434       100243       101234       101234       101234       101234         4       54534       201344       101234       101234       101234       101234       101234       101234       101234       101234       101234       101234       101234       101234       101234       101234       101234       101234       101234       101234       101234       101234       101234       101234       101234       101234       101234       101234       101234       101234       101234       101234       101234       101234       101234       101234       101234       101234       101234       101234       101234       101234       101234       101234       101234       101234       101234       101234       101234       101234       101234       101234       101234       101234       101234       101234       101234       101234       101234       101234       101234       101234       101234       101234       101234       101234       101234       101234       101234       101234       101234       101234       101234       101234       101234       101234       101234       101234       101234       101234       101234       101234       101234<                                                                                                    | 1   | ResX1 (m | ) ResY1 (m) | ResX2 (m) | ResY2 (m) | ResX3 (m) | ResY3 (m) | ResX4 (m) | ResY4 (m) | ResX5 (m) | ResY5 (m)   | ResX6 (m)      | ResY6 (m) | ResX7 (m) | ResY7 (m) | ResX8 (m) | F<br>ResY8 (m) | ResX9 (m) | ResY9 (m) | 3<br>ResX10 (m) | ResY10 (n     | n) – |
| 3         00000         000000         000000         000000         000000         000000         000000         000000         000000         000000         000000         000000         000000         000000         000000         000000         000000         000000         000000         000000         000000         000000         000000         000000         000000         000000         000000         000000         000000         000000         000000         000000         000000         000000         000000         000000         000000         000000         000000         000000         000000         0000000         0000000         0000000         0000000         0000000         0000000         0000000         0000000         0000000         00000000         000000000         000000000000000000000000000000000000                                                                                                    | 2   | 3375.9   | 9 1158.537  | 15027.42  | 3365.854  | 10067.03  | 6280,488  |           |           |           |             |                |           |           |           |           |                |           |           |                 |               | -    |
| 4         94353         9073.171         1958.85         9074.771         9074.95         1969.85         1967.85         1967.85         1967.85         1967.85         1967.85         1967.85         1967.85         1967.85         1967.85         1967.85         1967.85         1967.85         1967.85         1967.85         1967.85         1967.85         1967.85         1967.85         1967.85         1967.85         1967.85         1967.85         1967.85         1967.85         1967.85         1967.85         1967.85         1967.85         1967.85         1967.85         1967.85         1967.85         1967.85         1967.85         1967.85         1967.85         1967.85         1967.85         1967.85         1967.85         1967.85         1967.85         1967.85         1967.85         1967.85         1967.85         1967.85         1967.85         1967.85         1967.85         1967.85         1967.85         1967.85         1967.85         1967.85         1967.85         1967.85         1967.85         1967.85         1967.85         1967.85         1967.85         1967.85         1967.85         1967.85         1967.85         1967.85         1967.85         1967.85         1967.85         1967.85         1967.85         1967.85         1967.85         196                                                                                                    | 3   | 5606.33  | 8 2878.049  | 15161.49  | 3390.244  | 10152.35  | 6317.073  |           |           |           |             |                |           |           |           |           |                |           |           |                 |               |      |
| 5         960375         950475         950475         950475         950475         950475         950475         950475         950475         950475         950475         950475         950475         950475         950475         950475         950475         950475         950475         950475         950475         950475         950475         950475         950475         950475         950475         950475         950475         950475         950475         950475         950475         950475         950475         950475         950475         950475         950475         950475         950475         950475         950475         950475         950475         950475         950475         950475         950475         950475         950475         950475         950475         950475         950475         950485         940475         940484         940484         950485         950475         950445         94047514         940484         940483         950415         94044         940484         940483         94047514         940484         940483         940414         940483         940414         940483         940414         940483         940414         940483         940414         9404144         940483         940414<                                                                                                    | 4   | 5618.52  | 5 3073.171  | 15283.36  | 3414.634  | 10237.66  | 6365.854  |           |           |           |             |                |           |           |           |           |                |           |           |                 |               |      |
| 6 58677 38426 29 15277 38585 10448 5 647.06<br>593321 13771 13780 6 17592 105926 105926 10478<br>597771 73704 175976 11759 1377049 107120 647.70<br>15 17778 138795 11759 1377049 10712 10575 10792 105936<br>15 17978 13939 117970 115976 10220 7 06536<br>15 90220 13761 139712 10295 10292 107936<br>15 4498 13793 117976 11591 10792 10793 10792 10793<br>14 49942 40536 105119 477049 107124 7 131707<br>14 49942 40536 105119 477049 10742 7 131707<br>14 49942 40536 105119 477049 107124 7 13707<br>14 49942 40536 105119 477049 107124 7 13707<br>14 49942 40536 105119 477049 107742 7 13707<br>14 49942 40536 105119 477049 107742 7 13707<br>14 49942 40536 105119 477049 107742 7 13707<br>14 49942 40536 105119 47709 115174 7 68297<br>14 49942 405356 10512 10371 10313 7 670244<br>15 17778 13744 40124 113707 11258 7 780244<br>14 15944 13927 114312 112972 4 480241 11088 7609756<br>14 11944 4323 11312 112972 4 480241 11088 7609756<br>14 11944 4323 11312 112972 4 480241 11018 7609756<br>14 11944 43123 11212 11212 448 7731707<br>14 11944 13927 11212 112248 7731707<br>13 12085 112778 11314 61124 481929 115174 7 681297<br>14 40541 137948 134149 11212 1121248 7731707<br>14 401194 13927 112158 7752 053707 113158 776432<br>14 40941 14942 105756 5537 113258 7 17072<br>14 401194 13927 112158 7 17202 68<br>15 00075 476430 113425 112124 800731<br>14 4041 10774 112158 7 17202 68<br>15 00075 476430 113458 1538 7771<br>15 0073 17455 554708 100798 39751<br>15 0078 14 4505 10772 17452 112248 8050<br>15 00075 105635 110072 7 45121 112248 8050<br>15 00075 105635 110072 7 45121 112248 8050<br>15 00075 105635 110072 7 45121 112248 8050<br>15 00075 105635 110072 7 45121 112248<br>15 00075 110577 105778 00008 87751<br>15 07317<br>15 07317 11454 47474 60248 877528 1057717<br>15 07317 11074 67738 17331 10244 173507717<br>15 07317 11074 6775 11573 115244 177317<br>15 07317 11074 6775 11573 11524 1073 11538 174248 805078<br>15 00075 105658 110072 776771 10738 11538 174248 805078<br>15 00075 11556 110553 17073 1775 11538 174249 804241 1731707<br>15 00754 110525 96768 110558 967751 10078 11558 150576<br>15 00075 1100578 115052 1050678 105022 70607                    | 5   | 5606.33  | 3243.902    | 15405.24  | 3463.415  | 10347.35  | 6426.829  |           |           |           |             |                |           |           |           |           |                |           |           |                 |               |      |
| 7       933.11       937.273       959.472.73       959.472.73       959.472.73       959.472.73       959.472.73       959.472.73       959.472.73       959.472.73       959.472.73       959.472.73       959.472.73       959.472.73       959.472.73       959.472.73       959.472.73       959.472.73       959.472.73       959.472.73       959.472.73       959.472.73       959.442.73       959.126.73       979.642.86       707.95.122       1       1       177.97.86.86       1       1       1       1       1       177.97.86.86       1       1       1       1       1       1       1       1       1       1       1       1       1       1       1       1       1       1       1       1       1       1       1       1       1       1       1       1       1       1       1       1       1       1       1       1       1       1       1       1       1       1       1       1       1       1       1       1       1       1       1       1       1       1       1       1       1       1       1       1       1       1       1       1       1       1       1       1       <                                                                                                    | 6   | 5569.77  | 5 3426.829  | 15502.74  | 3536.585  | 10444.85  | 6487.805  |           |           |           |             |                |           |           |           |           |                |           |           |                 |               |      |
| 8 57471 370-654 1370-33 1276-02 1070-12 1091-2<br>10 32727 330-554 1370-3378-04 1070-12 04170-13<br>15 137278 3395-64 1370-31 3278-04 1070-12 04170-13<br>15 137278 3395-64 1370-11 24 1073-56 1028-26 7085-56<br>14 499-24 045-56 10521 10478-04 10874-47 7150-24<br>14 499-24 045-56 10521 10478-04 10874-47 7150-24<br>14 499-24 045-56 10521 10527 453-50 1052-2 059-25<br>14 499-24 045-56 1150-12 31510-0798 7390-24<br>14 4159-44 1322-31 11521 105078 47390-24<br>14 4159-44 1322-31 11521 105078 47390-24<br>14 1159-44 1392-31 115527 4 480-24<br>14 1159-44 1392-11 16507 4 4750-25<br>14 1399-44 1392-11 16507 3 478-02<br>14 1159-44 1392-11 16507 3 478-02<br>14 1159-44 1392-11 16507 3 478-02<br>14 1159-44 1392-11 16507 3 478-02<br>14 1159-44 1392-11 16507 3 478-02<br>14 1159-44 1392-11 16507 3 478-02<br>14 1159-44 1392-11 16507 3 478-02<br>14 1159-44 1392-11 16507 3 478-02<br>14 1159-44 1392-11 16507 3 478-02<br>14 1159-44 1392-11 16507 3 478-02<br>14 1159-44 1392-11 16507 3 478-02<br>14 1159-44 1392-11 16507 3 478-02<br>14 1159-44 1392-11 16507 3 478-02<br>14 1159-44 1392-11 16507 3 478-02<br>14 1159-44 1392-11 16507 3 458-02<br>14 1159-44 1392-11 16507 3 458-02<br>14 1159-44 1392-11 16507 3 458-02<br>14 1159-44 1392-11 16507 3 458-02<br>14 1159-44 1392-11 16507 3 458-02<br>14 1159-44 1392-11 16507 3 458-02<br>14 1159-44 1392-11 16507 3 458-02<br>14 1159-44 1392-11 16507 3 458-02<br>14 1159-44 1392-11 16507 3 458-02<br>14 1159-44 1392-11 16507 3 458-02<br>14 1059-11 16507 3 458-02<br>14 1059-11 16507 3 458-02<br>14 1059-11 16507 3 458-02<br>14 1059-11 16507 3 458-02<br>14 1059-11 16507 3 458-02<br>14 10507 3 1078-12<br>14 10541 127944 1992-11 10517 8 (15971)<br>15 17311 1640-11 17344 1994-11 1731-107<br>15 17324 16073 11352 110504 110529 466-03<br>15 17321 110574 11552 110507 100578 100502<br>15 17321 11077 10778 11078 11078 11079<br>15 10572 11077 10778 11078 11079 11079 11079 11079 11079<br>15 10572 11077 10778 11078 11079 11079 11079 11079 11079 11079 11079 11079 11079 11079 11079 11079 11079 11079 11079 11079 11079 11079 11079 11079 11079 11079 11079 11079 11079 11079 11079 11079 11079 11079 11079 11079 11079 1107              | 7   | 5533.21  | 1 3573.171  | 15588.06  | 3609.756  | 10530.16  | 6548.78   |           |           |           |             |                |           |           |           |           |                |           |           |                 |               |      |
| 9 53771 978648 15709 3792481 60003 6719312<br>15 15772 9786 451 159712 410052 08226 793546<br>13 68476 40233 159702 41049 100714 2737073<br>13 68766 40233 159702 41049 100714 2737073<br>14 649942 4056 160511 94704 1009124 737073<br>15 484184 14146 1614341 651155 637073<br>15 484184 14146 161434 161575 637073<br>16 484184 424300 164119 50243 110512 775457<br>14 64644 42902 164119 50243 110512 775075<br>14 41464 44590 16441 195054 910714 2737073<br>14 41644 44590 16441 195054 910714 2737073<br>14 41644 145555 61733 715021 110128 7879248<br>14 19248 4416 15575 617307 1110128 7879248<br>14 19248 4416 15575 617307 1110128 7879248<br>14 19248 4416 15575 617307 1110128 7879248<br>14 19248 4416 15575 617307 1110128 7879248<br>14 19248 4416 15575 617307 1110128 7879248<br>14 19248 4416 15575 617307 1110128 7879248<br>14 19248 4416 15575 617307 1110128 7879248<br>14 19248 4416 15575 617307 1110128 7879248<br>14 19248 4416 15575 617307 1110128 7879248<br>14 19248 45459 15477 75112 111018 8179248<br>14 19248 45459 15471 121121018 184142<br>14 19248 45459 15481 12112 11018 184149<br>14 19248 1555 61733 714562 1121 11018 814464<br>14 0128 41776 1121 11018 8179238<br>14 19248 41776 1121 11018 8179238<br>14 19248 41776 1121 11018 8179238<br>14 19248 41776 1121 11018 8179303 857961<br>14 14 14 14 14 14 14 14 14 14 14 14 14 1                                                                                                    | 8   | 5472.27  | 3 3695.122  | 15661.18  | 3695.122  | 10603.29  | 6597.561  |           |           |           |             |                |           |           |           |           |                |           |           |                 |               |      |
| 10) 927/27 980.844 1270/27 920.404 1071.2 687/073<br>157926 195756 11597.01 40756 1022.07 7083.86<br>157926 195756 115970 42506 1084.86 1793.12<br>14 49924 405.86 1051.9 473.0409 1071.42 7377073<br>14 49924 405.86 1051.9 473.0409 1071.42 7377073<br>14 49924 405.86 1051.9 473.0409 1071.42 7377073<br>14 49925 1251.2 1552.4 4493.1 1056.7 7592.64<br>14 4992 512.1 1552.4 4493.1 10156.7 7592.56<br>14 11594 41594 512.1 1152.07 748.78<br>14 50594 1207.71 1587.1 7478.78<br>14 50594 1207.71 1587.1 7478.78<br>14 50594 1207.71 1587.1 7477.784.78<br>14 50594 1207.71 1587.1 7478.78<br>14 50594 1207.71 1258.7 7547.8<br>14 50594 1207.71 1258.7 7547.8<br>14 50594 1207.71 1258.7 7547.8<br>14 50594 1207.71 1258.7 7547.8<br>14 50594 1207.71 1258.7 7547.8<br>14 50594 1207.71 1258.7 7547.8<br>14 50594 1207.71 1258.7 7547.8<br>14 50594 1207.71 1258.7 7547.8<br>14 5094 1204.1 1204.57 751.707.1<br>14 1294 1424.64 13657.5 517073 1101.8 798.45<br>14 5094 1506.21 1400.21 1501.21 1724.86<br>15 507.1 44.148 1257.73 1151.1 140.148 124.86 773.107<br>14 501.9 207.71 1258.7 7547.8<br>15 50.71 1258.7 50.507.71 1258.7 50.507.71<br>15 507.71 1258.7 50.507.71 1258.7 50.507.71<br>15 507.71 1258.7 50.507.71 1258.7 50.507.71<br>15 507.71 1258.7 50.507.71<br>15 507.75 505.55 1100.71 512.1 1102.8 50.505<br>16 507.11 100.8 508.1 1202.2 50.507.8 507.31<br>16 507.1 140.1 1204.55<br>17 507.507.505.55 1100.77 51.501.1 1102.5 50.507.71<br>16 507.1 140.1 140.55<br>17 507.507.505.55 1100.77 500.007.75<br>18 507.507.505.55 1100.77 500.007.75<br>18 507.507.505.55 1100.77 500.007.75<br>18 507.507.505.55 1100.77 500.007.75<br>18 507.507.507.507.507.507.507.507.507.507.                                                                                                    | 9   | 5374.77  | 1 3780.488  | 15709.93  | 3792.683  | 10700.79  | 6719.512  |           |           |           |             |                |           |           |           |           |                |           |           |                 |               |      |
| 11 2.1778 2050.00 1.284 2054.00 1074.2 1 2058.286 1 2017 2 1 2017 2 1 2017                                                                                                    | 10  | 5277.2   | 7 3865.854  | 15770.87  | 3878.049  | 10761.73  | 6817.073  |           |           |           |             |                |           |           |           |           |                |           |           |                 |               |      |
| 1       000000000000000000000000000000000000                                                                                                    | 12  | 51/9./0  | 2075 61     | 15017.12  | 4100 756  | 10/98.29  | 7095 266  |           |           |           |             |                |           |           |           |           |                |           |           |                 |               |      |
| 4       4999.45       4053.56       10071.42       737.073         15       441.41.34       412.14.31       412.14.31       412.14.31       412.14.31       412.14.31       412.14.31       412.14.31       412.14.31       412.14.31       412.14.31       412.14.31       412.14.31       412.14.31       412.14.31       412.14.31       412.14.31       412.14.31       412.14.31       412.14.31       412.14.31       412.14.31       412.14.31       412.14.31       412.14.31       412.14.31       412.14.31       412.14.31       412.14.31       412.14.31       412.14.31       412.14.31       412.14.31       412.14.31       412.14.31       412.14.31       412.14.31       412.14.31       412.14.31       412.14.31       412.14.31       412.14.31       412.14.31       412.14.31       412.14.31       412.14.31       412.14.31       412.14.31       412.14.31       412.14.31       412.14.31       412.14.31       412.14.31       412.14.31       412.14.31       412.14.31       412.14.31       412.14.31       412.14.31       412.14.31       412.14.31       412.14.31       412.14.31       412.24.31       412.14.31       412.24.31       412.14.44.41       412.14.44.41       412.14.44.41       412.14.44.41.44.41       412.14.44.41       412.14.44.41       412.14.44.41       412.14.44.44.44                                                                                                    | 13  | 4984 76  | 5 4024.39   | 15978.06  | 4256.098  | 10834.86  | 7195 122  |           |           |           |             |                |           |           |           |           |                |           |           |                 |               |      |
| 19       481184       414146       1511231       452126       4464341       1006987       778576         16       4716654       470737       1600718       790734       160013       778478         16       4716654       470737       1600718       780786       100798       760976         16       4716654       420731       1600718       780276       178127         16       450645       420331       151174       781277       781248         16       450645       420331       151174       152486       778177         12       450651       414461       1675726       5817771       1511018       781276         12       411544       454505       587377       5804278       5807371       1       1       1       1       1       1       1       1       1       1       1       1       1       1       1       1       1       1       1       1       1       1       1       1       1       1       1       1       1       1       1       1       1       1       1       1       1       1       1       1       1       1       1       1<                                                                                                    | 14  | 4899.45  | 4085.366    | 16051.19  | 4378.049  | 10871.42  | 7317.073  |           |           |           |             |                |           |           |           |           |                |           |           |                 |               |      |
| 19       716/25       717/25       712/25       717/25       712/25         19       4666497       407.013       718.013       778.048       100.767       7548.78       1       1       1       1       1       1       1       1       1       1       1       1       1       1       1       1       1       1       1       1       1       1       1       1       1       1       1       1       1       1       1       1       1       1       1       1       1       1       1       1       1       1       1       1       1       1       1       1       1       1       1       1       1       1       1       1       1       1       1       1       1       1       1       1       1       1       1       1       1       1       1       1       1       1       1       1       1       1       1       1       1       1       1       1       1       1       1       1       1       1       1       1       1       1       1       1       1       1       1       1       1                                                                                                    | 15  | 4814.13  | 8 4134.146  | 16124.31  | 4512.195  | 10907.98  | 7390.244  |           |           |           |             |                |           |           |           |           |                |           |           |                 |               |      |
| 11     6406-947     4207 317     1907 13     1700 713     1700 713     1700 713     1700 713     1700 713     1700 713     1700 713     1700 713     1700 713     1700 713     1700 713     1700 713     1700 713     1700 713     1700 713     1700 713     1700 713     1700 713     1700 713     1700 713     1700 713     1700 713     1700 713     1700 713     1700 713     1700 713     1700 713     1700 713     1700 713     1700 713     1700 713     1700 713     1700 713     1700 713     1700 713     1700 713     1700 713     1700 713     1700 713     1700 713     1700 713     1700 713     1700 713     1700 713     1700 713     1700 713     1700 713     1700 713     1700 713     1700 713     1700 713     1700 713     1700 713     1700 713     1700 713     1700 713     1700 713     1700 713     1700 713     1700 713     1700 713     1700 713     1700 713     1700 713     1700 713     1700 713     1700 713     1700 713     1700 713     1700 713     1700 713     1700 713     1700 713     1700 713     1700 713     1700 713     1700 713     1700 713     1700 713     1700 713     1700 713     1700 713     1700 713     1700 713     1700 713     1700 7130 7130 71     1700 7100 7100 710 7100 7100 710 710 710                                                                                                    | 16  | 4716.63  | 5 4170.732  | 16221.82  | 4646.341  | 10968.92  | 7475.61   |           |           |           |             |                |           |           |           |           |                |           |           |                 |               |      |
| 18       4994-45       4219512       1992.44       4490244       190208       19014776       5134.44       119174       7682.27       0       0       0       0       0       0       0       0       0       0       0       0       0       0       0       0       0       0       0       0       0       0       0       0       0       0       0       0       0       0       0       0       0       0       0       0       0       0       0       0       0       0       0       0       0       0       0       0       0       0       0       0       0       0       0       0       0       0       0       0       0       0       0       0       0       0       0       0       0       0       0       0       0       0       0       0       0       0       0       0       0       0       0       0       0       0       0       0       0       0       0       0       0       0       0       0       0       0       0       0       0       0       0       0       0       0 <td>17</td> <td>4606.94</td> <td>4207.317</td> <td>16307.13</td> <td>4780.488</td> <td>11017.67</td> <td>7548.78</td> <td></td> <td></td> <td></td> <td></td> <td></td> <td></td> <td></td> <td></td> <td></td> <td></td> <td></td> <td></td> <td></td> <td></td> <td></td>                                                                                                    | 17  | 4606.94  | 4207.317    | 16307.13  | 4780.488  | 11017.67  | 7548.78   |           |           |           |             |                |           |           |           |           |                |           |           |                 |               |      |
| 19 441344 4243902 144139 50248 1731.70<br>24 426842 15673.6 531.70 11258 7822.86<br>24 11549 434.468 16573.6 531.70 11258 7822.86<br>24 11549 434.468 16573.6 531.70 11258 7822.86<br>24 11549 434.468 16573.6 531.70 11258 7822.86<br>24 0055 1464.54 16580.58 05554 1132.5 807.37<br>24 0075 4768.28 1593.7 1426.85 807.47<br>24 0075 4768.28 1593.7 1426.85 807.47<br>24 0075 4768.28 1593.7 1426.85 807.47<br>24 0075 4768.28 1593.7 1426.85 807.47<br>24 0075 4768.28 1593.24 1310.18 414.64<br>400451 5595.5 1710.27 5412.2 1122.46 800<br>400453 5595.12 1172.45 1593.68 1773.8 1093.8 857.51<br>40075 4768.28 1595.55 1570.27 5412.2 1122.98 856.55<br>40075 4768.28 1595.55 1570.27 5412.2 1122.99 856.55<br>40085 1502.48 1779.55 547.05 10072.8 1093.8 857.51<br>400453 5595.12 17078 11 582.82 1056.7 370.71<br>400453 5595.12 11708 11 582.82 1056.7 370.71<br>40055 1502.48 1779.75 556.85 1703.71<br>40055 1502.48 1779.75 556.85 1670.31<br>40055 1502.48 1779.75 1582.82 1056.7 370.71<br>40075 4082.85 1502.27 1176.27 1582.8 1048.8 1773.95<br>4095.1 502.48 1779.75 1582.82 1056.7 370.71<br>40075 4082.81 1090.8 170.73 1582.8 10.78 81.73 17<br>40075 4082.8 1090.79 1056.8 170.73 17<br>40075 4082.8 1070.8 1070.8 171.51<br>40075 5085.85 1703.72 1576.8 1040.4 870.3 17<br>40075 5085.85 1703.72 1576.8 1040.4 870.3 17<br>40075 5085.85 1703.72 1576.8 1040.4 870.3 17<br>40075 5085.85 1703.72 1576.8 1040.4 870.3 17<br>40075 5085.85 1703.72 1576.8 1040.4 870.3 17<br>40075 5085.85 1703.72 1576.8 1040.4 870.3 17<br>40075 5085.85 1703.72 1576.8 1040.4 870.3 17<br>40075 5085.85 1703.72 1576.8 1040.4 870.3 17<br>40075 5085.85 1703.72 1576.8 1040.4 870.3 17<br>40075 5085.8 1703.72 1576.8 1040.4 870.3 17<br>40075 5085.8 1700.72 1005.78 600.79 1000.78 600.79 1000.78<br>40075 5085.8 1703.72 1576.8 1040.8 870.3 17<br>40075 6085.8 1703.92 1585.8 1085.8 773.17<br>40075 6085.8 1703.92 1585.8 1085.8 773.17<br>40075 6085.8 1703.92 1585.8 1085.8 870.53 1802.92<br>40075 1600.2 1000.7 1000.7 1000.7 1000.7 1000.7 1000.7 1000.7 1000.7 1000.7 1000.7 1000.7 1000.7 1000.7 1000.7 1000.7 1000.7 1000.7 1000.7 1000.7 1000.7 1000.7 1000.7 1000.7 1000.7 1000.7 1000                            | 18  | 4509.44  | 5 4219.512  | 16392.44  | 4890.244  | 11090.8   | 7609.756  |           |           |           |             |                |           |           |           |           |                |           |           |                 |               |      |
| 20 4286 4286 428 428 14977 6 518 414 11224 86 731.707 4 4124 87 731.707 4 413 43 441 443 1697 52 531.707 1128 748 208 1591 122 1224 80 731.71 1 1 1 1 1 1 1 1 1 1 1 1 1 1 1 1 1 1                                                                                                     | 19  | 4411.94  | 4 4243.902  | 16441.19  | 5024.39   | 11151.74  | 7682.927  |           |           |           |             |                |           |           |           |           |                |           |           |                 |               |      |
| 121       4126.4941       4926.683       1651.432       523.1707       1128.58       782.92.68       Int. 494       Int. 494       Int                                                                                                    | 20  | 4326.6   | 4268.293    | 16477.76  | 5134.146  | 11224.86  | 7731.707  |           |           |           |             |                |           |           |           |           |                |           |           |                 |               |      |
| 22 419439 4341463 16572.6 5517.073 1130.18 7963.415<br>24 0055 01414634 16459.5564 1322.56 8073.17<br>25 400975 4646.34 1680.88 356564 1132.2 11224.66 8500<br>26 400975 478.049 17014.0 551.2 11224.66 8500<br>26 400975 478.049 17014.0 551.2 11224.66 8500<br>26 400975 478.049 17014.0 551.2 11224.66 8500<br>26 40057 5478.049 17014.0 551.2 11224.66 8500<br>26 40057 5478.049 17014.0 551.2 11224.66 8500<br>26 40057 5478.049 17014.0 551.2 11224.66 8500<br>26 40057 5478.049 17014.0 551.2 11224.66 8500<br>26 40057 5478.049 17014.0 551.2 11224.67 8500<br>26 40057 5478.049 17014.0 551.2 11224.67 8500<br>26 40057 5478.049 17014.0 551.2 11224.67 8500<br>26 40057 5478.049 17014.0 551.2 11224.67 8500<br>26 405851 17078.71 1582.927 10567.8 670731<br>26 4058.01 5524.99 1763.2 551.24 1078.29 857.561<br>26 4041.16 5802.44 1780.59 7582.99 1040.48 8707317<br>26 4058.01 5524.99 1763.2 5578.049 1024.98 8707317<br>26 4058.01 5524.99 1763.2 5578.049 1024.98 8707317<br>26 4058.01 5524.99 1763.2 551.20 101578 8719512<br>27 8924.46 632.3707 10807.78 600.69 8719512<br>27 8924.46 632.3707 10807.78 600.69 8719512<br>27 8924.46 652.97 11087.73 600.69 8719512<br>28 4058.29 5783.049 1024.88 8707317<br>29 802.59 6459.12 17078.1 1158.29 11578 8719512<br>20 4058.80 17073.71 1158.29 1158.29 11578 8719512<br>20 4058.58 11570.73 (11637.78 600.69 8719512<br>20 4058.297 11847.7 642.49 955.25 1862.927<br>20 453.292 11847.7 642.49 955.25 1862.927<br>20 453.292 11847.7 642.49 955.25 1862.927<br>20 453.292 1185.28 646.41 490.88 977.518<br>20 453.292 1185.28 646.41 90.88 977.518<br>20 453.292 1185.28 646.41 90.88 977.518<br>20 40 41 52.59 648.12 645.51 1982.292<br>20 40 41 50.55 573.171 1183.58 650.04<br>20 40 40.55 573.171 1195.58 650.04<br>20 40 40.55 573.171 1195.58 650.04<br>20 40 40.55 573.171 1195.58 650.04<br>20 40 40.55 40.40<br>20 40 40.55 40.40 | 21  | 4216.94  | 4292.683    | 16514.32  | 5231.707  | 11285.8   | 7829.268  |           |           |           |             |                |           |           |           |           |                |           |           |                 |               |      |
| 23       408.501       444.634       16648.39       1532.36       8073.171         24       4021.98       5855.58       1532.36       8073.172       Image: Control of Control of Cont                                                                                                    | 22  | 4119.43  | 9 4341.463  | 16575.26  | 5317.073  | 11310.18  | 7963.415  |           |           |           |             |                |           |           |           |           |                |           |           |                 |               | _    |
| 24       401388       4535.555       1673.37       542.629       1139.455       8107.32         26       4009.75       4768.293       16892.14       5451.22       1124.48       850       1       1       1       1       1       1       1       1       1       1       1       1       1       1       1       1       1       1       1       1       1       1       1       1       1       1       1       1       1       1       1       1       1       1       1       1       1       1       1       1       1       1       1       1       1       1       1       1       1       1       1       1       1       1       1       1       1       1       1       1       1       1       1       1       1       1       1       1       1       1       1       1       1       1       1       1       1       1       1       1       1       1       1       1       1       1       1       1       1       1       1       1       1       1       1       1       1       1       1       1                                                                                                    | 23  | 4058.50  | 4414.634    | 16648.39  | 5365.854  | 11322.36  | 8073.171  |           |           |           |             |                |           |           |           |           |                |           |           |                 |               | _    |
| 23       400075       4646.341       11334.55       890.478       1034.55         24       400075       4782.99       1692.37       4591.22       1102.99       8586.585       1160.27       5451.22       1102.99       8586.585       1160.27       5451.22       1102.99       8586.585       1160.27       5451.22       1102.99       8586.585       1160.27       5451.22       1102.99       8586.585       1160.27       5451.22       1102.99       8586.585       1160.27       5451.22       1102.99       8586.585       1160.27       5451.22       1102.99       8586.585       1160.27       5451.22       1102.99       8586.585       1102.99       8586.585       1102.99       8586.585       1102.99       877.51       1102.99       8586.585       1102.99       877.51       1102.99       1102.99       877.51       1102.99       1102.99       877.51       1102.99       1102.99       1102.99       102.99       1102.99       1102.99       1102.99       102.99       1102.99       102.99       1102.99       102.99       102.99       102.99       102.99       102.99       102.99       102.99       102.99       102.99       102.99       102.99       102.99       102.99       102.99       102.99       102.99                                                                                                           | 24  | 4021.93  | 4536.585    | 16733.7   | 5426.829  | 11334.55  | 8170.732  |           |           |           |             |                |           |           |           |           |                |           |           |                 |               | _    |
| 20       4008.75       4708.293       11810.18       8414.844       Interview         21       4008.75       5036.585       1122.46       8500       Interview       Interview         23       4008.75       5036.585       1122.46       8500       Interview       Interview       Interview         24       4034.126       5170.732       1122.46       8500       Interview       Interview                                                                                                    | 25  | 4009.7   | 5 4646.341  | 16806.83  | 5439.024  | 11334.55  | 8304.878  |           |           |           |             |                |           |           |           |           |                |           |           |                 |               |      |
| 1       100373       101402       19112       1112.98       5350         29       4034136       5170.512       1102.98       5356.585       1102.98       5356.585         30       4045.31       5280.488       1737.65       5478.05       1097.98       8646.341       1       1       1       1       1       1       1       1       1       1       1       1       1       1       1       1       1       1       1       1       1       1       1       1       1       1       1       1       1       1       1       1       1       1       1       1       1       1       1       1       1       1       1       1       1       1       1       1       1       1       1       1       1       1       1       1       1       1       1       1       1       1       1       1       1       1       1       1       1       1       1       1       1       1       1       1       1       1       1       1       1       1       1       1       1       1       1       1       1       1       1 <td>20</td> <td>4009.7</td> <td>4768.293</td> <td>16892.14</td> <td>5451.22</td> <td>11310.18</td> <td>8414.634</td> <td></td> <td></td> <td></td> <td></td> <td></td> <td></td> <td></td> <td></td> <td></td> <td></td> <td></td> <td></td> <td></td> <td></td> <td></td>                                                                                                    | 20  | 4009.7   | 4768.293    | 16892.14  | 5451.22   | 11310.18  | 8414.634  |           |           |           |             |                |           |           |           |           |                |           |           |                 |               |      |
| 00007       90047       90047       90047       90047       90047       90047       90047       90047       90047       90047       90047       90047       90047       90047       90047       90047       90047       90047       90047       90047       90047       90047       90047       90047       90047       90047       90047       90047       90047       90047       90047       90047       90047       90047       90047       90047       90047       90047       90047       90047       90047       90047       90047       90047       90047       90047       90047       90047       90047       90047       90047       90047       90047       90047       90047       90047       90047       90047       90047       90047       90047       90047       90047       90047       90047       90047       90047       90047       90047       90047       90047       90047       90047       90047       90047       90047       90047       90047       90047       90047       90047       90047       90047       90047       90047       90047       90047       90047       90047       90047       90047       90047       90047       90047       90047 <t< td=""><td>27</td><td>4009.7</td><td>5 5036 585</td><td>17160.27</td><td>5451.22</td><td>11102.00</td><td>8536 585</td><td></td><td></td><td></td><td></td><td></td><td></td><td></td><td></td><td></td><td></td><td></td><td></td><td></td><td></td><td></td></t<>                                                                                                    | 27  | 4009.7   | 5 5036 585  | 17160.27  | 5451.22   | 11102.00  | 8536 585  |           |           |           |             |                |           |           |           |           |                |           |           |                 |               |      |
| 30       4046.313       520.488       17379.65       5487.805       1907.98       6646.341         31       4058.501       5524.39       1750.52       551.21       1079.89       8670.732         22       4058.501       5524.39       1762.34       5585.366       10688.6       8707.317         32       4046.313       5691.12       1770.781       5682.297       10566.7.8       8707.317         34       4034.126       5890.244       17830.59       5768.293       1042.04.8       8707.317         34       4034.126       5890.244       17830.59       5768.293       1042.04.8       8707.317         35       9373.187       0.006.09       8719.512       0.006.09       8719.512         37       924.436       6231.707       1803.7.8       6060.976       10006.09       8719.512         38       3891.12       0.232.85       148.341       984.17       873.170       0.006.09       673.171         38       3891.12       0.232.95       6439.024       1815.28       6646.341       0.006.09       677.171         39       8802.559       613.073       917.331       854.39       0.006.09       673.171       1.814.747       652.439                                                                                                    | 29  | 4034 12  | 5 5170 732  | 17245 58  | 5463 415  | 10993.3   | 8597 561  |           |           |           |             |                |           |           |           |           |                |           |           |                 |               | -    |
| 31       4058.501       5402.439       17501.52       5512.195       10798.29       8670.732                                                                                                    | 30  | 4046.31  | 3 5280.488  | 17379.65  | 5487.805  | 10907.98  | 8646.341  |           |           |           |             |                |           |           |           |           |                |           |           |                 |               |      |
| 32       4058.501       5524.39       1762.34       585.866       1068.66       8707.317       Image: Control of the control of the cont                                                                                                    | 31  | 4058.50  | 1 5402.439  | 17501.52  | 5512.195  | 10798.29  | 8670.732  |           |           |           |             |                |           |           |           |           |                |           |           |                 |               |      |
| 33       4046313       5695.122       17708.71       568.292       10566.73       8707.317 <t< td=""><td>32</td><td>4058.50</td><td>5524.39</td><td>17623.4</td><td>5585.366</td><td>10688.6</td><td>8707.317</td><td></td><td></td><td></td><td></td><td></td><td></td><td></td><td></td><td></td><td></td><td></td><td></td><td></td><td></td><td></td></t<>                                                                                                    | 32  | 4058.50  | 5524.39     | 17623.4   | 5585.366  | 10688.6   | 8707.317  |           |           |           |             |                |           |           |           |           |                |           |           |                 |               |      |
| 34       4034.126       5890.244       17830.59       5768.293       10420.48       8707.317       Image: Control of the set of the set o                                                                                                    | 33  | 4046.31  | 5695.122    | 17708.71  | 5682.927  | 10566.73  | 8707.317  |           |           |           |             |                |           |           |           |           |                |           |           |                 |               |      |
| 35       4009.75       6036.585       17903.72       5878.049       10249.85       8707.317       1005.76       606.976       1991.12       1011.78       8719.512       1       1       1       1       1       1       1       1       1       1       1       1       1       1       1       1       1       1       1       1       1       1       1       1       1       1       1       1       1       1       1       1       1       1       1       1       1       1       1       1       1       1       1       1       1       1       1       1       1       1       1       1       1       1       1       1       1       1       1       1       1       1       1       1       1       1       1       1       1       1       1       1       1       1       1       1       1       1       1       1       1       1       1       1       1       1       1       1       1       1       1       1       1       1       1       1       1       1       1       1       1       1       1 <td>34</td> <td>4034.12</td> <td>5 5890.244</td> <td>17830.59</td> <td>5768.293</td> <td>10420.48</td> <td>8707.317</td> <td></td> <td></td> <td></td> <td></td> <td></td> <td></td> <td></td> <td></td> <td></td> <td></td> <td></td> <td></td> <td></td> <td></td> <td></td>                                                                                                    | 34  | 4034.12  | 5 5890.244  | 17830.59  | 5768.293  | 10420.48  | 8707.317  |           |           |           |             |                |           |           |           |           |                |           |           |                 |               |      |
| 36       997.187       6146.341       1976.84       9951.22       10115.78       8719.512       0       0       0       0       0       0       0       0       0       0       0       0       0       0       0       0       0       0       0       0       0       0       0       0       0       0       0       0       0       0       0       0       0       0       0       0       0       0       0       0       0       0       0       0       0       0       0       0       0       0       0       0       0       0       0       0       0       0       0       0       0       0       0       0       0       0       0       0       0       0       0       0       0       0       0       0       0       0       0       0       0       0       0       0       0       0       0       0       0       0       0       0       0       0       0       0       0       0       0       0       0       0       0       0       0       0       0       0       0       0 </td <td>35</td> <td>4009.7</td> <td>6036.585</td> <td>17903.72</td> <td>5878.049</td> <td>10249.85</td> <td>8707.317</td> <td></td> <td></td> <td></td> <td></td> <td></td> <td></td> <td></td> <td></td> <td></td> <td></td> <td></td> <td></td> <td></td> <td></td> <td></td>                                                                                                    | 35  | 4009.7   | 6036.585    | 17903.72  | 5878.049  | 10249.85  | 8707.317  |           |           |           |             |                |           |           |           |           |                |           |           |                 |               |      |
| 37       3924.436       623.1707       18037.78       6060.976       10006.09       8719.512       Image: Control of the control of the c                                                                                                    | 36  | 3973.18  | 6146.341    | 17976.84  | 5951.22   | 10115.78  | 8719.512  |           |           |           |             |                |           |           |           |           |                |           |           |                 |               | 4    |
| 38       3839.122       6329.246       18098.72       6146.341       984.17       677.317         39       380.555       6439.024       1815.28       6280.488       9774.528       8707.317                                                                                                    <                                                                                                    | 37  | 3924.43  | 5 6231.707  | 18037.78  | 6060.976  | 10006.09  | 8719.512  |           |           |           |             |                |           |           |           |           |                |           |           |                 |               | _    |
| 393       3802.599       6450.244       18135.28       6280.488       9774.528       8707.317       Image: Control of the control of the control of the                                                                                                    | 38  | 3839.12  | 2 6329.268  | 18098.72  | 6146.341  | 9884.217  | 8731.707  |           |           |           |             |                |           |           |           |           |                |           |           |                 |               | -    |
| 40       3705.9996       507.11/1       18147.47       6902.499       9502.051       9582.927         41       3705.9996       507.11/1       18147.47       6924.39       9530.774       846.341       0       0       0         42       366456       5792.683       18135.28       646.341       9408.897       5597.561       0       0       0       0       0       0       0       0       0       0       0       0       0       0       0       0       0       0       0       0       0       0       0       0       0       0       0       0       0       0       0       0       0       0       0       0       0       0       0       0       0       0       0       0       0       0       0       0       0       0       0       0       0       0       0       0       0       0       0       0       0       0       0       0       0       0       0       0       0       0       0       0       0       0       0       0       0       0       0       0       0       0       0       0       0 <t< td=""><td>39</td><td>3802.55</td><td>9 6439.024</td><td>18135.28</td><td>6280.488</td><td>9774.528</td><td>8707.317</td><td></td><td></td><td></td><td></td><td></td><td></td><td></td><td></td><td></td><td></td><td></td><td></td><td></td><td></td><td>-</td></t<>                                                                                                    | 39  | 3802.55  | 9 6439.024  | 18135.28  | 6280.488  | 9774.528  | 8707.317  |           |           |           |             |                |           |           |           |           |                |           |           |                 |               | -    |
| 4:       025:439       025:439       930:47:47       025:439       930:47:47       026:439       930:47:47       026:439       930:47:47       026:439       930:47:47       026:439       930:47:47       026:439       930:47:47       026:439       930:47:47       026:439       930:47:47       026:439       930:47:47       026:439       930:47:47       026:439       930:47:47       026:439       930:47:47       026:439       026:41       026:41       026:41       026:41       026:41       026:41       026:41       026:41       026:41       026:41       026:41       026:41       026:41       026:41       026:41       026:41       026:41       026:41       026:41       026:41       026:41       026:41       026:41       026:41       026:41       026:41       026:41       026:41       026:41       026:41       026:41       026:41       026:41       026:41       026:41       026:41       026:41       026:41       026:41       026:41       026:41       026:41       026:41       026:41       026:41       026:41       026:41       026:41       026:41       026:41       026:41       026:41       026:41       026:41       026:41       026:41       026:41       026:41       026:41       026:41       026:41                                                                                                    | 40  | 3765.99  | 6573.171    | 18147.47  | 6402.439  | 9652.651  | 8682.927  |           |           |           |             |                |           |           |           |           |                |           |           |                 |               | -    |
| 42       3080.455       0792.085       16.153.20       0040.541       940.0897       0597.301         43       3060.755       6855.854       1080.551       6731.707       911.393       8550.976       0       0       0       0       0       0       0       0       0       0       0       0       0       0       0       0       0       0       0       0       0       0       0       0       0       0       0       0       0       0       0       0       0       0       0       0       0       0       0       0       0       0       0       0       0       0       0       0       0       0       0       0       0       0       0       0       0       0       0       0       0       0       0       0       0       0       0       0       0       0       0       0       0       0       0       0       0       0       0       0       0       0       0       0       0       0       0       0       0       0       0       0       0       0       0       0       0       0       0 <td>41</td> <td>3729.43</td> <td>5 6682.927</td> <td>18147.47</td> <td>6524.39</td> <td>9530.774</td> <td>8646.341</td> <td></td> <td></td> <td></td> <td></td> <td></td> <td></td> <td></td> <td></td> <td></td> <td></td> <td></td> <td></td> <td></td> <td></td> <td></td>                                                                                                    | 41  | 3729.43  | 5 6682.927  | 18147.47  | 6524.39   | 9530.774  | 8646.341  |           |           |           |             |                |           |           |           |           |                |           |           |                 |               |      |
| 1       2       →       1       2       →       1       2       →       1       2       →       1       2       →       1       2       →       1       2       →       1       2       →       1       2       →       1       2       →       1       2       →       1       2       →       1       2       →       1       2       →       1       2       →       1       2       →       1       2       →       1       2       →       1       2       →       1       2       →       1       2       →       1       2       →       1       2       →       1       2       →       1       2       →       1       2       →       1       2       →       1       2       →       1       2       →       1       1       1       1       1       1       1       1       1       1       1       1       1       1       1       1       1       1       1       1       1       1       1       1       1       1       1       1       1       1       1       1                                                                                                          | 43  | 3607.55  | 5 6865 854  | 18086 53  | 6731 707  | 9311 395  | 8560 976  |           |           |           |             |                |           |           |           |           |                |           |           |                 |               | -    |
| 45       3424.741       7000       18025.59       6963.415       9043.266       8500         46       3339.427       7060.976       18001.22       7060.976       18021.52       1060.976       1289.1389       8451.22         47       3217.55       7073.171       17964.66       7158.537       8762.949       8402.439       1       1       1       1       1       1       1       1       1       1       1       1       1       1       1       1       1       1       1       1       1       1       1       1       1       1       1       1       1       1       1       1       1       1       1       1       1       1       1       1       1       1       1       1       1       1       1       1       1       1       1       1       1       1       1       1       1       1       1       1       1       1       1       1       1       1       1       1       1       1       1       1       1       1       1       1       1       1       1       1       1       1       1       1       1       1                                                                                                    | 44  | 3522.24  | 6951 22     | 18062 16  | 6817 073  | 9177 331  | 8524.39   |           |           |           |             |                |           |           |           |           |                |           |           |                 |               | -    |
| 46       3339.427       7060.976       18001.22       7060.976       1821.389       8451.22         47       3217.55       7073.171       17964.66       7158.537       8762.949       8402.439         48       3132.236       7073.171       17991.53       7256.098       8616.697       8355.854         49       3046.923       7073.171       1794.03       7280.488       8433.882       8329.268         Image: state state st                                                                                                    | 45  | 3424.74  | 1 7000      | 18025.59  | 6963.415  | 9043.266  | 8500      |           |           |           |             |                |           |           |           |           |                |           |           |                 |               | -    |
| 47       3217.55       7073.171       17964.66       7158.537       8762.949       8402.439                                                                                                    <                                                                                                    | 46  | 3339.42  | 7 7060.976  | 18001.22  | 7060.976  | 8921.389  | 8451.22   |           |           |           |             |                |           |           |           |           |                |           |           |                 |               |      |
| 48       3132.236       7073.171       17891.53       7256.098       8616.697       8355.854       Image: Constraint of the second second                                                                                                    | 47  | 3217.5   | 5 7073.171  | 17964.66  | 7158.537  | 8762.949  | 8402.439  |           |           |           |             |                |           |           |           |           |                |           |           |                 |               |      |
| 49 3046.923 7073.171 17794.03 7280.488 8433.882 8329.268                                                                                                    | 48  | 3132.23  | 5 7073.171  | 17891.53  | 7256.098  | 8616.697  | 8365.854  |           |           |           |             |                |           |           |           |           |                |           |           |                 |               |      |
| ↓         1         2         ⊕         ⋮         ↓         ↓           READY                                                                                                    | 49  | 3046.92  | 3 7073.171  | 17794.03  | 7280.488  | 8433.882  | 8329.268  |           |           |           |             |                |           |           |           |           |                |           |           |                 |               |      |
|                                                                                                    |     | • •      | 1           | 2 (+      | )         |           |           |           |           |           |             |                |           |           |           |           |                |           |           |                 |               | Þ    |
|                                                                                                    | REA | DY.      |             |           | _         |           |           | _         | _         | _         | _           |                | _         |           |           |           | ⊞              |           | <u> </u>  |                 | -+ <u>1</u> 0 | 0%   |

After completing the simulation for the example, you can see the results on the right-hand side of the window. The upper figure show the pressure contours at the end of two years. The red circles and blue triangles on the lower figures show the  $CO_2$  plume extensions and the location of extractors, respectively. A third potential storage reservoir is located in the same basin. A monitoring point at coordinates of (10km, 6.75km) is used to track the pressure buildup in the third reservoir. The result section shows the total injected  $CO_2$ , total extracted brine, highest bottomhole pressure, lowest bottomhole pressure, and the number of wells whose bottomhole pressure fail to fall within the minimum and maximum allowable pressure.

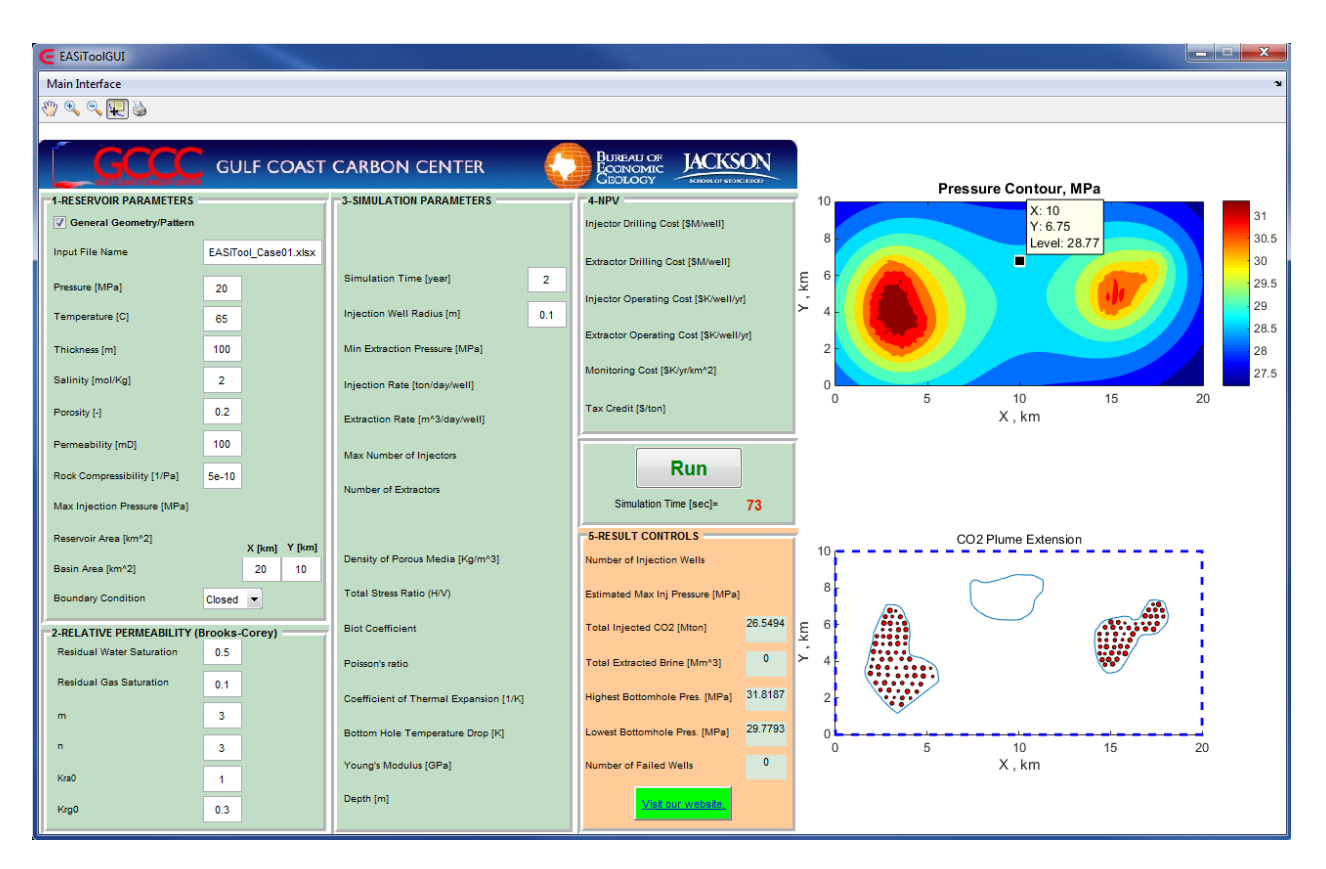

User will be provided with an Excel output file including the final bottomhole pressure of each well. The final pressure of each well will be checked with the maximum and minimum allowable pressure of each well. The results of the pressure check will be shown by 'P' or 'F' for pass or fail in the pressure criteria column of the output file.

#### EASiTool - User Manual - V4.0

| 4 | 1 |   |   |   |   |   |   |   |   |                  |              |                        |                   |          |          |         |          |
|---|---|---|---|---|---|---|---|---|---|------------------|--------------|------------------------|-------------------|----------|----------|---------|----------|
| ~ |   |   |   |   |   |   |   |   |   |                  |              |                        | ;                 | √ fx     | $\pm$    | Ψ.      | Q1       |
| ) | P | 0 | N | м | L | К | J | I | Н | G                | F            | E                      | D                 | С        | В        | А       |          |
|   |   |   |   |   |   |   |   |   |   | Prssure_Criteria | Prssure_MPa  | tRate_CubicMeterPerDay | InjRate_TonPerDay | WellY_m  | WellX_m  | INumber | 1 Wel    |
| - |   |   |   |   |   |   |   |   |   | P                | 30.65217429  | 0                      | 500               | 6768.293 | 2973.796 | 1       | 2        |
| 1 |   |   |   |   |   |   |   |   |   | P                | 30,45757767  | 0                      | 378               | 6439 024 | 2717 855 | 2       | 4        |
|   |   |   |   |   |   |   |   |   |   | P                | 30.78613615  | 0                      | 174               | 6439.024 | 3095.673 | 4       | 5        |
|   |   |   |   |   |   |   |   |   |   | P                | 30.86491759  | 0                      | 367               | 6426.829 | 3534.43  | 5       | 6        |
|   |   |   |   |   |   |   |   |   |   | P                | 31.08422224  | 0                      | 446               | 6085.366 | 2644.729 | 6       | 7        |
|   |   |   |   |   |   |   |   |   |   | P                | 31.22936263  | 0                      | 429               | 6073.171 | 2985.984 | 7       | 8        |
|   |   |   |   |   |   |   |   |   |   | P                | 31.05575854  | 0                      | 138               | 6072 171 | 33/5.99  | 8       | 10       |
|   |   |   |   |   |   |   |   |   |   | P                | 31.30746263  | 0                      | 403               | 5731 707 | 3839 122 | 10      | 11       |
|   |   |   |   |   |   |   |   |   |   | P                | 31.4633056   | 0                      | 421               | 5719.512 | 3436.929 | 11      | 12       |
|   |   |   |   |   |   |   |   |   |   | P                | 31.27608434  | 0                      | 159               | 5719.512 | 2985.984 | 12      | 13       |
|   |   |   |   |   |   |   |   |   |   | P                | 31.06606011  | 0                      | 157               | 5731.707 | 2571.603 | 13      | 14       |
|   |   |   |   |   |   |   |   |   |   | P                | 31.09665821  | 0                      | 276               | 5365.854 | 2254.723 | 14      | 15       |
|   |   |   |   |   |   |   |   |   |   | P                | 31.3701904   | 0                      | 274               | 5353.659 | 2608.166 | 15      | 16       |
|   |   |   |   |   |   |   |   |   |   | P                | 31 57789674  | 0                      | 433               | 5329.268 | 3363 803 | 10      | 18       |
|   |   |   |   |   |   |   |   |   |   | Р                | 31.45369052  | 0                      | 353               | 5317.073 | 3814.747 | 18      | 19       |
|   |   |   |   |   |   |   |   |   |   | P                | 31.47622766  | 0                      | 215               | 4963.415 | 3802.559 | 19      | 20       |
|   |   |   |   |   |   |   |   |   |   | P                | 31.78697902  | 0                      | 455               | 4963.415 | 3400.366 | 20      | 21       |
|   |   |   |   |   |   |   |   |   |   | P                | 31.67789724  | 0                      | 301               | 4951.22  | 2985.984 | 21      | 22       |
|   |   |   |   |   |   |   |   |   |   | P                | 31.42635227  | 0                      | 166               | 4939.024 | 2583.79  | 22      | 23       |
|   |   |   |   |   |   |   |   |   |   | P                | 31.31466752  | 0                      | 455               | 4963.415 | 2181.597 | 23      | 24       |
|   |   |   |   |   |   |   |   |   |   | P                | 31 45942569  | 0                      | 224               | 4512 195 | 2437 538 | 24      | 25       |
|   |   |   |   |   |   |   |   |   |   | P                | 31.74676546  | 0                      | 344               | 4475.61  | 2864.107 | 26      | 27       |
|   |   |   |   |   |   |   |   |   |   | P                | 31.72650021  | 0                      | 239               | 4475.61  | 3302.864 | 27      | 28       |
| _ |   |   |   |   |   |   |   |   |   | P                | 31.64203264  | 0                      | 273               | 4487.805 | 3741.621 | 28      | 29       |
| - |   |   |   |   |   |   |   |   |   | P                | 31.64999964  | 0                      | 411               | 4121.951 | 4046.313 | 29      | 30       |
| - |   |   |   |   |   |   |   |   |   | P                | 31.72085702  | 0                      | 274               | 4134.146 | 3607.556 | 30      | 31       |
| 1 |   |   |   |   |   |   |   |   |   | P                | 31,61572978  | 0                      | 349               | 4109.756 | 2535.04  | 32      | 33       |
| 1 |   |   |   |   |   |   |   |   |   | P                | 31.09598254  | 0                      | 158               | 4109.756 | 2035.344 | 33      | 34       |
| 1 |   |   |   |   |   |   |   |   |   | P                | 31.01634517  | 0                      | 196               | 3707.317 | 1950.03  | 34      | 35       |
|   |   |   |   |   |   |   |   |   |   | P                | 31.51119005  | 0                      | 459               | 3695.122 | 2327.849 | 35      | 36       |
| - |   |   |   |   |   |   |   |   |   | P                | 31.68368921  | 0                      | 351               | 3658.537 | 2827.544 | 36      | 37       |
| - |   |   |   |   |   |   |   |   |   | P                | 31.61978514  | 0                      | 152               | 3646.341 | 3315.052 | 37      | 38       |
| - |   |   |   |   |   |   |   |   |   | P                | 31.6/66644   | 0                      | 310               | 3658.537 | 3839.122 | 38      | 39<br>40 |
| 1 |   |   |   |   |   |   |   |   |   | P                | 31.31492177  | 0                      | 481               | 3634.146 | 4777.575 | 40      | 41       |
| 1 |   |   |   |   |   |   |   |   |   | P                | 30.75716396  | 0                      | 148               | 3621.951 | 5191.956 | 41      | 42       |
|   |   |   |   |   |   |   |   |   |   | P                | 31.03002435  | 0                      | 431               | 3341.463 | 1901.28  | 42      | 43       |
|   |   |   |   |   |   |   |   |   |   | P                | 31.30705955  | 0                      | 286               | 3292.683 | 2364.412 | 43      | 44       |
| - |   |   |   |   |   |   |   |   |   | P                | 31.50509346  | 0                      | 245               | 3256.098 | 2851.92  | 44      | 45       |
| - |   |   |   |   |   |   |   |   |   | P                | 31.65199452  | 0                      | 351               | 3207.317 | 3412.553 | 45      | 40       |
|   |   |   |   |   |   |   |   |   |   | P                | 31.53397978  | 0                      | 274               | 3219 512 | 4326.63  | 46      | 48       |
| 1 |   |   |   |   |   |   |   |   |   | P                | 31.23940503  | 0                      | 449               | 3195.122 | 4789.762 | 48      | 49       |
|   |   |   |   |   |   |   |   |   |   | P                | 30.61736114  | 0                      | 162               | 3170.732 | 5301.645 | 49      | 50       |
| 1 |   |   |   |   |   |   |   |   |   | P                | 30.98455724  | 0                      | 338               | 2829.268 | 2193.784 | 50      | 51       |
| 4 |   |   |   |   |   |   |   |   |   | P                | 31.37613199  | 0                      | 440               | 2829.268 | 2681.292 | 51      | 52       |
| - |   |   |   |   |   |   |   |   |   | P                | 31.4106062   | 0                      | 282               | 2792.683 | 3180.987 | 52      | 53       |
| - |   |   |   |   |   |   |   |   |   | P                | 31.45438758  | 0                      | 305               | 2817.073 | 3644.119 | 53      | 55       |
|   |   |   |   |   |   |   |   |   |   | P                | 31.24505787  | 0                      | 227               | 2756.098 | 4655 698 | 54      | 56       |
| 1 |   |   |   |   |   |   |   |   |   | P                | 30.8825732   | 0                      | 288               | 2439.024 | 2449.726 | 56      | 57       |
|   |   |   |   |   |   |   |   |   |   | D                | 21 105 02575 |                        | 200               | 2426.020 | 0005.046 |         |          |

READY

III II -----+ 100%

# **Warning and Error Dialogs**

Several warning and error dialogs have been designed to help users with the simulation process. The warning and error dialogs may pop up before, during and after simulations.

#### **Presimulation Errors**

The range of acceptable input parameters were listed in the "Input Parameters" section. If one or more entered parameter is out of the acceptable range, an error will pop up at the beginning of the simulation and the simulation will not proceed. For example, if the entered initial pressure is 100 MPa, the following error will pop up:

| EASIToolGUI                            |                                        |            |                                            |                                                     |        |
|----------------------------------------|----------------------------------------|------------|--------------------------------------------|-----------------------------------------------------|--------|
| Main Interface                         |                                        |            |                                            |                                                     | ۲<br>۲ |
| 🖑 🔍 🔍 🐙 🎍                              |                                        |            |                                            |                                                     |        |
|                                        |                                        |            |                                            |                                                     |        |
| GCCCC GULF COAST                       | CARBON CENTER                          |            | BUREAU OF<br>ECONOMIC<br>GEOLOGY           |                                                     |        |
| 1-RESERVOIR PARAMETERS                 | 3-SIMULATION PARAMETERS                | 1          | 4-NPV                                      |                                                     |        |
| General Geometry/Pattern               | Uniform Injection/Extraction Rate      | .          | Injector Drilling Cost [SM/well] 1         |                                                     |        |
| Input File Name                        | Sensitivity Analysis (Slow)            |            |                                            |                                                     |        |
| Pressure [MPa] 100                     | Simulation Time [year]                 | 20         | Extractor Drilling Cost [SM/well]          |                                                     |        |
| Temperature [C] 65                     | Injection Well Radius [m]              | 0.1        | Injector Operating Cost [SK/well/yr] 500   |                                                     |        |
| Thickness [m] 100                      | Min Extraction Pressure [MPa]          | 29         | Extractor Operating Cost [\$K/weil/yr] 500 |                                                     |        |
| Salinity [mol/Kg] 2                    | Injection Rate [ton/day/well]          |            | Monitoring Cost [\$K/yr/km^2] 50           |                                                     |        |
| Parosity [-] 0.2                       | Extraction Rate [m^3/day/well]         |            | Tax Credit [\$/ton] 10                     | Error Dialog                                        |        |
| Permeability [mD] 100                  | Max Number of Injectors                | 400 👻      | Bun                                        | Error: Initial pressure should be less than 60 MPa. |        |
| Rock Compressibility [1/Pa] 5e-10      | Number of Extractors 0                 |            | Kun                                        | ОК                                                  |        |
| Max Injection Pressure [MPa] 30        | Estimate Max Injection Pressure In     | Internally | 5.RESULT CONTROLS                          |                                                     |        |
| Basin Area [km^2] 100                  | Density of Porous Media [Kg/m^3]       |            | Number of Injection Wells                  |                                                     |        |
| Boundary Condition Closed 🔻            | Total Stress Ratio (H/V)               |            | Estimated Max Inj Pressure [MPa]           |                                                     |        |
| 2 DELATIVE DEDMEABILITY (Brooks Corev) | Biot Coefficient                       |            | Total Injected CO2 [Mton]                  |                                                     |        |
| Residual Water Saturation 0.5          | Poisson's ratio                        |            | Total Extracted Brine [Mm^3]               |                                                     |        |
| Residual Gas Saturation 0.1            | Coefficient of Thermal Expansion [1/K] | 9          | Highest Bottomhole Pres. [MPa]             |                                                     |        |
| m 3                                    | Bottom Hole Temperature Drop [K]       |            | Lowest Bottomhole Pres. [MPa]              |                                                     |        |
| n <u>3</u>                             | Young's Modulus [GPa]                  |            | Number of Failed Wells                     |                                                     |        |
| Kra0 1                                 | Depth [m]                              |            | Visit our website                          |                                                     |        |
| Krg0 0.3                               |                                        |            |                                            |                                                     |        |

#### **Midsimulation Errors**

When the simulation cannot reach the convergence the simulation will fail. The main reasons for convergence failure are the following:

- The total rate of extraction is much higher than total rate of injection, which results in over-depletion of reservoir.
- The total rate of injection is much higher than total rate of extraction, which results in over-pressurization of reservoir.

In the following example, the total extraction rate using eight extractors is much higher than the total injection rate using nine injectors. Therefore, the reservoir pressure becomes unrealistic and the convergence fails.

| EASiToolGUI                  |         |          |                                        |       |                                            |                                                                                 |
|------------------------------|---------|----------|----------------------------------------|-------|--------------------------------------------|---------------------------------------------------------------------------------|
| Main Interface               |         |          |                                        |       |                                            | 3                                                                               |
| 🖑 🔍 🔍 🐙 🎍                    |         |          |                                        |       |                                            |                                                                                 |
|                              |         |          |                                        |       |                                            |                                                                                 |
|                              | GU      | LF COAST | CARBON CENTER                          |       | BUREAU OF<br>ECONOMIC<br>GEOLOGY           |                                                                                 |
| 1-RESERVOIR PARAMETERS       |         |          | 3-SIMULATION PARAMETERS                | -     | 4-NPV                                      |                                                                                 |
|                              |         |          | Uniform Injection/Extraction Rate      |       | Injector Drilling Cost [SM/well] 1         |                                                                                 |
| Input File Name              |         |          |                                        |       | Extractor Drilling Cost [SM/well] 1        |                                                                                 |
| Pressure [MPa]               | 20      |          | Simulation Time [year]                 | 20    |                                            |                                                                                 |
| Temperature [C]              | 65      |          | Injection Well Radius [m]              | 0.1   | Injector Operating Cost [\$K/well/yr] 500  |                                                                                 |
| Thickness [m]                | 100     |          | Min Extraction Pressure [MPa]          |       | Extractor Operating Cost [\$K/well/yr] 500 |                                                                                 |
| Salinity [mol/Kg]            | 2       |          | Injustice Pate (tex/day/well)          | 100   | Monitoring Cost [\$K/yr/km^2] 50           |                                                                                 |
| Porosity [4]                 | 0.2     |          | injection kate (tonday/wenj            | 100   | Tax Credit [S/ton]                         | Error Dialog                                                                    |
|                              |         |          | Extraction Rate [m^3/day/well]         | 2000  |                                            | Fron Convergence did not achieved                                               |
| Permeability [mD]            | 100     |          | Max Number of Injectors 100            | •     | Run                                        | It the control generation and the calculated pressures are too low or too high. |
| Rock Compressibility [1/Pa]  | 5e-10   |          | Number of Extractors 8                 | -     |                                            | ОК                                                                              |
| Max Injection Pressure [MPa] | 30      |          | Estimate Max Injection Pressure Inte   | mally | Simulation Time [sec]= *****               |                                                                                 |
| Reservoir Area [km^2]        | 100     |          |                                        |       | 5-RESULT CONTROLS                          |                                                                                 |
| Basin Area [km^2]            | 100     |          | Density of Porous Media [Kg/m^3]       |       | Number of Injection Wells                  |                                                                                 |
| Boundary Condition           | Closed  | •        | Total Stress Ratio (H/V)               |       | Estimated Max Inj Pressure [MPa]           |                                                                                 |
| 2-RELATIVE PERMEABILITY      | Brooks- | Corey)   | Biot Coefficient                       |       | Total Injected CO2 [Mton]                  |                                                                                 |
| Residual Water Saturation    | 0.5     |          | Poisson's ratio                        |       | Total Extracted Brine [Mm^3]               |                                                                                 |
| Residual Gas Saturation      | 0.1     |          | Coefficient of Thermal Expansion [1/K] |       | Highest Bottomhole Pres. [MPa]             |                                                                                 |
| m                            | 3       |          |                                        |       |                                            |                                                                                 |
| n                            | 3       |          | Bottom Hole Temperature Drop [K]       |       | Lowest bottomhole Pres. [MPa]              |                                                                                 |
| Kra0                         | 1       |          | Young's Modulus [GPa]                  |       | Number of Failed Wells                     |                                                                                 |
| Krg0                         | 0.3     |          | Depth [m]                              |       | Visit our website.                         |                                                                                 |
|                              | -       |          |                                        |       |                                            |                                                                                 |

#### **Postsimulation Warnings**

When the simulation is finished, the results will be compared with the monitoring constraints. The monitoring constraints are the following:

- Uniform Injection/Extraction Rate: "Max Injection Pressure" for injectors and 50% of the initial pressure for the extractors.
- Optimal Injection/Extraction Rate: 2,000 ton/day for injectors and 2,000 m<sup>3</sup>/day for extractors.

In the "Uniform Injection/Extraction Rate" case, if the calculated pressures violate the monitoring constraints, a warning will pop up at the end of the simulation and the following will be suggested: adjust the operating constraints ("Injection Rate" and/or "Extraction Rate"). In the following example, the bottom-hole pressure of some injectors in well patterns of 49 and 64 injectors increases above the "Max Injection Pressure." The well patterns which have out of the range pressures will be marked by a red "X."

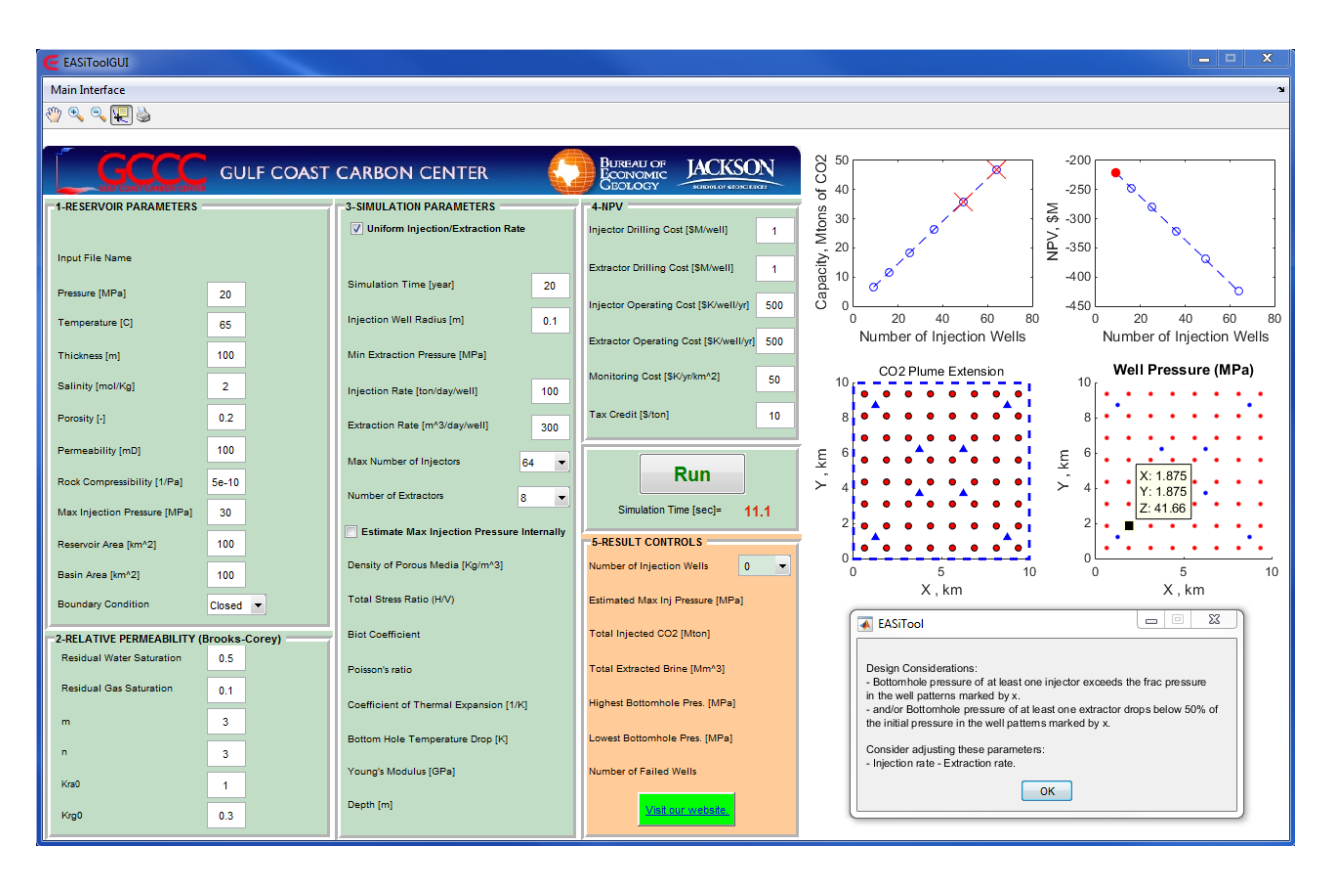

In the "Optimal Injection/Extraction Rate" case, if the calculated rates violate the monitoring constraints, a warning will pop up at the end of the simulation, and the following will be suggested: adjust the operating constraints ("Max Injection Pressure" and/or "Minimum Extraction Pressure"). In the following example, the extraction rate of some extractors in well patterns of 49 and 64 injectors is above 2,000 m<sup>3</sup>/day. The well patterns which have out of the range rates will be marked by a red "X."

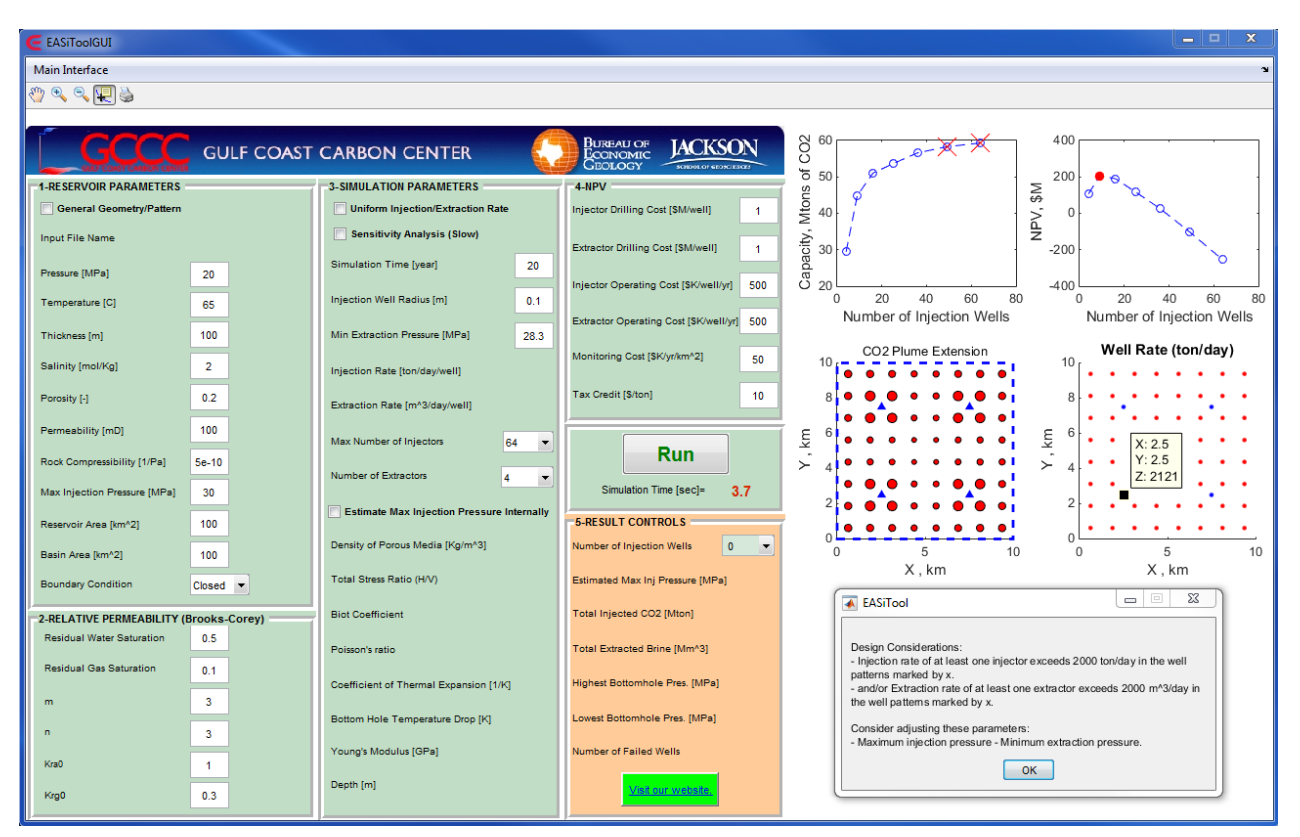

At the end of the simulations, the plume extensions will be checked to make sure the  $CO_2$  plumes do not overlap or cross the reservoir boundaries. If the  $CO_2$  plumes overlap or cross the reservoir boundaries, a warning message will pop up and the well patterns with oversized plumes will be marked by a green "+". In the following example, some of the  $CO_2$  plumes overlap or cross the boundaries for well pattern of 36 injectors.

| C EASiToolGUI                    |           |                                         |                                            |                                                                                                    |
|----------------------------------|-----------|-----------------------------------------|--------------------------------------------|----------------------------------------------------------------------------------------------------|
| Main Interface                   |           |                                         |                                            | لا<br>لا                                                                                                    |
| 🖑 🔍 🔍 🖳 🎍                        |           |                                         |                                            |                                                                                                    |
| GCCCC G                          | ULF COAST | CARBON CENTER                           | BUREAU OF<br>ECONOMIC<br>GEOLOGY           |                                                                                                    |
| 1-RESERVOIR PARAMETERS           | (         | 3-SIMULATION PARAMETERS                 | 4-NPV                                      | ° ≤ 40 · ≥ 50 · · ·                                                                                                    |
|                                  |           | Uniform Injection/Extraction Rate       | Injector Drilling Cost [\$M/well]          |                                                                                                    |
| Input File Name                  |           | Simulation Time (year)                  | Extractor Drilling Cost [\$M/well]         |                                                                                                    |
| Pressure [MPa] 20                |           |                                         | Injector Operating Cost [SK/well/yr] 500   |                                                                                                    |
| Temperature [C] 65               | 5         | Injection Well Radius [m] 0.            | Extractor Operating Cost [\$K/well/yr] 500 | 0 10 20 30 40 0 10 20 30 40<br>Number of Injection Wells Number of Injection Wells                                                                    |
| Thickness [m] 100                | 0         | Min Extraction Pressure [MPa]           |                                            | CO2 Plume Extension Well Pressure (MPa)                                                                                                    |
| Salinity [mol/Kg] 2              |           | Injection Rate [ton/day/well] 20        | Monitoring Cost [SKlyrikm*2] 50            |                                                                                                    |
| Porosity [-]                     | 2         | Extraction Rate [m^3/day/well] 10       | Tax Credit [\$/ton] 10                     | 2.5                                                                                                    |
| Permeability [mD] 100            | 0         | Max Number of Injectors 36              |                                            |                                                                                                    |
| Rock Compressibility [1/Pa] 5e-1 | 10        | Number of Extractors                    | Run                                        |                                                                                                    |
| Max Injection Pressure [MPa] 30  |           | 4                                       | Simulation Time [sec]= 2.6                 |                                                                                                    |
| Reservoir Area [km^2] 10         |           | Estimate Max Injection Pressure Interna | 5-RESULT CONTROLS                          |                                                                                                    |
| Basin Area [km^2] 10             |           | Density of Porous Media [Kg/m^3]        | Number of Injection Wells 36 -             |                                                                                                    |
| Boundary Condition Oper          | n 💌       | Total Stress Ratio (H/V)                | Estimated Max Inj Pressure [MPa]           | X , km X , km                                                                                                    |
| 2-RELATIVE PERMEABILITY (Brook   | ks-Corey) | Biot Coefficient                        | Total Injected CO2 [Mton]                  | EASiTool                                                                                                    |
| Residual Water Saturation 0.5    | 5         | Poisson's ratio                         | Total Extracted Brine [Mm^3]               | Design Considerations:                                                                                                    |
| Residual Gas Saturation 0.1      | 1         | Coofficient of Thormal Expansion (1%)   | Highest Bottomhole Pres [MPa]              | <ul> <li>CO2 plume of at least one injector crosses the reservoir boundary or<br/>overlaps another plume in the well patterns marked by +.</li> </ul> |
| m 3                              |           | Coencient of Therman Expansion [1/k]    |                                            | Consider adjusting these parameters:                                                                                                    |
| n 3                              |           | Bottom Hole Temperature Drop [K]        | Lowest Bottomnole Pres. [MPa]              | - Maximum injection pressure - Minimum extraction pressure - Injection rate - Extraction rate.                                                        |
| Kra0 1                           |           | Young's Modulus [GPa]                   | Number of Failed Wells                     | ОК                                                                                                    |
| Krg0 0.3                         | 3         | Depth [m]                               | Visit our website.                         |                                                                                                    |

## **Examples and Verifications**

-----

Table 1 summarizes the input for the EASiTool template. The aquifer is located at a depth of 1,000 m. In this study, the problem was solved for closed and open boundary conditions. The basin area is the same as the reservoir area for the case of the closed boundary condition. The basin area is 10,000 km<sup>2</sup> for the case of the open boundary condition. The maximum allowable injection pressure is assumed to be 20 MPa.

| Table 1: Reservoir Parameters   |                |
|---------------------------------|----------------|
| Initial pressure, MPa           | 10             |
| Initial temperature, °C         | 40             |
| Thickness, m                    | 100            |
| Salinity, kg/mol                | 0              |
| Porosity                        | 0.2            |
| Permeability, mD                | 100            |
| Rock compressibility, 1/Pa      | 5.0E-10        |
| Maximum injection pressure, MPa | 20             |
| Reservoir area, km <sup>2</sup> | 100            |
| Basin area, km <sup>2</sup>     | 100 or 10,000  |
| Boundary Condition              | Closed or Open |

Table 2 summarizes the relative permeability parameters used in the Brooks-Corey model for a two-phase flow of gas and aqueous phases.

 Table 2: Relative Permeability Parameters for Brooks-Corey Model

| Residual water saturation, S <sub>wr</sub>          | 0.5 |
|-----------------------------------------------------|-----|
| Residual gas saturation, Sgr                        | 0.1 |
| Water exponent, m                                   | 3.0 |
| Gas exponent, <sup>n</sup>                          | 3.0 |
| Water end-point relative permeability, $k_{rw}^{*}$ | 1.0 |
| Gas end-point relative permeability, $k_{rg}$       | 0.3 |

Table 3 shows the simulation parameters.

| Table 3: Simulation Parameters   |     |  |
|----------------------------------|-----|--|
| Simulation time, year            | 20  |  |
| Injection well radius, m         | 0.1 |  |
| Minimum extraction pressure, MPa | 19  |  |
| Maximum number of injectors      | 16  |  |
| Number of extractors             | 0   |  |

The basin models were prepared for numerical simulation using GEM by CMG (Computer Modeling Group) for both boundary conditions. The injection rates calculated by EASiTool were used in numerical simulation to compare the analytical and numerical results. Figure 1 shows the pressure distributions throughout the reservoir and bottomhole pressures of all wells after 20 years of injection using 1, 4, 9, and 16 injectors. The injection rates were calculated using the closed boundary condition of EASiTool. The color legend shows the range of pressure throughout the reservoir at the end of 20 years. It is observed that the maximum pressure in the reservoir is very close to the target pressure of 20 MPa. The pressure distribution is more uniform by using more injectors. The bottom-hole pressure of all wells is very similar throughout the injection period.

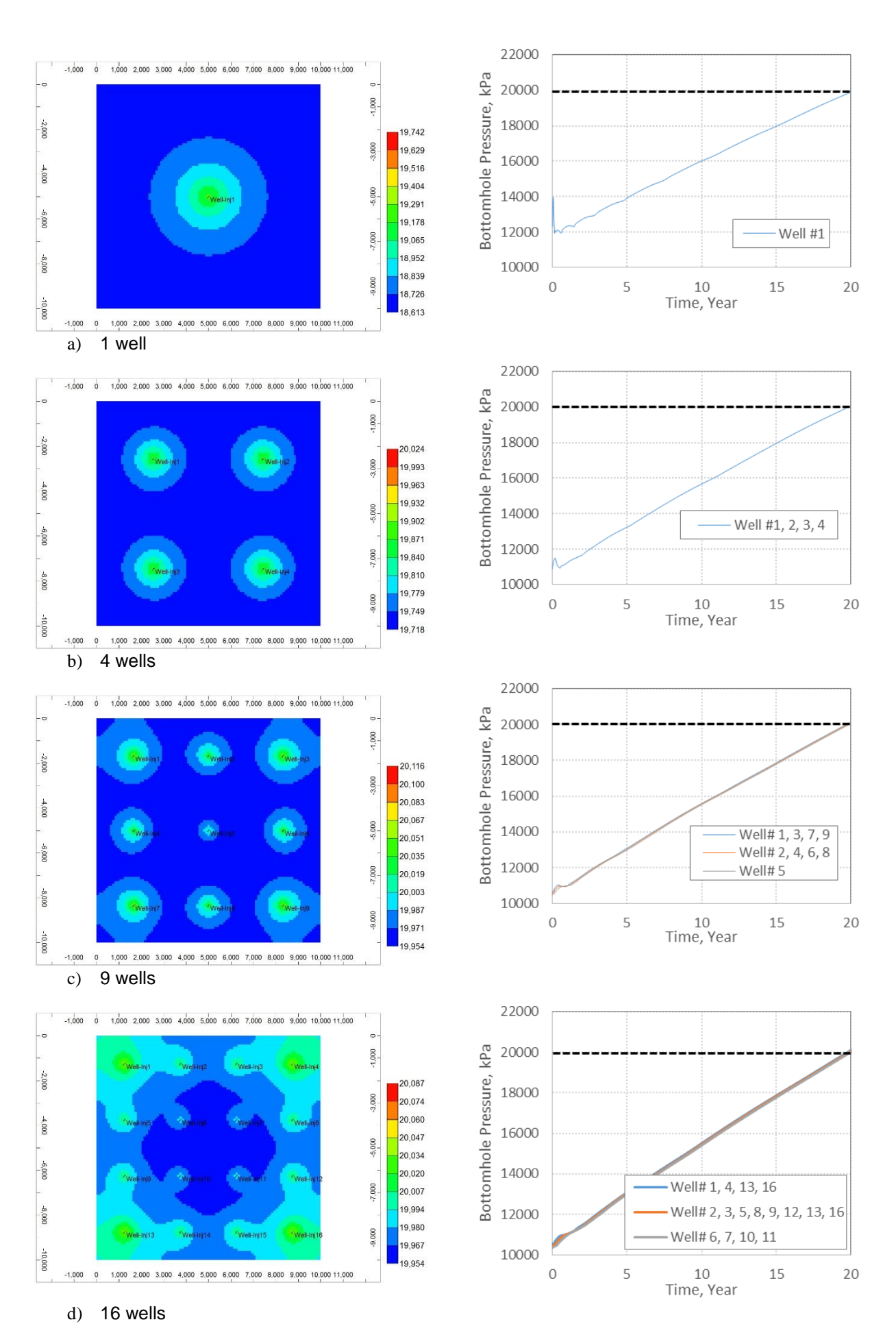

Figure 1: Pressure distributions and bottom-hole pressures for the closed boundary condition after 20 years of constant injection at a depth of 1000 m.

Figure 2 shows the pressure distributions and bottom-hole pressures after 20 years of injection using the open boundary condition. A 100-km<sup>2</sup> reservoir is located at the center of a 10,000-km<sup>2</sup> basin. The final pressure from simulations differs slightly from the final pressure of 20 MPa used for calculating the rates by EASiTool. This difference decreases when more injectors are used. In addition, the simulation results show that the effect of pressure reaches the boundaries of the basin at the end of the injection process. The implication is that the open boundary condition is not accurate for a 20-year process.

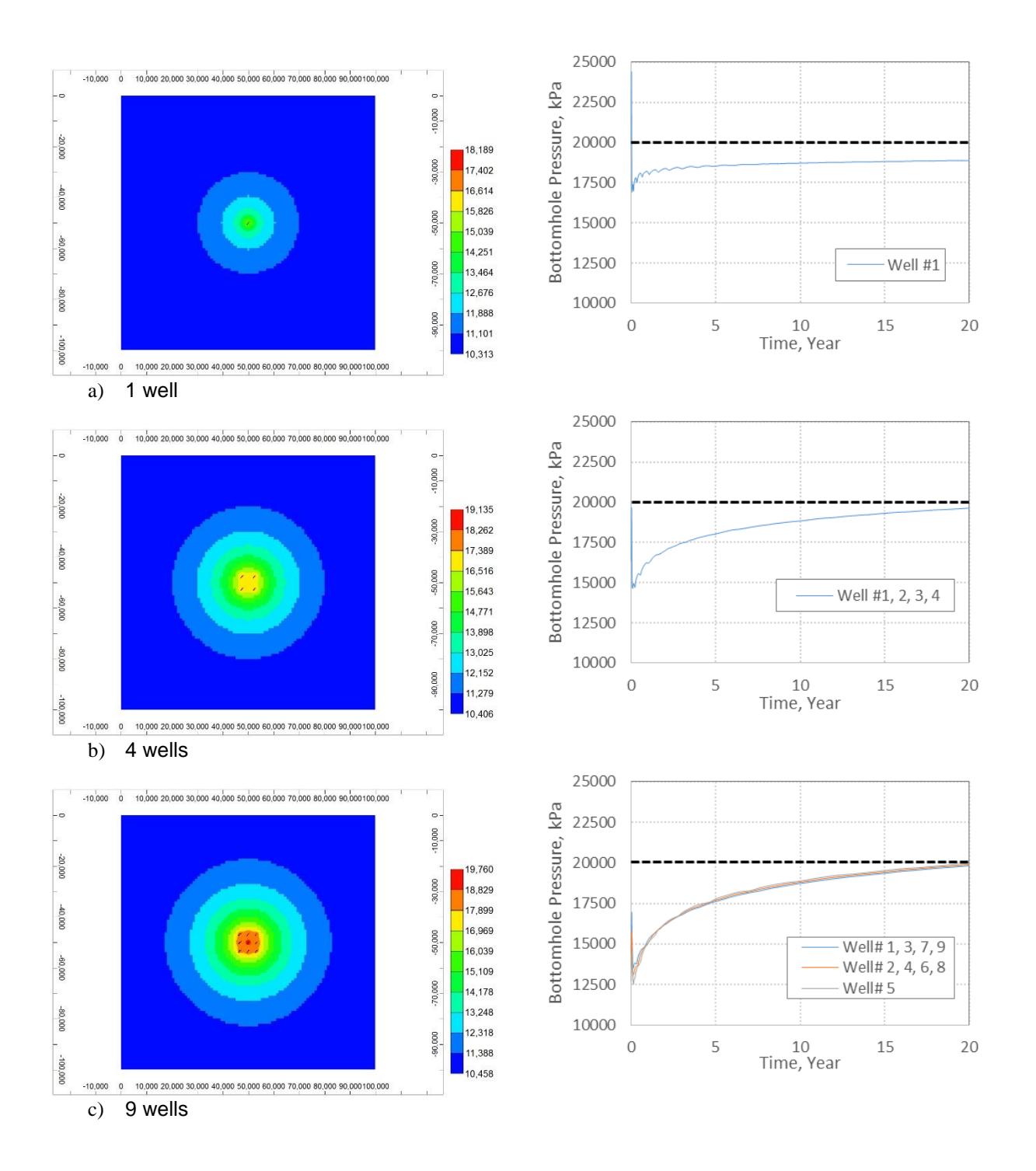

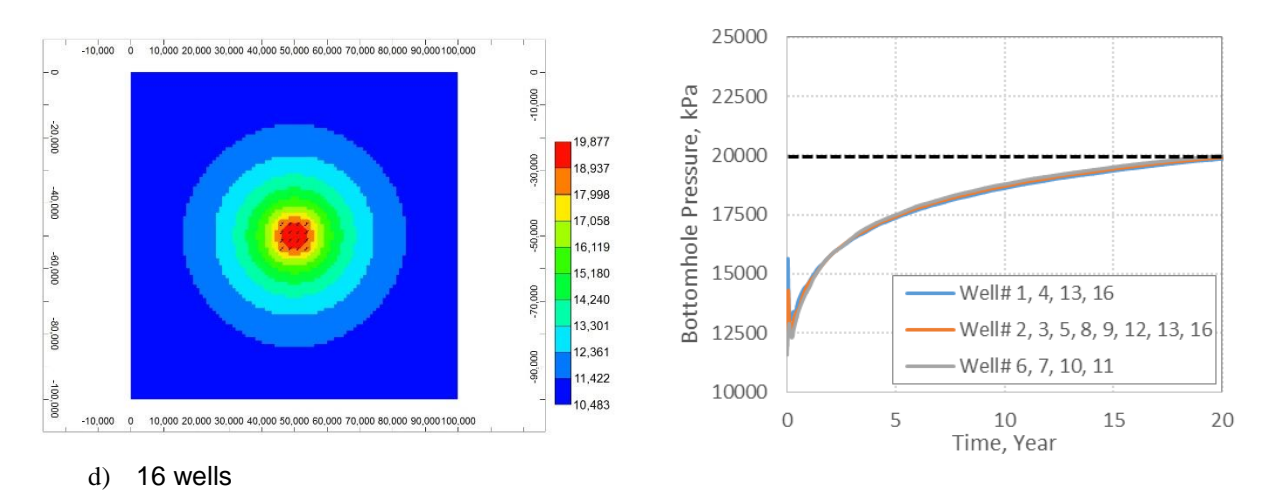

Figure 2: Pressure distributions and bottom-hole pressures for open boundary condition after 20 years of constant injection at a depth of 1000 m.

Figures 3 and 4 show the maximum capacity for closed and open boundary problems versus the number of injectors. The open boundary reservoirs have a much larger storage capacity. The storage capacity of reservoirs remains constant after a specific number of injectors is reached.

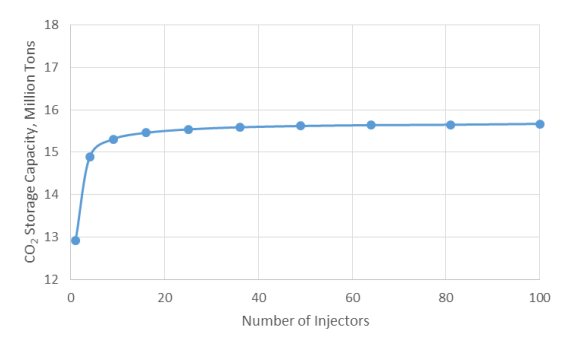

Figure 3:  $CO_2$  capacity for 20 years of injection versus number of injectors using closed boundary condition at a depth of 1000 m.

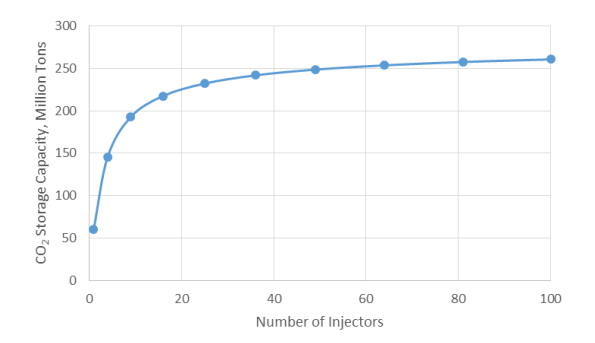

Figure 4:  $CO_2$  capacity for 20 years of injection versus number of injectors using open boundary condition at a depth of 1000 m.

The same comparative study was performed for a reservoir at a depth of 3,000 m. The initial temperature and pressure in this study were 90 °C and 30 MPa, respectively. It was assumed that the maximum pressure in the reservoir would be 40 MPa after 20 years of injection. Figures 5 and 6 show the final pressure distribution obtained by simulation. Again, the results of the closed boundary case are closer to the results of EASiTool than are the results of the open boundary case.

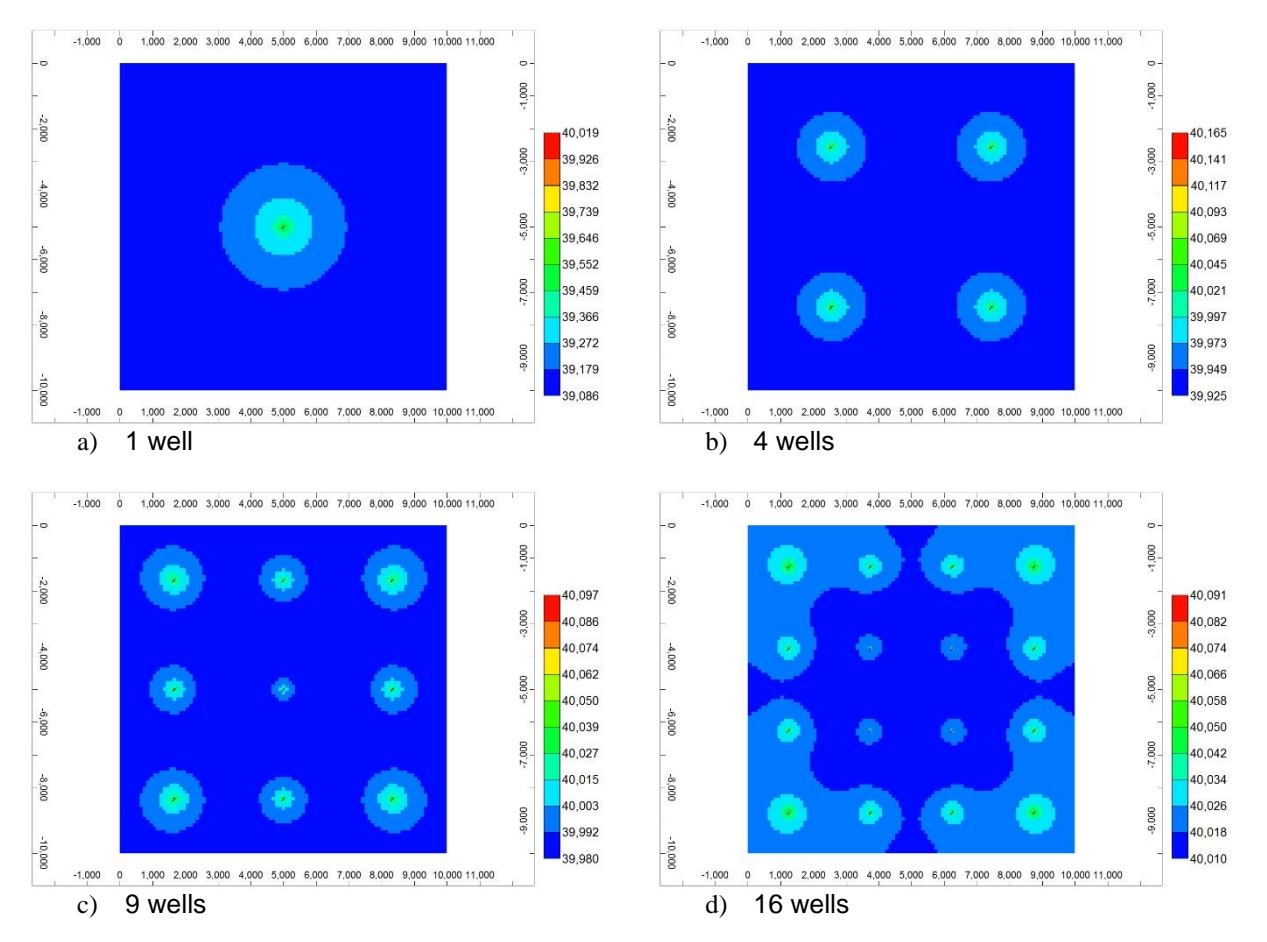

Figure 5: Pressure distribution for closed boundary condition after 20 years of constant injection at a depth of 3,000 m.

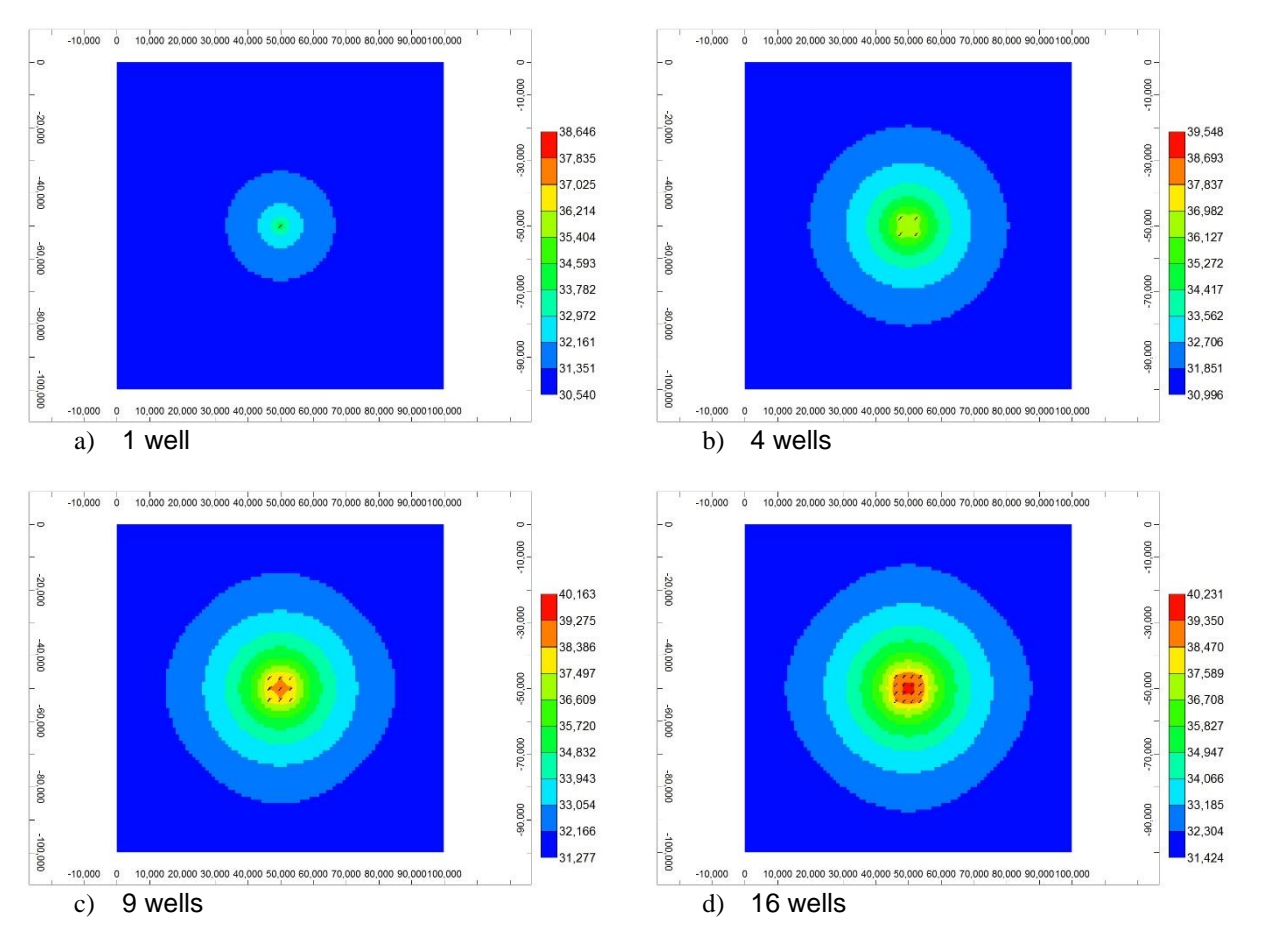

Figure 6: Pressure distribution for open boundary condition after 20 years of constant injection at a depth of 3,000 m.

Figures 7 and 8 show the maximum capacity for closed and open boundary problems versus the number of injectors. It is observed that the open boundary reservoirs have a much larger storage capacity.

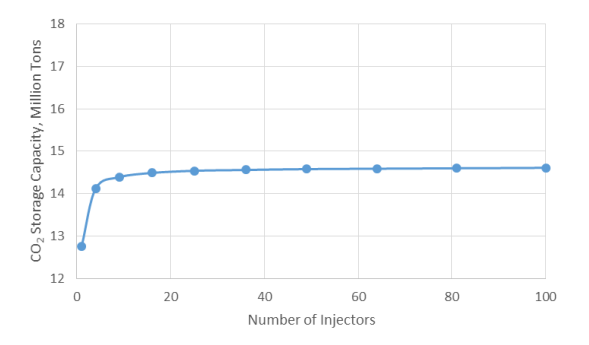

Figure 7:  $CO_2$  capacity for 20 years of injection versus number of injectors using closed boundary condition at a depth of 3,000 m.

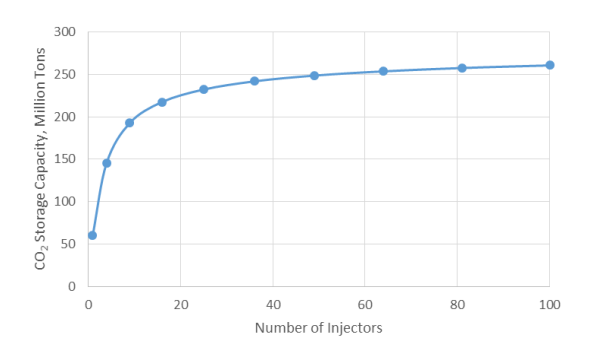

Figure 8:  $CO_2$  capacity for 20 years of injection versus number of injectors using open boundary condition at a depth of 3,000 m.

EASiTool assumes that the reservoir is square, flat, and horizontal. The effect of reservoir shape and structure on the EASiTool estimations was studied. An anticline model was used for reservoir simulation with the average properties of the reservoir used as input for EASiTool. Estimated injection rates by EASiTool were also used as input for reservoir

simulation. Tables 4 and 5 show the average properties of the anticline reservoir and the simulation parameters. Figure 9 shows the pressure distribution in the reservoir after 10 years of injection using 16 injectors. The simulation predicts the maximum pressure of 24.07 MPa, which is very close to the target pressure of 25 MPa.

| Table 4: Properties of Anticline Reservoir |         |
|--------------------------------------------|---------|
| Reference pressure, MPa                    | 16.55   |
| Reference depth, m                         | 1750    |
| Initial temperature, °C                    | 40      |
| Average thickness, m                       | 24.39   |
| Salinity, kg/mol                           | 0       |
| Porosity                                   | 0.2     |
| Permeability, mD                           | 100     |
| Rock compressibility, 1/Pa                 | 5.0E-10 |
| Reservoir area, km <sup>2</sup>            | 42.87   |
| Basin area, km <sup>2</sup>                | 42.87   |
| Boundary condition                         | Closed  |
|                                            |         |

| Table 5: Simulation Parameters  |     |  |
|---------------------------------|-----|--|
| Simulation time, year           | 20  |  |
| Injection well radius, m        | 0.1 |  |
| Maximum injection pressure, MPa | 25  |  |

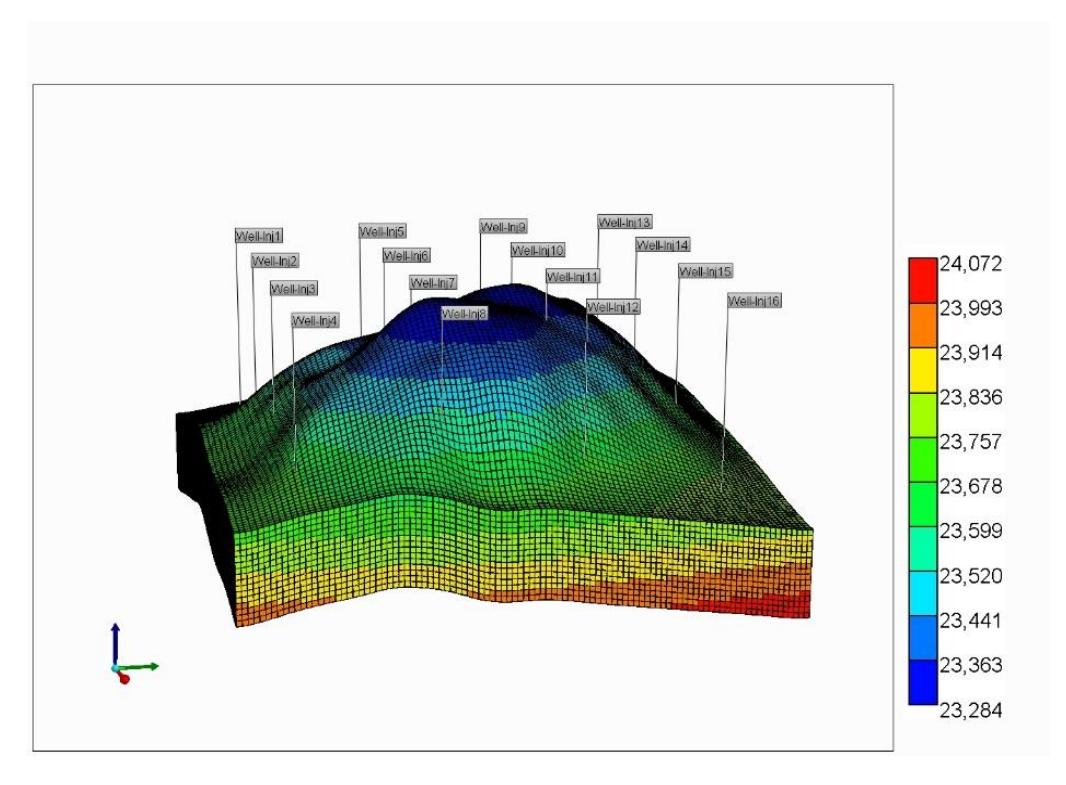

Figure 9: Pressure distribution after 20 years of injection using 16 injectors.

EASiTool assumes that the reservoir is homogeneous. The effect of reservoir heterogeneity on the EASiTool estimations was studied. The same anticline in Figure 9 was used for reservoir simulation using the average properties and simulation parameters of Tables 4 and 5. Two realizations for permeability distribution were prepared with Petrel software. Figures 10 and 11 show the histograms of the two realizations. The second model is more heterogeneous than the first.

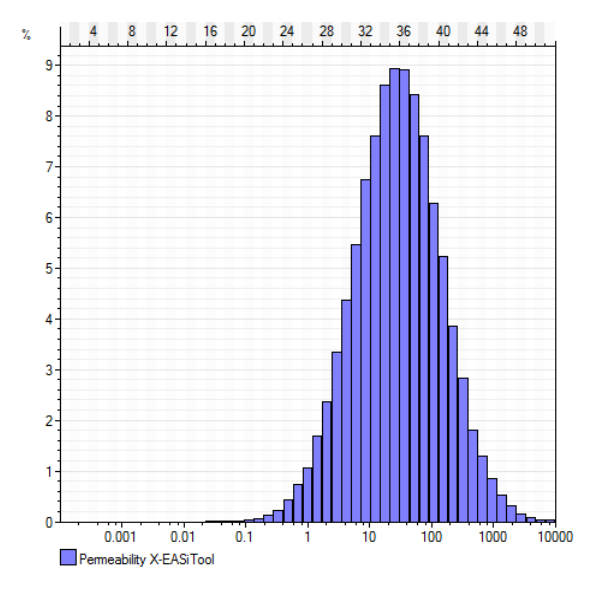

Figure 10: Histogram of permeability for first realization.

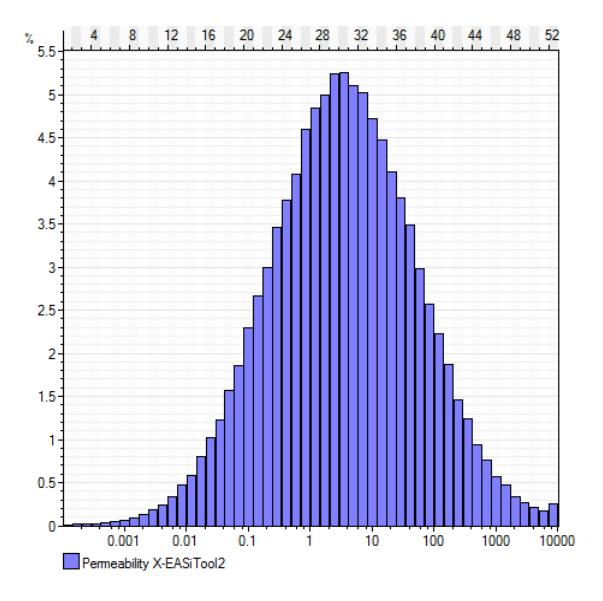

Figure 11: Histogram of permeability for second realization.

Figures 12 and 13 show the permeability distributions of the respective models. The estimated injection rates by EASiTool were used as input for reservoir simulation for both models.

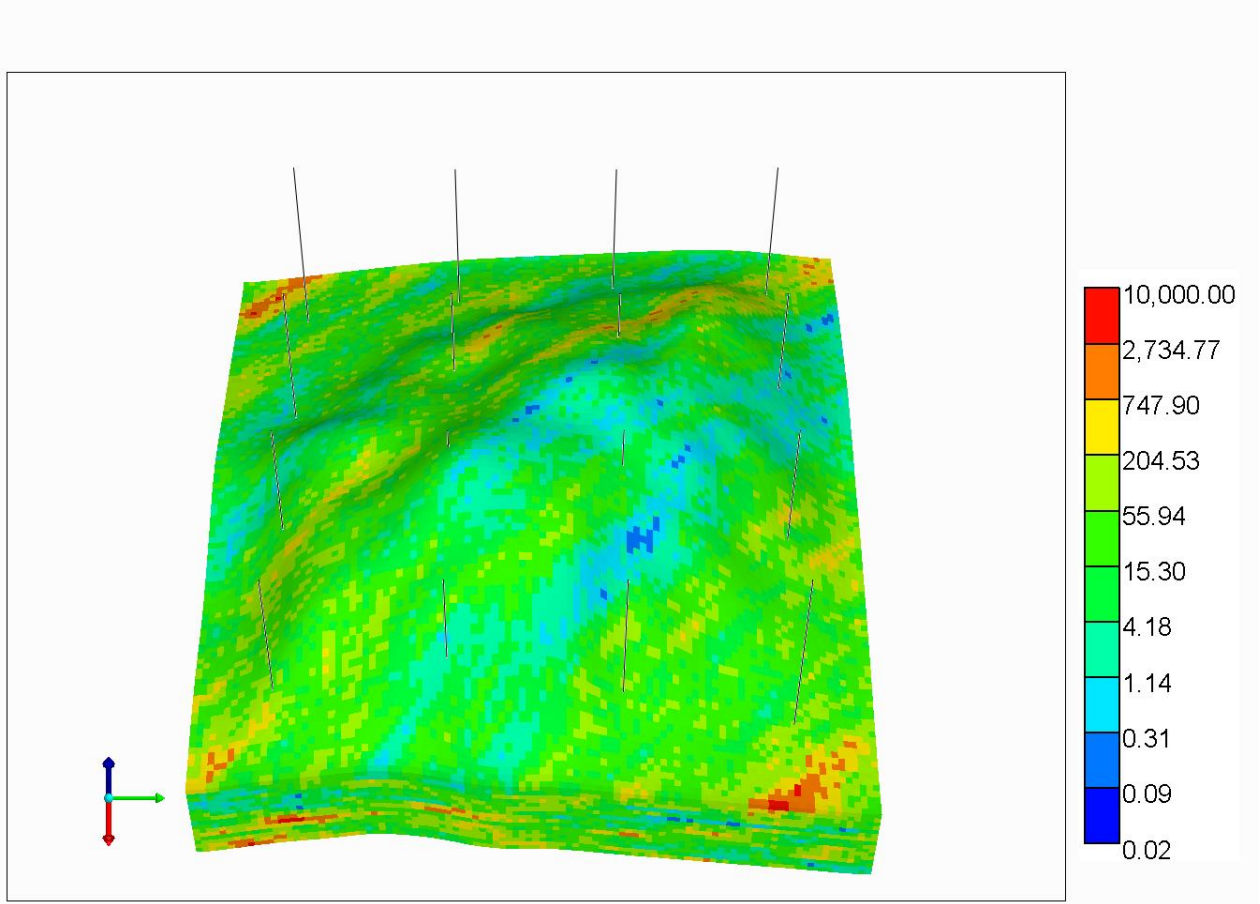

Figure 12: Permeability distribution for first realization.

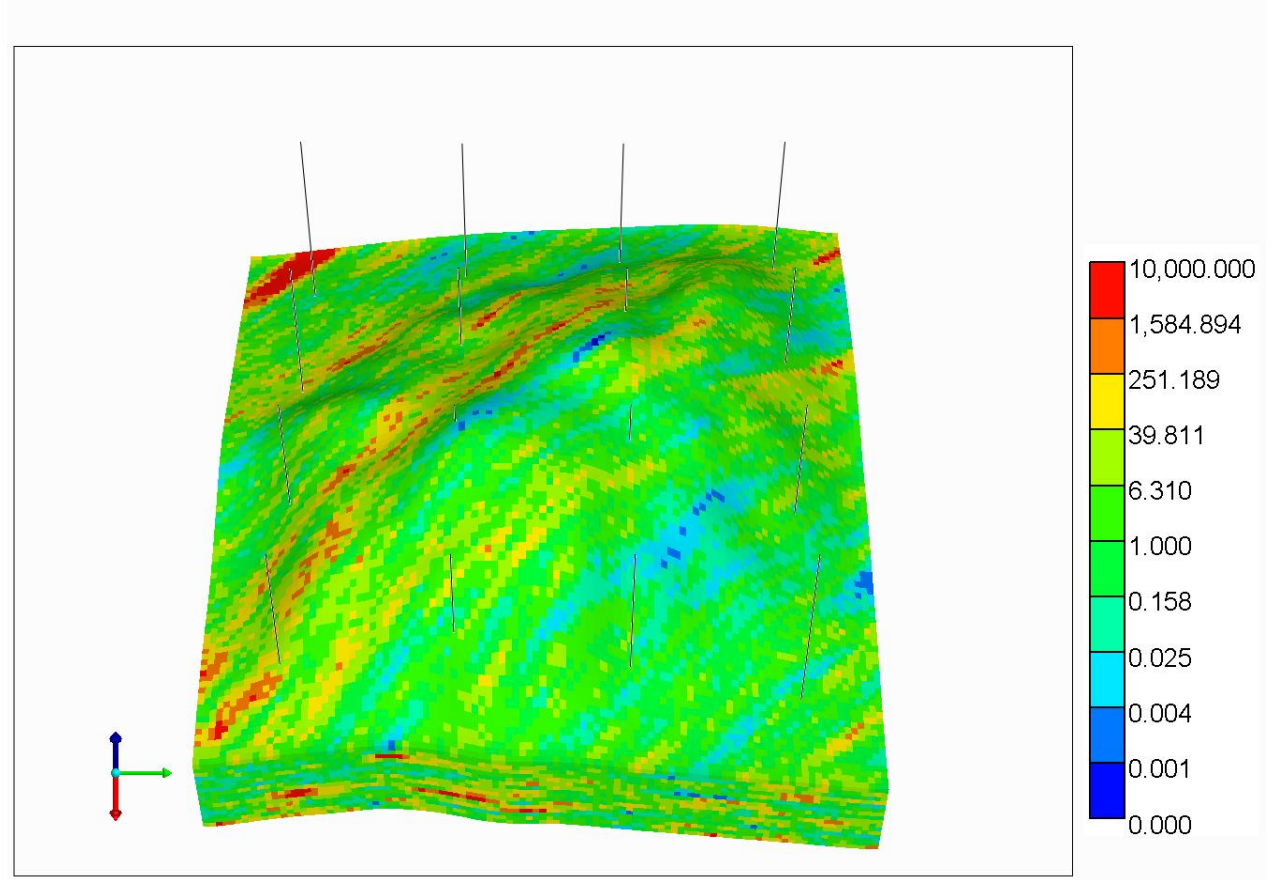

Figure 13: Permeability distribution for second realization.

Figures 14 and 15 show the pressure distribution in the reservoir after 20 years of injection using 16 injectors. The simulation predicts the maximum pressure of 25.07 and 25.51 MPa, respectively, which are very close to the target pressure of 25 MPa.

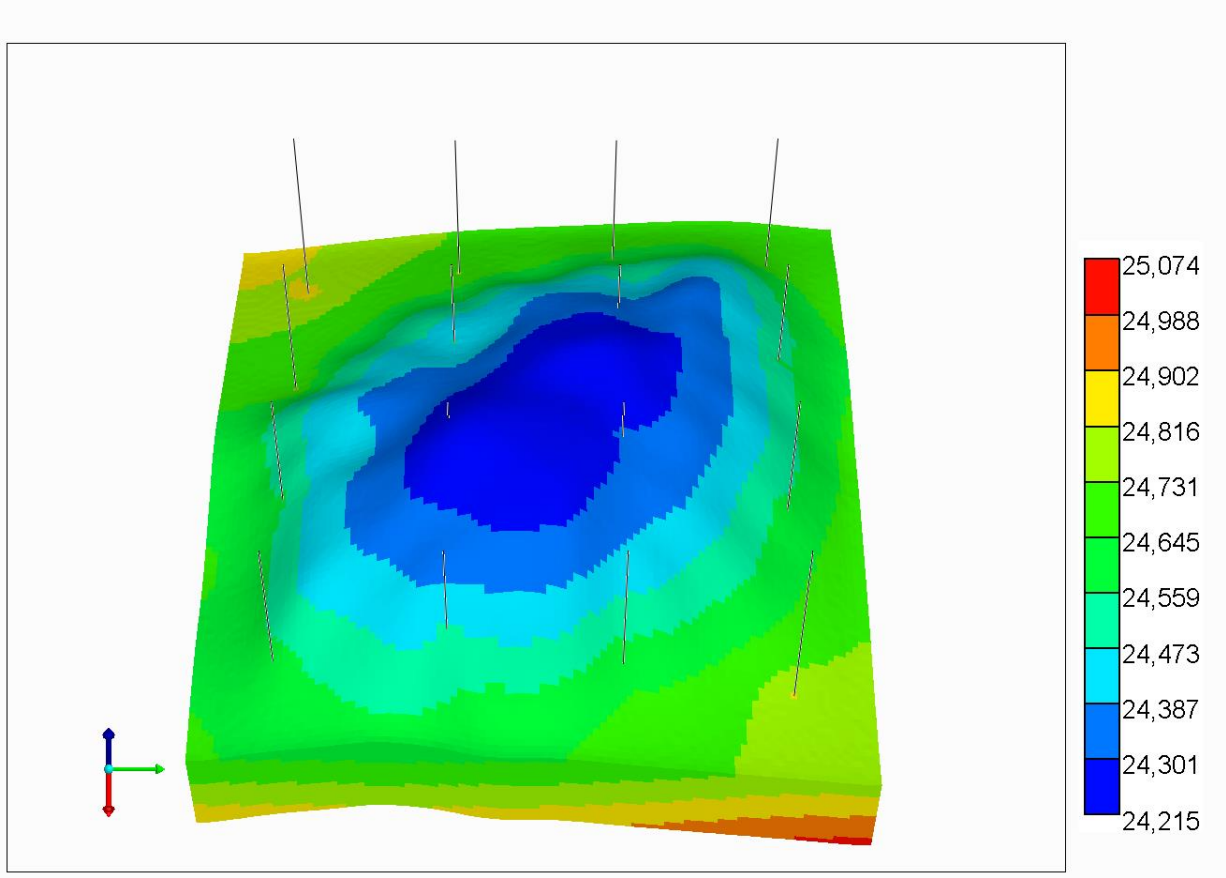

Figure 14: Pressure distribution for first realization.

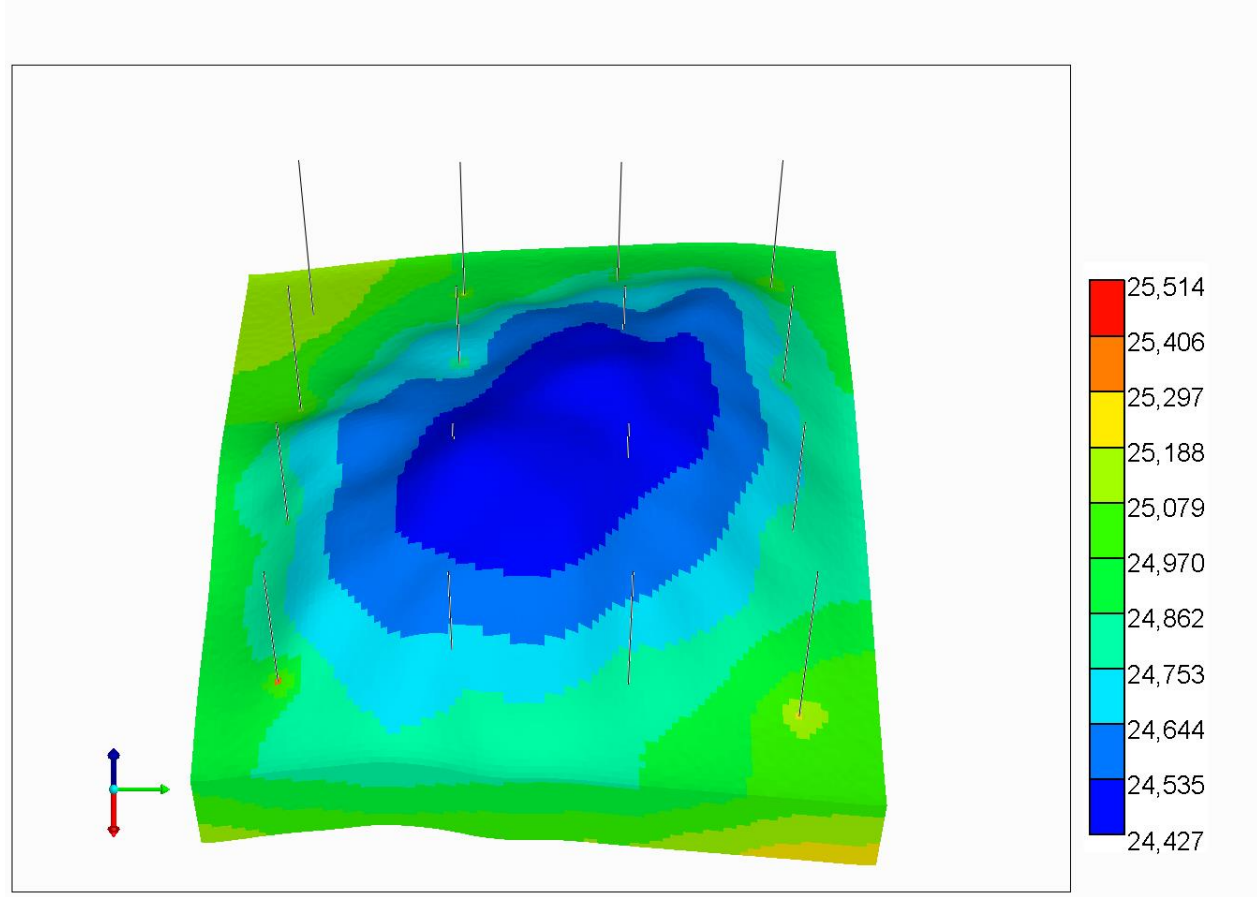

Figure 15: Pressure distribution for second realization.

Figures 16 shows the results of simulation using nine injectors and four extractors. The initial pressure is 20.0 MPa. The final target bottom-hole pressures are 25.0 and 20.0 MPa for the injectors and extractors, respectively. Figure 16 shows the distribution of reservoir pressure after 20 years. In addition, Figure 17 shows the bottom-hole pressure of one injector and one extractor. The final reservoir pressures are 25.1 and 20.1 MPa which are very close to the target pressures of 25.0 and 20.0 MPa.

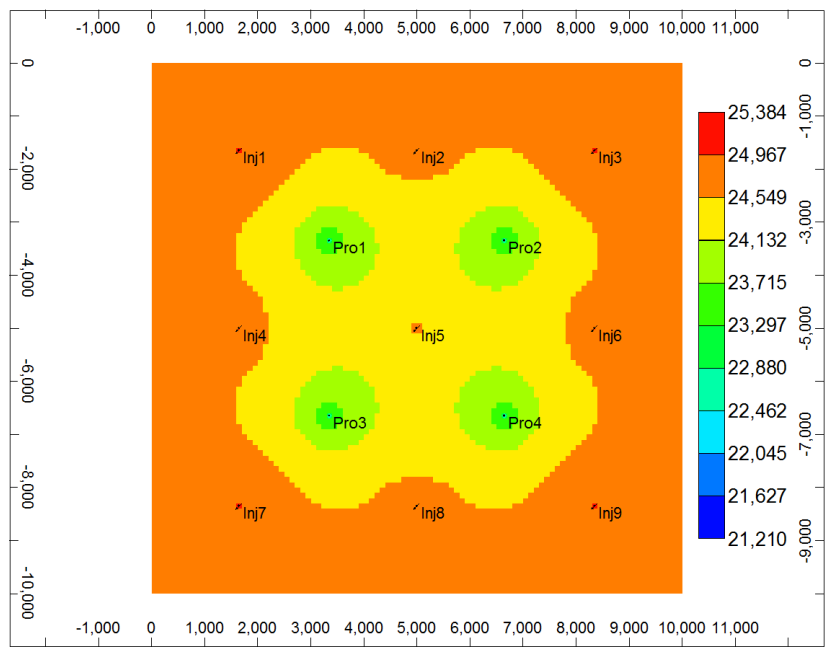

Figure 16: Pressure distribution throughout the aquifer after 20 years using nine injectors and four extractors.

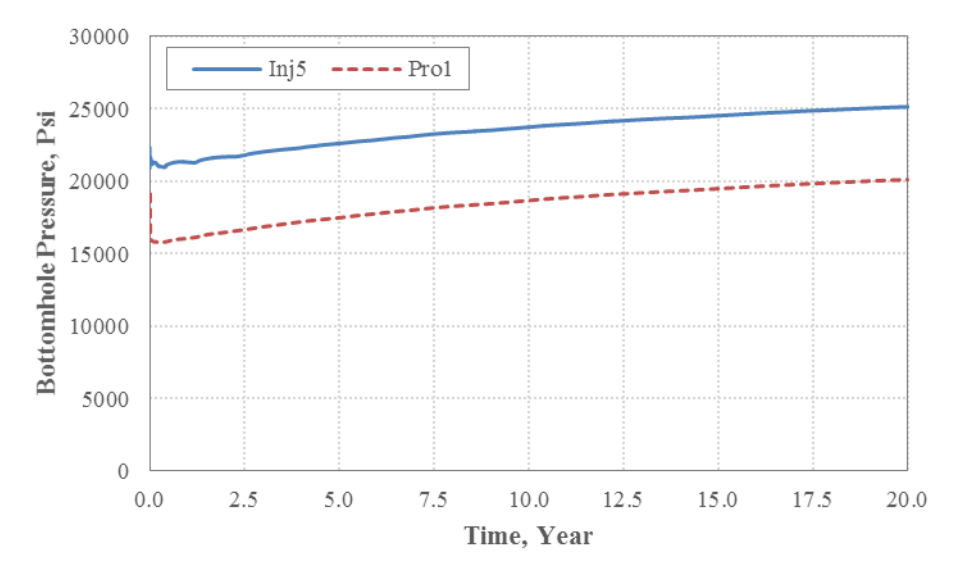

Figure 17: Bottom-hole pressure of injector #5 and extractor #1 versus time.

Figures 18 and 19 show the results of simulation for 16 injectors and 4 extractors. The initial pressure is 20.0 MPa and the target bottom-hole pressure of injectors and extractors are 25.0 and 20.0 MPa, respectively. The predicted bottom-hole pressures after 20 years using numerical simulations are very close to the target pressures.

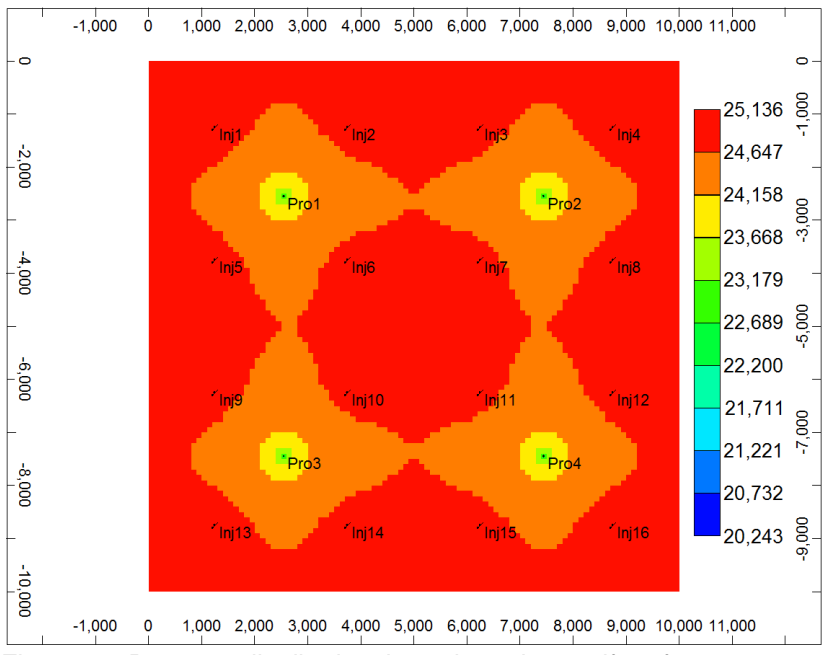

Figure 18: Pressure distribution throughout the aquifer after 20 years using 16 injectors and 4 extractors.

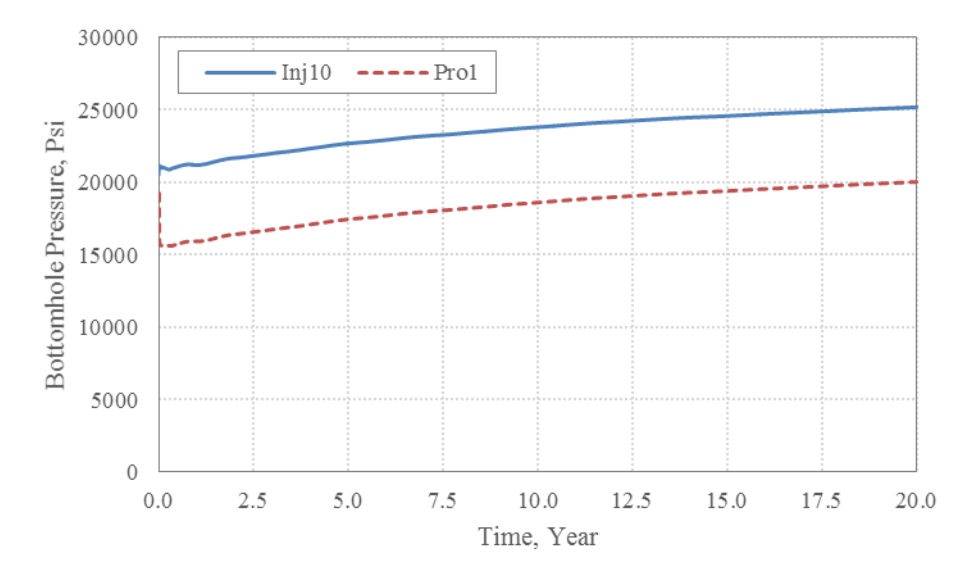

Figure 19: Bottom-hole pressure of injector #10 and extractor #1 versus time.

Table 6 summarizes the reservoir parameters for a general example with 30 injectors and 8 extractors.

| Table 6: Reservoir Parameters |         |
|-------------------------------|---------|
| Initial pressure, MPa         | 20      |
| Initial temperature, °C       | 65      |
| Thickness, m                  | 100     |
| Salinity, kg/mol              | 0       |
| Porosity                      | 0.2     |
| Permeability, mD              | 100     |
| Rock compressibility, 1/Pa    | 5.0E-10 |
| Basin X, km                   | 12      |
| Basin Y, km                   | 8       |
| Boundary Condition            | Closed  |

The relative permeability parameters for this problem is the same as the ones presented in Table 2. Table 7 summarizes the simulations parameters.

| Table 7: Simulation Parameters |  |
|--------------------------------|--|
|--------------------------------|--|

| Table 7. Simulation Parameters |     |
|--------------------------------|-----|
| Simulation time, year          | 10  |
| Injection well radius, m       | 0.1 |
|                                |     |

Table 8 summarizes the well locations and operating constraints for all injectors and extractors.

| Well   | Well X | Well Y | Injection Rate | Extraction Rate | Max Injection  | Min Extraction | Well Type (0 for          |
|--------|--------|--------|----------------|-----------------|----------------|----------------|---------------------------|
| Number | (m)    | (m)    | (Ton/day)      | (m^3/day)       | Pressure (Mpa) | Pressure (Mpa) | Injector/1 for Extractor) |
| 1      | 1790   | 5390   | 250            | 0               | 35             | 20             | 0                         |
| 2      | 2090   | 5070   | 200            | 0               | 35             | 20             | 0                         |
| 3      | 1650   | 4870   | 200            | 0               | 35             | 20             | 0                         |
| 4      | 2110   | 4530   | 150            | 0               | 35             | 20             | 0                         |
| 5      | 1510   | 4310   | 150            | 0               | 35             | 20             | 0                         |
| 6      | 2090   | 3990   | 250            | 0               | 35             | 20             | 0                         |
| 7      | 1450   | 3710   | 200            | 0               | 35             | 20             | 0                         |
| 8      | 2070   | 3450   | 250            | 0               | 35             | 20             | 0                         |
| 9      | 1350   | 3150   | 200            | 0               | 35             | 20             | 0                         |
| 10     | 2790   | 2990   | 100            | 0               | 35             | 20             | 0                         |
| 11     | 1390   | 2590   | 300            | 0               | 35             | 20             | 0                         |
| 12     | 2910   | 2450   | 200            | 0               | 35             | 20             | 0                         |
| 13     | 2630   | 1890   | 350            | 0               | 35             | 20             | 0                         |
| 14     | 2030   | 1410   | 500            | 0               | 35             | 20             | 0                         |
| 15     | 1630   | 1930   | 150            | 0               | 35             | 20             | 0                         |
| 16     | 1850   | 3010   | 200            | 0               | 35             | 20             | 0                         |
| 17     | 2430   | 2630   | 250            | 0               | 35             | 20             | 0                         |
| 18     | 2090   | 2130   | 300            | 0               | 35             | 20             | 0                         |
| 19     | 9050   | 3010   | 350            | 0               | 35             | 20             | 0                         |
| 20     | 8770   | 3450   | 150            | 0               | 35             | 20             | 0                         |
| 21     | 9310   | 3470   | 200            | 0               | 35             | 20             | 0                         |
| 22     | 8690   | 3910   | 250            | 0               | 35             | 20             | 0                         |
| 23     | 9530   | 3890   | 100            | 0               | 35             | 20             | 0                         |
| 24     | 8730   | 4410   | 100            | 0               | 35             | 20             | 0                         |
| 25     | 9150   | 4790   | 150            | 0               | 35             | 20             | 0                         |
| 26     | 9830   | 4650   | 200            | 0               | 35             | 20             | 0                         |
| 27     | 10450  | 4630   | 150            | 0               | 35             | 20             | 0                         |
| 28     | 10190  | 5150   | 200            | 0               | 35             | 20             | 0                         |
| 29     | 10590  | 5390   | 150            | 0               | 35             | 20             | 0                         |
| 30     | 9210   | 4250   | 300            | 0               | 35             | 20             | 0                         |
| 31     | 2170   | 1810   | 0              | 200             | 35             | 20             | 1                         |
| 32     | 1890   | 2530   | 0              | 200             | 35             | 20             | 1                         |
| 33     | 2330   | 3030   | 0              | 200             | 35             | 20             | 1                         |
| 34     | 1770   | 3870   | 0              | 200             | 35             | 20             | 1                         |
| 35     | 1770   | 4590   | 0              | 200             | 35             | 20             | 1                         |
| 36     | 9030   | 3730   | 0              | 200             | 35             | 20             | 1                         |
| 37     | 9390   | 4570   | 0              | 200             | 35             | 20             | 1                         |
| 38     | 10190  | 4790   | 0              | 200             | 35             | 20             | 1                         |

Table 8: Well Locations and Operating Constraints

#### Table 9 summarizes the output file for the above example.

| WellNumber | WellX_m | WellY_m | InjRate_TonPerDay | ExtRate_CubicMeterPerDay | Prssure_MPa | Prssure_Criteria |
|------------|---------|---------|-------------------|--------------------------|-------------|------------------|
| 1          | 1790    | 5390    | 250               | 0                        | 33.43482    | Р                |
| 2          | 2090    | 5070    | 200               | 0                        | 33.45416    | Р                |
| 3          | 1650    | 4870    | 200               | 0                        | 33.45067    | Р                |
| 4          | 2110    | 4530    | 150               | 0                        | 33.46696    | Р                |
| 5          | 1510    | 4310    | 150               | 0                        | 33.45002    | Р                |
| 6          | 2090    | 3990    | 250               | 0                        | 33.57468    | Р                |
| 7          | 1450    | 3710    | 200               | 0                        | 33.52467    | Р                |
| 8          | 2070    | 3450    | 250               | 0                        | 33.61311    | Р                |
| 9          | 1350    | 3150    | 200               | 0                        | 33.54522    | Р                |
| 10         | 2790    | 2990    | 100               | 0                        | 33.49868    | Р                |
| 11         | 1390    | 2590    | 300               | 0                        | 33.60333    | Р                |
| 12         | 2910    | 2450    | 200               | 0                        | 33.56705    | Р                |
| 13         | 2630    | 1890    | 350               | 0                        | 33.65188    | Р                |
| 14         | 2030    | 1410    | 500               | 0                        | 33.68509    | Р                |
| 15         | 1630    | 1930    | 150               | 0                        | 33.49465    | Р                |
| 16         | 1850    | 3010    | 200               | 0                        | 33.59129    | Р                |
| 17         | 2430    | 2630    | 250               | 0                        | 33.62914    | Р                |
| 18         | 2090    | 2130    | 300               | 0                        | 33.64285    | Р                |
| 19         | 9050    | 3010    | 350               | 0                        | 33.41074    | Р                |
| 20         | 8770    | 3450    | 150               | 0                        | 33.31918    | Р                |
| 21         | 9310    | 3470    | 200               | 0                        | 33.32449    | Р                |
| 22         | 8690    | 3910    | 250               | 0                        | 33.38588    | Р                |
| 23         | 9530    | 3890    | 100               | 0                        | 33.24537    | Р                |
| 24         | 8730    | 4410    | 100               | 0                        | 33.2718     | Р                |
| 25         | 9150    | 4790    | 150               | 0                        | 33.25464    | Р                |
| 26         | 9830    | 4650    | 200               | 0                        | 33.24743    | Р                |
| 27         | 10450   | 4630    | 150               | 0                        | 33.14206    | Р                |
| 28         | 10190   | 5150    | 200               | 0                        | 33.18715    | Р                |
| 29         | 10590   | 5390    | 150               | 0                        | 33.09748    | Р                |
| 30         | 9210    | 4250    | 300               | 0                        | 33.39318    | Р                |
| 31         | 2170    | 1810    | 0                 | 200                      | 33.3133     | Р                |
| 32         | 1890    | 2530    | 0                 | 200                      | 33.33027    | Р                |
| 33         | 2330    | 3030    | 0                 | 200                      | 33.33242    | Р                |
| 34         | 1770    | 3870    | 0                 | 200                      | 33.29281    | Р                |
| 35         | 1770    | 4590    | 0                 | 200                      | 33.23397    | Р                |
| 36         | 9030    | 3730    | 0                 | 200                      | 33.09923    | Р                |
| 37         | 9390    | 4570    | 0                 | 200                      | 33.0445     | Р                |
| 38         | 10190   | 4790    | 0                 | 200                      | 32.95544    | Р                |

Table 9: Excel Output File

Figures 20 and 21 shows the final pressure contour and CO<sub>2</sub> plume extensions.

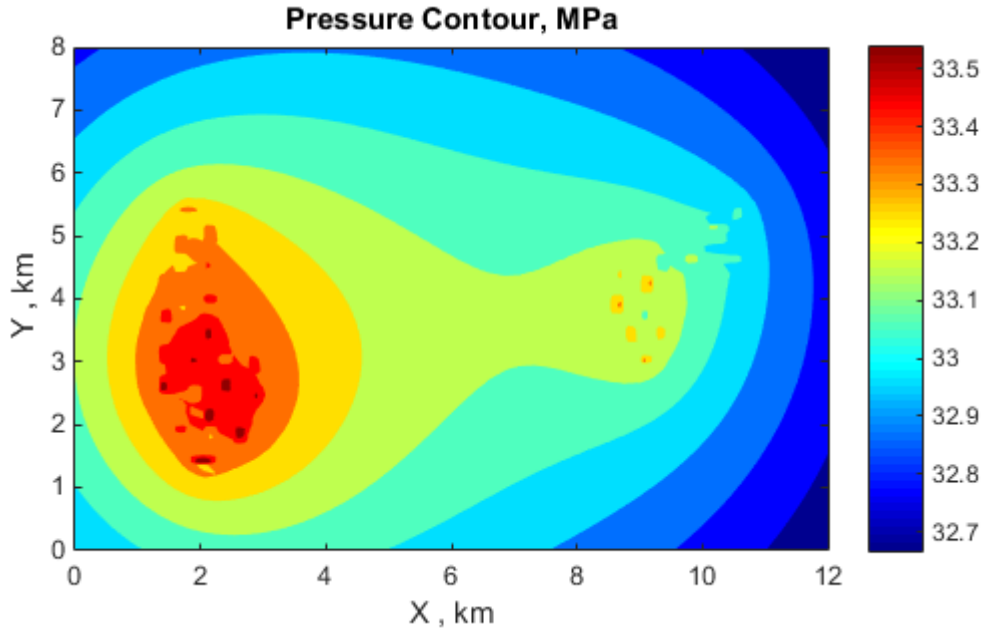

Figure 20: Pressure contour after 10 years of injection and extraction.

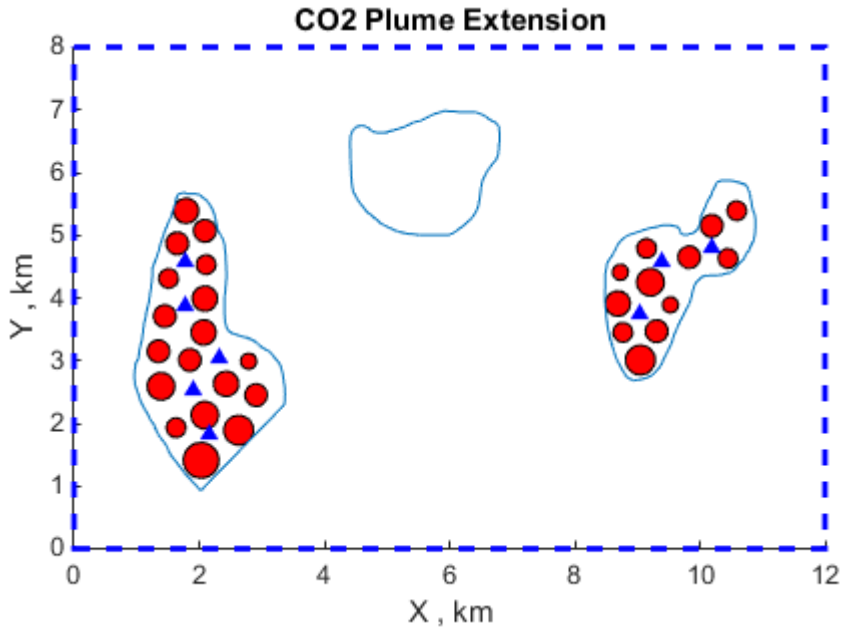

Figure 21: CO<sub>2</sub> plume extensions after 10 years of injection and extraction.

Figures 22 and 23 show the numerical simulation results for this general case. The results show that the predicted pressure and plume extension by EASiTool is very close the predictions by numerical simulation.

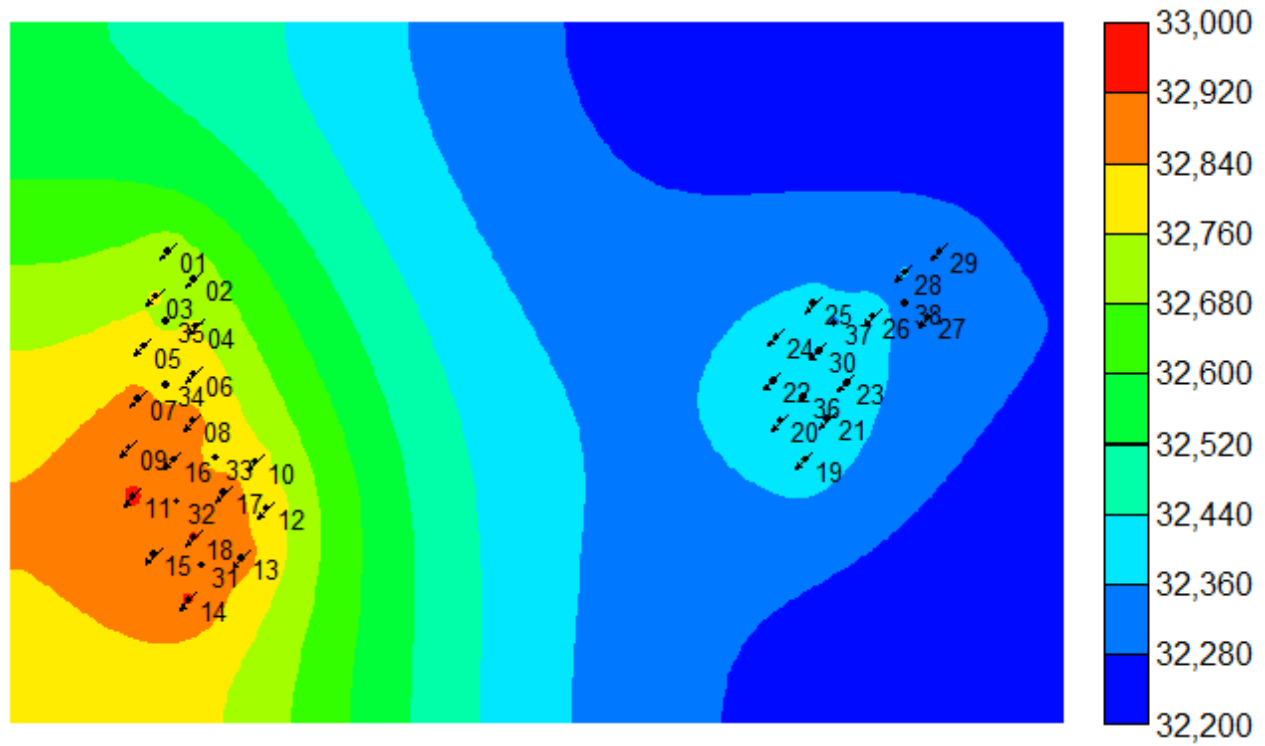

Figure 22: Pressure contour by numerical simulation.

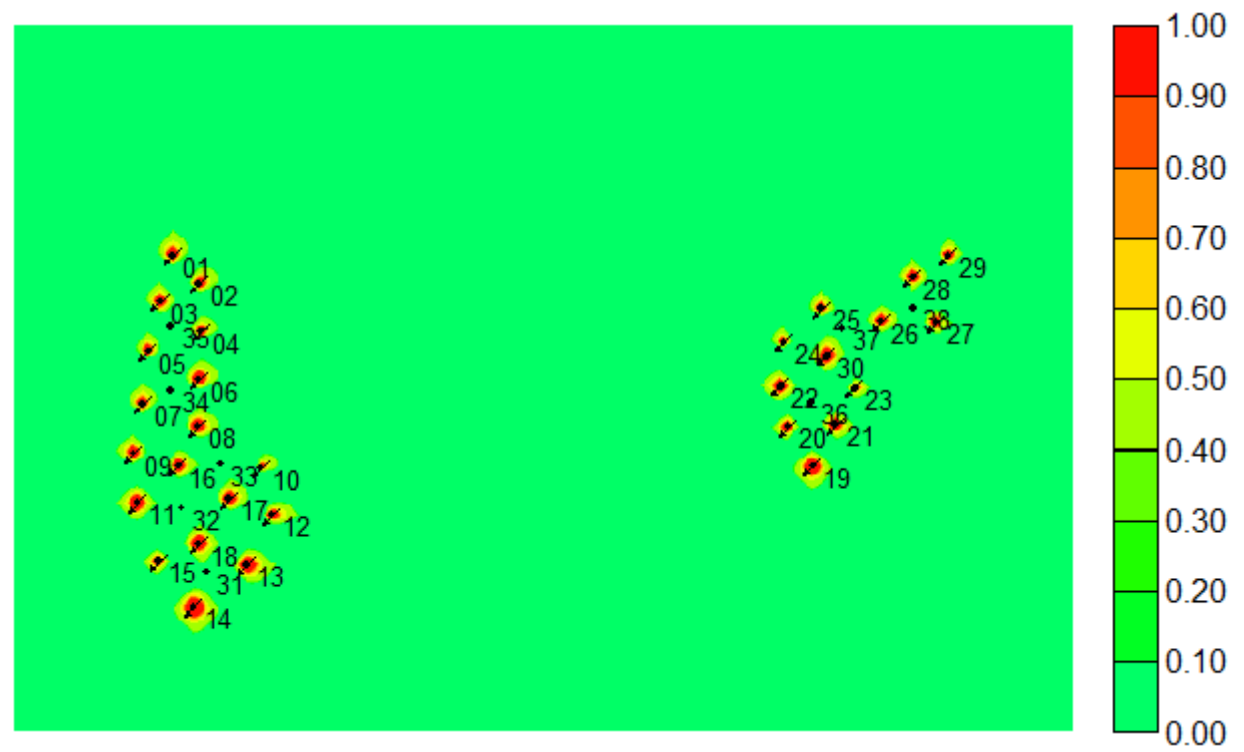

Figure 23: Gas saturation by numerical simulation.

Azizi, E. and Cinar, Y., 2013, "A new mathematical model for predicting CO<sub>2</sub> injectivity," Energy Procedia, 37, 3250-3258.

Azizi, E. and Cinar, Y., 2013, "Approximate analytical solutions for CO<sub>2</sub> injectivity into saline formations," SPE Reservoir Evaluation & Engineering, 16(2), 123-133.

Bachu, S. and Bennion, B., 2008, "Effects of in-situ conditions on relative permeability characteristics of CO<sub>2</sub>-brine systems," Environmental Geology, 54(8), 1707-1722.

Dake, L.P., 1998, "Fundamentals of Reservoir Engineering," Elsevier Science B.V.

Duan, Z. and Sun, R., 2003, "An improved model calculating CO<sub>2</sub> solubility in pure water and aqueous NaCl solutions from 273 to 533 K and from 0 to 2000 bar," Chemical Geology, 193, 257-271.

Ganjdanesh, R., Hosseini, S.A., 2015, "Impact of brine extraction and well placement optimization on geologic carbon storage capacity estimation," American Geophysical Union Fall Meeting.

Hosseini, S.A., Mathias, S.A., and Javadpour, F., 2012, "Analytical model for CO<sub>2</sub> injection into brine aquifers-containing residual CH<sub>4</sub>," Transport in Porous Media, 94, 795-815.

Kim, S., and Hosseini, S.A., 2014, "Geological CO<sub>2</sub> storage: Incorporation of pore-pressure/stress coupling and thermal effects to determine maximum sustainable pressure limit," Energy Procedia, 63, 3339-3346.

Kim, S., and Hosseini, S.A., 2014, "Above-zone pressure monitoring and geomechanical analyses for a field-scale CO<sub>2</sub> injection project in Cranfield, MS," Greenhouse Gases: Science and Technology, 4(1), 81-98.

King, C.W., Gulen, G., Cohen, S.M., and Nunez-Lopez, V., 2013, "The system-wide economics of a carbon dioxide capture, utilization, and storage network: Texas Gulf Coast with pure CO<sub>2</sub>-EOR flood," Environmental Research Letters, 8(3), 034030.

Mathias, S.A., Gluyas, J.G., Gonzalez Martinez de Miguel, G.J., Bryant, S.L., and Wilson, D., 2013, "On relative permeability data uncertainty and CO<sub>2</sub> injectivity estimation for brine aquifers," International Journal of Greenhouse Gas Control, 12, 200-212.

Mathias, S.A., Gluyas, J.G., Gonzalez Martinez de Miguel, G.J., and Hosseini, S.A., 2011, "Role of partial miscibility on pressure buildup due to constant rate injection of CO<sub>2</sub> into closed and open brine aquifers," Water Resources Research, 47, W12525.

Spycher, N., Pruess, K., and Ennis-King, J., 2003, "CO<sub>2</sub>-H<sub>2</sub>O mixtures in the geological sequestration of CO<sub>2</sub>. I. Assessment and calculation of mutual solubilities from 12 to 100C and up to 600 bar," Geochimica et Cosmochimica Acta, 67(16), 3015-3031.

Tseng, P.-H. and Lee, T.-C., 1998, "Numerical evaluation of exponential integral: Theis well fuction approximation," Journal of Hydrology, 205, 38-51.

U.S. Geological Survey, 2013, "National Assessment of Geologic Carbon Dioxide Storage Resources— Data," http://pubs.usgs.gov/ds/774/.

Zeidouni, M., Pooladi-Darvish, M., and Keith, D., 2009, "Analytical solution to evaluate salt precipitation during CO<sub>2</sub> injection in saline aquifers," International Journal of Greenhouse Gas Control, 3, 600-611.

#### Contacts

Principle Investigator: Seyyed A. Hosseini 10100 Burnet Rd, Bldg. 130, Austin, TX 78758 Phone: +1 512-471-2360 Email: seyyed.hosseini@beg.utexas.edu